## Detailed Design

Requested By:

Mr. Ken Swarner Systems Administrator Computer Science Department of Siena College

Dr. Tim Lederman Professor of Computer Science Computer Science Department of Siena College

# Environmental Monitoring System

### SaintSoft

Prepared By:

David Moore – Team Leader Daniel Schuldt Hannah Palmer Christian Damberg Lioubov Mikhailova Tina Ting

February 20, 2006

### **Table Of Contents**

| 1. Exter       | nal Design Specifications                            | <u>3</u>    |
|----------------|------------------------------------------------------|-------------|
| 1.1            | User Displays                                        |             |
| 1.2            | User Summary                                         | 25          |
| 1.3            | Detailed Data Flow Diagrams                          | 33          |
| 1.4            | Functional Decomposition Diagram                     | 40          |
| 1.5            | Logical Data Dictionary                              | 42          |
| 1.6            | Logical Data Stores                                  | 56          |
| 1.7            | Functional Requirements                              | 60          |
| 1.8            | Production/Development Environments                  | 64          |
| 2. Arch        | itectural Design Specification                       | <u>66</u>   |
| 2.1            | Database Schema Error! Bookmark not d                | lefined.    |
| 2.2            | Physical Data Structures and Data File Specification | 66          |
| 2.3            | Structure Diagrams                                   | 69          |
| 2.4            | Parameter Specification                              | 79          |
| 2.5            | Functional Descriptions                              | 80          |
| 3. Testir      | ng Requirements                                      | <u>81</u>   |
| 3.1            | Test Plan                                            | 81          |
| <u>4. Deta</u> | iled Design Specification                            | 112         |
| 4.2            | Packaging Specification                              | 112         |
| <u>5. App</u>  | endices                                              | <u> 113</u> |
| 5.1            | Gantt Chart                                          | 113         |
| 5.2            | Glossary of Terms                                    | 114         |

3/7/2006

### **1. External Design Specifications**

#### 1.1 User Displays

| <u>Login Screen:</u>                                                                                                    |                              |                                                                                                  |           |
|----------------------------------------------------------------------------------------------------|------------------------------|--------------------------------------------------------------------------------------------------|-----------|
| Untitled Document - Mozilla<br>File Edit View Go Bookm                                                                                                    | a Firefox<br>arks Tools He   |                                                                                                  | Y I I I X |
| Environmental                                                                                                    | Monitori                     | ng System<br>SaintSoft                                                                           |           |
| NEWS<br>New Microphone Sensor<br>developed. Click here for<br>more details.<br>More than 5,000<br>customers now have the<br>Environmental Monitoring<br>System. | User Name:<br>Password:<br>D | Login<br>Forget password? Click here to recover<br>on't have a User Name? Click here to register |           |
| Transferring data from 192.168.0.                                                                                                    | 105                          |                                                                                                  |           |

Users are able to check current new about the product and company. They are able to log into the system, access the password recovery page and access the registration pages.

#### Password Recover Screen:

| 🕲 Untitled Document - Mozilla Firefox                                                                                                    |                   |
|----------------------------------------------------------------------------------------------------|-------------------|
| <u>Eile E</u> dit <u>Y</u> iew <u>Go</u> <u>Bookmarks</u> <u>T</u> ools <u>H</u> elp                                                                                                | $\langle \rangle$ |
| Environmental Monitoring System<br>SaintSoft                                                                                                    | 2                 |
| Password Recovery                                                                                                    |                   |
| Enter your username, which is your e-mail address, below and answer the security question. If both are correct th<br>e-mail will be sent to your e-mail address with your password. | en an             |
| User name (e-mail address):                                                                                                    |                   |
| Security question: What is your mothers maiden name? 💌                                                                                                    |                   |
| Answer:                                                                                                    |                   |
| Submit Back                                                                                                    |                   |
|                                                                                                    |                   |
|                                                                                                    |                   |
|                                                                                                    |                   |
|                                                                                                    |                   |
|                                                                                                    |                   |
|                                                                                                    |                   |
|                                                                                                    |                   |
|                                                                                                    |                   |
| Date                                                                                                    |                   |
| Loue                                                                                                    | //.               |

**Confirmation Pop-up for Password Recovery:** 

| [JavaScript Application] | ×                |
|--------------------------|------------------|
| E-mail sent to ilovesair | ntsoft@siena.edu |
| OK                       |                  |

If the user forgets their password then they can enter their use name, a security question, and the answer to that security question and the user password will be sent to the e-mail address they provided during registration. The pop-up appears when the submit button is pressed.

#### Welcome and First Register Screen (Account Information):

| Untitled Document - Mozilla Firefox                                                                                                    |                                                                |
|----------------------------------------------------------------------------------------------------|----------------------------------------------------------------|
| Eile Edit View <u>Go</u> Bookmarks Iools <u>H</u> elp                                                                                                    | 0                                                              |
| Environmental Monitoring System<br>SaintSoft<br>Welcome New User                                                                                                    |                                                                |
| We are pleased that you picked the Environmental Monitoring system for your monitoring and security needs.                                                                                                    |                                                                |
| Account Information<br>This information will allow you to enter into our system. Your e-mail address will be your USERNAME and will be t<br>where billing and updated system information will be sent. Your password must adhear to some of our standards. Th<br>must be at least 6 characters long. The password must have at least 1 upper case letter, 1 lower case, and 1 spec<br>character. The special characters include $\_$ & + - * ? % $^{\land}$ . Additionally, you must pick a security question and prov<br>answer for it. You will need to know the security question and answer if you forget your password. You can click or<br>your password?" link on the log in page. All the fields are required. | the address<br>ie password<br>tial<br>ride an<br>1 the "Forgot |
| E-mail:                                                                                                    |                                                                |
| Password: Retype Password:                                                                                                    |                                                                |
| Security question: What is your mothers maiden name? 💌                                                                                                    |                                                                |
| Answer:                                                                                                    |                                                                |
| Submit Back                                                                                                    |                                                                |
| Done                                                                                                    | //                                                             |

This is the first screen once the user decides to register. The user will enter an email, password twice, a security question, and an answer to that security question. Pressing submit will take you to the next register screen.

| Second Register Seree  | (Contact Information).   |
|------------------------|--------------------------|
| Second Register Screet | i (Contact information): |

| Wuntitled Document - Mozilla Firefox                                                                                                    |   |
|----------------------------------------------------------------------------------------------------|---|
| <u>Eile Edit Vi</u> ew <u>Go</u> <u>B</u> ookmarks <u>I</u> ools <u>H</u> elp                                                                                                    |   |
| Environmental Monitoring System<br>SaintSoft                                                                                                    |   |
| Contact Information                                                                                                    |   |
| Please fill out the form below so we are able to contact you, all fields are required.<br>NOTICE: Do not register on this computer unless this will be the computer you will be attaching sensors to!! | 1 |
| First Name: Last Name:                                                                                                    |   |
| Street:                                                                                                    |   |
| City: AL 💌                                                                                                    |   |
| Location Name: [                                                                                                    |   |
| Phone: ()                                                                                                    |   |
| Submit Back                                                                                                    |   |
|                                                                                                    |   |
|                                                                                                    |   |
|                                                                                                    |   |
|                                                                                                    |   |
| Done                                                                                                    |   |

The user will enter contact information into this screen. The contact information includes the user's first name, last name, street, city, state, the location of their computer, and a phone number. Pressing submit will take the user to the last registration screen.

#### **Third Registration Screen (Notification Information):**

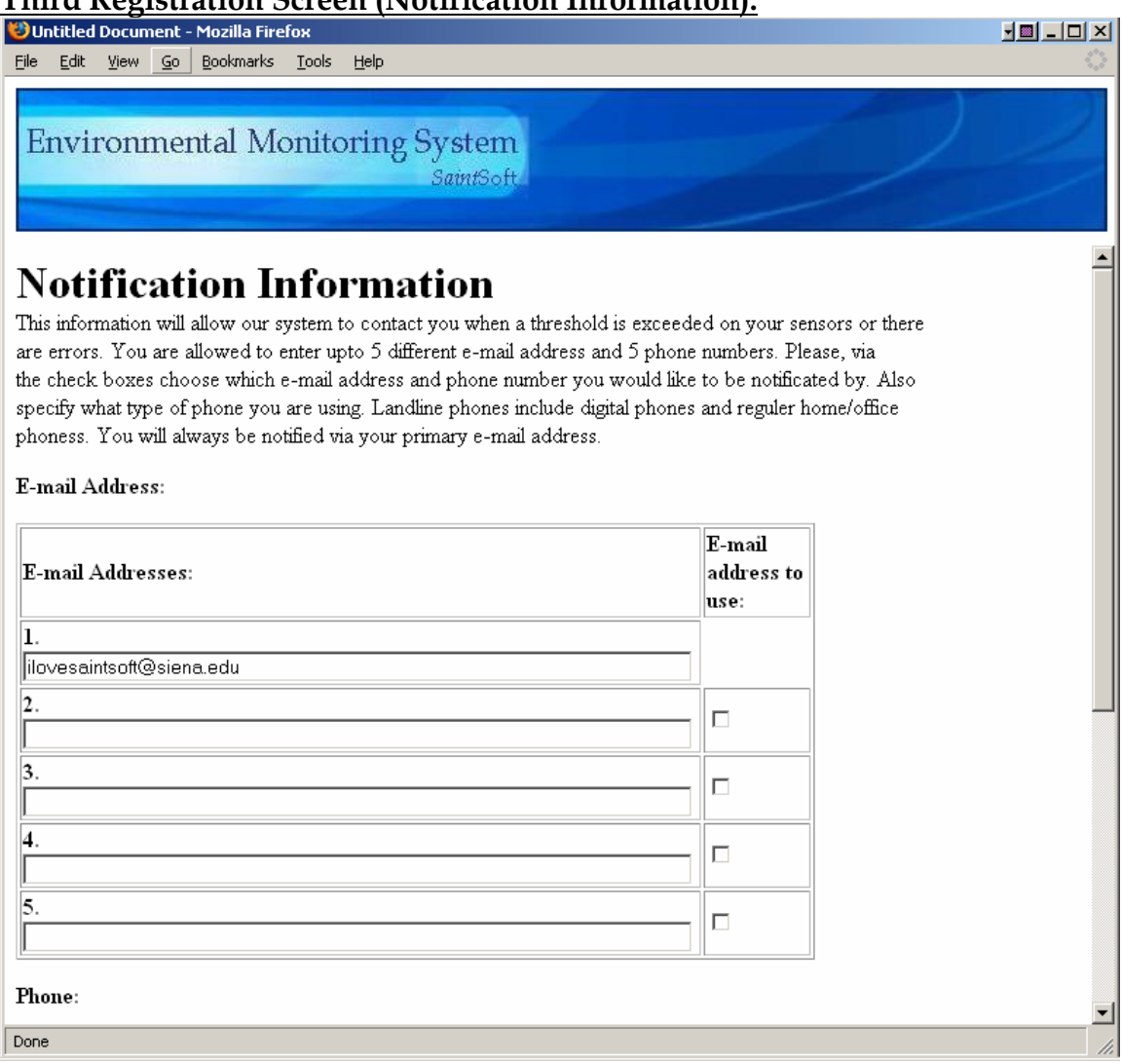

| Numbers:         | Type:                | Phone to<br>use: |
|------------------|----------------------|------------------|
| 1.<br>5185552589 | Cell O<br>Landline O | V                |
| 2.               | Cell O<br>Landline O |                  |
| 3.               | Cell O<br>Landline O |                  |
| 4.               | Cell O<br>Landline O |                  |
| 5.               | Cell O<br>Landline O |                  |
| Submit Back      |                      |                  |

#### **Third Registration Screen (Notification Information) continued:**

This is the final registration screen. The user can enter up to five e-mail address and five phone numbers. These e-mail address and phone numbers will be used to contact the user in the case of an alert or notification.

#### **Initial Sensored User Screen:**

| 😻 Unt      | itled I      | Docun   | nent -  | Mozilla Fire      | fox           |       |                   |                        |                         |                               |       |   |                   |
|------------|--------------|---------|---------|-------------------|---------------|-------|-------------------|------------------------|-------------------------|-------------------------------|-------|---|-------------------|
| Eile       | <u>E</u> dit | ⊻iew    | Go      | <u>B</u> ookmarks | <u>T</u> ools | Help  |                   |                        |                         |                               |       |   | $\langle \rangle$ |
| En         | vir          | oni     | nei     | ntal Mo           | onito         | oring | Syster<br>SaintSo | n<br><sup>,ft</sup>    |                         |                               |       | 2 | 2                 |
| HO         | ME           | £1-     |         |                   |               |       | We                | elcom                  | e M                     | r. Swar                       | ner   |   |                   |
| Refi       | resh         |         |         |                   |               |       |                   | IP Add<br>192.16       | <b>lress:</b><br>58.0.1 | Location:<br>Home             |       |   |                   |
| Add<br>Log | l De<br>Off  | vice    |         |                   |               |       | Υοτ               | currently :<br>Click l | have no<br>pelow to     | sensors regist<br>add device. | ered. |   |                   |
|            |              |         |         |                   |               |       |                   | l                      | Add De                  | vice                          |       |   |                   |
|            |              |         |         |                   |               |       |                   |                        |                         |                               |       |   |                   |
|            |              |         |         |                   |               |       |                   |                        |                         |                               |       |   |                   |
|            |              |         |         |                   |               |       |                   |                        |                         |                               |       |   |                   |
|            |              |         |         |                   |               |       |                   |                        |                         |                               |       |   |                   |
|            |              |         |         |                   |               |       |                   |                        |                         |                               |       |   |                   |
|            |              |         |         |                   |               |       |                   |                        |                         |                               |       |   |                   |
| Waiting    | g for o      | raserv. | cs.sier | na.edu            |               |       |                   |                        |                         |                               |       |   | 11                |

This screen is the initial screen a user will see when first logged in. The users IP address and location of the computer will be displayed along with a warning that there are no sensors registered. The user can change the user profile and add a device from here.

#### **Register Sensors Screen:**

| Untitled Document - Me                                   | pzilla Firefox                                                                                                    |                              |
|----------------------------------------------------------|----------------------------------------------------------------------------------------------------|------------------------------|
| <u>File E</u> dit <u>V</u> iew <u>G</u> o <u>B</u> o     | ookmarks <u>T</u> ools <u>H</u> elp                                                                                                    | $\langle \rangle$            |
| Environment                                              | al Monitoring System<br>SaintSoft                                                                                                    |                              |
| HOME<br>User Profile<br>Refresh<br>Add Device<br>Log Off | REGISTER SENSORS         Here you can add the sensor you have attached to your computer. Enter the name of the owner sensor in the first box.         Then enter the location of the sensor, for example Home, Office, Sister's House. IP address an Operating systems should be prefilled, then select the type of sensor using the drop down box. Click submit when you are Owner of the Sensor:         Covner of the Sensor:         In address:         19 address:         192.168.0.1         Operating System: Windows XP         Sensor Type:         Water         Submit | r of the<br>d<br>; finished. |
| Done                                                     |                                                                                                    |                              |

This screen will allow the user to register a sensor. The owner of the sensor, the location of the sensor and the type of sensor need to be specified. The IP address and operating system will be auto filled.

#### **Regular Sensored User Screen:**

| Untitled Document - Mo          | z <b>illa Firefox</b><br>okmarks <u>T</u> ools <u>H</u> elj | <br>                                                  |                                                          |                                               |        | × □ - ■•  |
|---------------------------------|-------------------------------------------------------------|-------------------------------------------------------|----------------------------------------------------------|-----------------------------------------------|--------|-----------|
| Environmenta                    | al Monitorii                                                | ng System<br><sup>SaintSoft</sup>                     |                                                          |                                               | 2      | 2         |
| HOME<br>User Profile<br>Refresh |                                                             |                                                       | <b>P Address:</b>                                        | Swarne<br>Location:<br>Home                   | r      | <u> </u>  |
| Add Device                      |                                                             | Cu                                                    | rent Status of you                                       | u Devices                                     |        |           |
| Lug OI                          | dynamic                                                     | Software Engine                                       |                                                          | on Eeb 20, 2008 04                            |        |           |
|                                 | HOME                                                        | Jontware Engine                                       | OFFICE                                                   | 011 60 20 2000 0                              | BASI   | EMENT     |
|                                 | temperature                                                 | camera                                                |                                                          |                                               |        | ater      |
|                                 | 74°F                                                        | No Motion   No Sound                                  |                                                          |                                               |        | OK        |
|                                 | Alert History                                               |                                                       |                                                          |                                               | Alert  | History   |
|                                 | Device Options                                              |                                                       | Device Options                                           |                                               | Devic  | e Options |
| Transferring data from 192.16   | 8.0.105                                                     |                                                       |                                                          |                                               |        |           |
|                                 |                                                             | HOME<br>light<br>1<br>Alert History<br>Device Options | OFFICE<br>smoke<br>OK<br>Alert History<br>Device Options | OFFIC<br>humidit<br>Alert Histo<br>Device Opt | E<br>p |           |
|                                 |                                                             | Delete                                                | Delete                                                   | Delete                                        |        |           |
| Transferring data from 192.16   | 8.0.105                                                     |                                                       |                                                          |                                               |        | <b>•</b>  |

This screen is an example of a user with three sensors. The user is able to view the alert history, device options, and has the ability to delete sensors from this page. The user can change the user profile and add a device from here.

| Intitled Docume                    | nt - Mozilla Firefox                     |                 |                                     |  |
|------------------------------------|------------------------------------------|-----------------|-------------------------------------|--|
| <u>E</u> dit <u>V</u> iew <u>(</u> | <u>5</u> 0 <u>B</u> ookmarks <u>T</u> oo | ls <u>H</u> elp |                                     |  |
| Environm                           | ental Moni                               | toring S        | ystem<br>SaintSoft                  |  |
| OME                                | 🖉 Temp                                   | erature         | e Sensor Alerts                     |  |
| ser Profile                        | Alerts: 2                                |                 |                                     |  |
| efresh                             | Time                                     | Date            | Alert                               |  |
| dd Device                          | 19:48:00                                 | 12/25/05        | Temperature Exceeded 90°F           |  |
| og Off                             | 19:49:00                                 | 12/25/05        | Temperature decreased to under 90°F |  |
|                                    | 05:25:26                                 | 1/12/05         | Temperature Exceeded 90°F           |  |
|                                    | 05:55:26                                 | 1/12/05         | Temperature decresed to under 90°F  |  |
|                                    | back                                     |                 |                                     |  |
|                                    |                                          |                 |                                     |  |

When the user-view the alert history this page appears. The time, date and nature of the alert are displayed. Clicking back will bring the user back to the main page.

#### **Device Option Screens:**

| Untitled Document - M                     | Mozilla Firefox                    |    |
|-------------------------------------------|------------------------------------|----|
| <u>File E</u> dit <u>V</u> iew <u>G</u> o | Bookmarks Iools Help               |    |
| Environmen                                | tal Monitoring System<br>SaintSoft |    |
| HOME                                      | Temperature Sensor                 |    |
| User Profile                              | Current Temperature: 74ºF          |    |
| Add Device                                | Owner of Sensor: Ken Swarner       |    |
| Log Off                                   |                                    |    |
|                                           | Threshold:  90 P                   |    |
|                                           | Enable 💿 Disable 🔿                 |    |
|                                           | Submit Cancel                      |    |
|                                           |                                    |    |
|                                           |                                    |    |
|                                           |                                    |    |
|                                           |                                    |    |
|                                           |                                    |    |
|                                           |                                    |    |
|                                           |                                    |    |
| Transferring data from 192.               | 168.0.105                          | 1. |

When the device options button is pressed this screen appears. The owner of the sensor, the location and the threshold for the certain sensor can be changed. The user can also enable and disable the sensor if need be.

#### **Delete Sensor Pop-Up:**

| [JavaSc | ript Application]                            | × |
|---------|----------------------------------------------|---|
| j       | Are you SURE you want to delete this sensor? |   |
|         | OK Cancel                                    |   |

When the delete button is pressed this pop-up appears checking if the user really wants to delete a sensor.

| User Profile Se                                          | <u>creen:</u>                                                                                                    |          |
|----------------------------------------------------------|----------------------------------------------------------------------------------------------------|----------|
| Untitled Document - N                                    | Mozilla Firefox                                                                                                    |          |
| Environmen                                               | ntal Monitoring System<br>SaintSoft                                                                                                    |          |
| HOME<br>User Profile<br>Refresh<br>Add Device<br>Log Off | User Profile Your profile information will appear here. You are able to change any of it just be deleting what the text box, inserting the corrected information and pressing submit. Contact Information First Name: Ken Last Name: Swamer Street: 11 Generic Dr. City: Albany State: NY  Location: Home Phone: (518) 399 - 5555 | is in    |
|                                                          | E-mail: ilovesaintsoft@siena.edu                                                                                                    |          |
|                                                          | Password: asdfasdf                                                                                                    |          |
|                                                          | Security question: What is your pets name?                                                                                                    | <b>_</b> |
| Transferring data from 192.                              | .168.0.105                                                                                                    | 1.       |

#### **User Profile Screen:**

#### **User Profile Screen continued:**

| Log Off                    | Answer: Scruffy                                            |          |
|----------------------------|------------------------------------------------------------|----------|
|                            | E-mail Address:                                            |          |
|                            | 1. ilovesaintsoft@siena.edu 💿                              |          |
|                            | 2 O                                                        |          |
|                            | 3. 0                                                       |          |
|                            | 4. 0                                                       |          |
|                            | 5. 0                                                       |          |
|                            | Cell Phone:                                                |          |
|                            | 1. 518-698-6987                                            |          |
|                            | 2.                                                         |          |
|                            | 3. 0                                                       |          |
|                            | Default Notification: Cell Phone © E-mail O<br>Submit Back | _        |
| Transferring data from 192 | 2.168.0.105                                                | <b>`</b> |

When the button for the user profile is pressed this page appears. The user can see the profile information and change it accordingly. The information here was entered during registration.

#### Administrator Screen:

| 🕴 Untitled Document - Mozilla Fire                          | fox                                                                                                    |                                                                                                    |          |
|-------------------------------------------------------------|----------------------------------------------------------------------------------------------------|----------------------------------------------------------------------------------------------------|----------|
| <u>File E</u> dit <u>Y</u> iew <u>G</u> o <u>B</u> ookmarks | <u>T</u> ools <u>H</u> elp                                                                                                    |                                                                                                    | 0        |
| Environmental Mo                                            | onitoring System<br><sub>Saint</sub> Soft                                                                                                    |                                                                                                    | 2        |
| HOME<br>Admin Location                                      | Welco                                                                                                    | ome Administrator                                                                                                    | <u> </u> |
| Refresh                                                     |                                                                                                    |                                                                                                    |          |
| Change E-mail                                               | 4                                                                                                    | a a a                                                                                                    |          |
| Change Password                                             |                                                                                                    |                                                                                                    |          |
| Log Off                                                     | '                                                                                                    |                                                                                                    |          |
| Account Management                                          | IP address: 192                                                                                                    | 2.168.0.1 Location: Ken's Office RB 352                                                                                                    |          |
| User Name:                                                  |                                                                                                    |                                                                                                    |          |
| Delete Assount                                              | Statistics:                                                                                                    | Recent Alerts (within the last 24 hours)                                                                                                    |          |
| Deactivate<br>Disable/Enable Sensor<br>Activate             | Number of users:<br>1,000<br>Number of Sensors:<br>2,325<br>Current users logged in:<br>625<br>System<br>Status: NORMAL<br>(External Connection | <pre>spikeman44@hotmail.com<br/>Temperature 12/25/05 19:15:23<br/>ilovesaintsoft@siena.edu<br/>Water 12/25/05 15:35:23<br/>sds8081@siena.edu<br/>Temperature 12/25/05 08:56:45<br/>spikeman44@hotmail.com</pre> |          |
| Waiting for oraserv.cs.siena.edu                            | error.                                                                                                    |                                                                                                    |          |

| Change Password              | software error }                           |  |
|------------------------------|--------------------------------------------|--|
| Log Off                      | View/Modify User Data:                     |  |
| Account Management           | Search By:                                 |  |
| User Name:                   | O Username O Sensor O Alerts O Name O Date |  |
|                              | Information to include:                    |  |
| Delete Account<br>Deactivate | 🗆 Username 🗆 Sensor 🗆 Alerts 🗖 Name 🗖 Date |  |
| Disable/Enable Senso         | r Sort By:                                 |  |
| Activate                     | O Ascending O Descending                   |  |
|                              | Search                                     |  |
|                              |                                            |  |
|                              |                                            |  |
|                              |                                            |  |

#### Administrator Screen continued:

When the administrator logs in this is the screen that appears. From here the admin can view the IP address and location of the machine being used. The admin can also view some statistics of the system along with the most recent alerts and the system status. The admin can change the admin location, e-mail and password by clicking the buttons to the left. The admin can query the user database by specified fields at the bottom. Finally the admin can delete, disable, activate and disable/enable sensors by using the buttons on the left.

#### Admin Location Screen:

| 🕲 Untitled Document - Mozil                                                                                                    | la Firefox                                                                                                    |                |
|----------------------------------------------------------------------------------------------------|----------------------------------------------------------------------------------------------------|----------------|
| <u>File E</u> dit <u>V</u> iew <u>G</u> o <u>B</u> ookr                                                                                                    | marks <u>T</u> ools <u>H</u> elp                                                                                                    | 0              |
| Environmental                                                                                                    | Monitoring System<br>SaintSoft                                                                                                    | 2              |
| HOME<br>Admin Location<br>Refresh<br>Change E-mail<br>Change Password<br>Log Off<br>Account Management<br>User Name:<br>Delete Account<br>Deactivate<br>Disable/Enable Sensor<br>Activate | Admin Location:         The computer you are at now will be considered the admin workstation if you click subr<br>Your IP address is below and please enter the location of the computer (ex Office, Con<br>room).         Location:       Ken's Office RB 352         P Address:       192.168.0.1         Submit       Back | nit.<br>1puter |
| Done                                                                                                    |                                                                                                    |                |

The admin location page allows the admin to change the location name of the main administrator machine used. The IP address is automatically provided.

#### **Change E-mail Screen:**

| Untitled Document - Mozil                                                                                                    | la Firefox                                                                                                    |            |
|----------------------------------------------------------------------------------------------------|----------------------------------------------------------------------------------------------------|------------|
| <u>File E</u> dit <u>V</u> iew <u>G</u> o <u>B</u> ookr                                                                                                    | marks <u>T</u> ools <u>H</u> elp                                                                                                    | $\bigcirc$ |
| Environmental                                                                                                    | Monitoring System<br>SaintSoft                                                                                                    |            |
| HOME<br>Admin Location<br>Refresh<br>Change E-mail<br>Change Password<br>Log Off<br>Account Management<br>User Name:<br>Delete Account<br>Deactivate<br>Disable/Enable Sensor<br>Activate | E-mail Change: Please enter your old e-mail then your new e-mail twice, then click submit. Old E-Mail: New E-Mail: Retype E-mail: Submit Back |            |
| Done                                                                                                    |                                                                                                    | 11         |

By pressing change e-mail, the admin is able to change the main administrator email by providing the old e-mail and the new e-mail twice.

#### **Change Password Screen:**

| Untitled Document - Mozil                                                                                                    | la Firefox                                                                                                    |    |
|----------------------------------------------------------------------------------------------------|----------------------------------------------------------------------------------------------------|----|
| <u>File Edit View Go</u> Bookr                                                                                                    | narks <u>T</u> ools <u>H</u> elp                                                                                                    | 0  |
| Environmental                                                                                                    | Monitoring System<br>SaintSoft                                                                                                    |    |
| HOME<br>Admin Location<br>Refresh<br>Change E-mail<br>Change Password<br>Log Off<br>Account Management<br>User Name:<br>Delete Account<br>Delete Account<br>Deactivate<br>Disable/Enable Sensor<br>Activate | Password Reset: Please enter your old password then your new password twice, then click submit. Old Password: New Password: Retype Password: Submit Back |    |
| Done                                                                                                    |                                                                                                    | // |

Change password will allow the admin to change the admin password. The admin must provide the old password and type the new password twice.

#### **Disable/Enable Sensor Screen:**

| 😻 Untitled Document - Mozilla                                     | a Firefox                       |                                  |                       |   |                                          |
|-------------------------------------------------------------------|---------------------------------|----------------------------------|-----------------------|---|------------------------------------------|
| <u>File E</u> dit <u>V</u> iew <u>G</u> o <u>B</u> ookma          | arks <u>T</u> ools <u>H</u> elp |                                  |                       |   | () () () () () () () () () () () () () ( |
| Environmental                                                     | Monitorinț                      | g System<br><sub>SaintSoft</sub> |                       |   |                                          |
| HOME                                                              | Disable                         | /Enabl                           | e Sensor              |   |                                          |
| Admin Location                                                    | Username: ilov                  | esaintsoft@si                    | ena.edu               |   |                                          |
| Refresh                                                           | Sensor                          | Location                         | Action                | ] |                                          |
| Change E-mail<br>Change Password                                  | Temperature                     | Home                             | ⊙ Enable ⊂<br>Disable |   |                                          |
| Log Off                                                           | Web Cam                         | Office                           | ⊙ Enable ⊂<br>Disable |   |                                          |
| Account Management                                                | Water                           | Basement                         | ⊙ Enable ⊂<br>Disable |   |                                          |
| User Name:                                                        | Submit Bac                      | :k                               |                       |   |                                          |
| Delete Account<br>Deactivate<br>Disable/Enable Sensor<br>Activate |                                 |                                  |                       |   |                                          |
|                                                                   |                                 |                                  |                       |   |                                          |
| Done                                                              |                                 |                                  |                       |   |                                          |

When the disable/enable sensors are clicked then the admin can specify a user name and enable or disable the user's sensors.

| Query Result Scr                                                      | een:                                                                                                    |                             |                            |              |                             |
|-----------------------------------------------------------------------|----------------------------------------------------------------------------------------------------|-----------------------------|----------------------------|--------------|-----------------------------|
| 🕲 Untitled Document - Mozill                                          | a Firefox                                                                                                    |                             |                            |              |                             |
| <u>File Edit View Go</u> Bookm                                        | arks <u>T</u> ools <u>H</u> elp                                                                                  |                             |                            |              |                             |
| Environmental                                                         | Monitoring System<br>SaintSoft                                                                                   | 4                           |                            |              |                             |
| HOME<br>Admin Location<br>Refresh<br>Change E-mail<br>Change Password | Query Result<br>Click on headings (Username, Se<br>the<br>direction of the sort (ascending or<br>Search Results: | nsors, etc) t<br>descending | o sort by that field<br>). | A triangle w | rill indicate the field and |
| Los Off                                                               | User Name 🔺                                                                                                    | Sensors                     | Name                       | Select       |                             |
| Lug OII                                                               | sds8081@siena.edu                                                                                                | 3                           | Schuldt, Dan               | 0            |                             |
| Account Management                                                    | spikeman44@hotmail.com                                                                                           | 4                           | Schmidt, Joseph            | 0            |                             |
| User Name:                                                            | welovesaintsoft@yahoo.com                                                                                        | 1                           | Swarner, Ken               | ۲            |                             |
| Delete Account<br>Deactivate<br>Disable/Enable Sensor<br>Activate     | Changed Selected Back                                                                                            |                             |                            |              |                             |
| Done                                                                  |                                                                                                    |                             |                            |              | 4                           |

By specifying the field to search by and the information to include the admin can use the query section in the main admin page to view information from the database. This page appears when the admin queries the database. The admin can select a user then click changed selected and can change any user information about the user.

#### **Delete Account Pop-Up:**

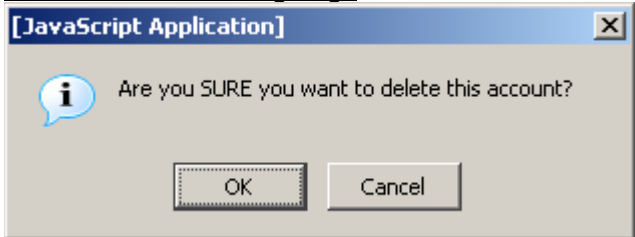

When the delete account button is pressed this pop-up appears to verify the change the admin is about to make.

#### **Deactivate Account Pop-Up:**

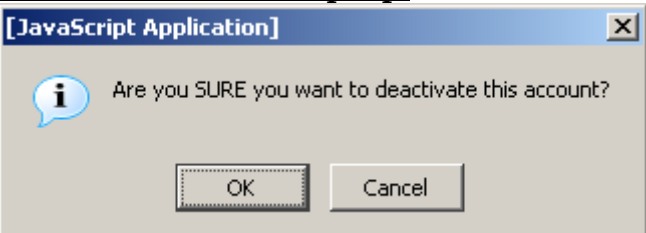

When the deactivate account button is pressed this pop-up appears to verify the change the admin is about to make.

#### Activate Account Pop-Up:

| [JavaSci | ript Application]  |                 | ×             |
|----------|--------------------|-----------------|---------------|
| j        | Are you SURE you w | ant to activate | this account? |
|          | OK                 | Cancel          | ]             |

When the activate account button is pressed this pop-up appears to verify the change the admin is about to make.

**Remote User Screen:** 

#### 😻 Untitled Document - Mozilla Firefox <u>File Edit View Go Bookmarks Tools Help</u> 0 **Environmental Monitoring System** SaintSoft Welcome Mr. Swarner HOME Refresh IP Address: Location: Add Device 22.134.32.2 Remote Log Off Current Status of your Devices Software Engineering Axis 211 A Mon Feb 20 HOME OFFICE BASEMENT 74°F No Motion | No Sound OK Alert History Alert History Alert History HOME OFFICE OFFICE light smoke humidity 10% 1 OK Alert History Alert History Alert History Transferring data from 192.168.0.105...

This page appears when a remote users logs in. The remote user is able to view the alert history and the information provided by the sensors. The remote user can add a device and view the machines IP address and location.

SaintSoft

#### 1.2 User Summary

#### Login Screen:

The Login Screen is the first screen that a user is faced with upon access to the system. This screen contains a section in which current news is displayed. Such news could include upgrades to the system, new sensors available to users or a simple system status. The screen also contains two entry fields. The first field is for the user name, the second for the user's password. Upon correctly completing the specified information, the user is then directed to the corresponding user welcome screen. The initial login screen also provides the user with two links. The first link allows the user to retrieve a lost password. Upon clicking the link, the user is directed to the password recover screen. The second link allows a new user to create a new account and when clicked, directs the user to the first register screen.

#### Password Recover Screen:

The Password Recover Screen allows a user to retrieve a lost or forgotten password. This screen contains 3 fields. After being directed to this screen from the Login Screen, the user is prompted for the user name (e-mail address) in the first entry field. In addition, the user must select a security question from a drop down menu and provide the correct answer to that question in the last entry field. The information is entered into the system when the user clicks the provided submit button. Both the question and answer must match those specified by the user during the registration process. Upon confirmation of both the question and answer, the user will receive a pop-up message confirming the delivery of the user's password to the specified e-mail address. At anytime during the password recovery process the user can click on the "Back" button to return to the initial Login Screen.

#### Confirmation Pop-up for Password Recovery:

The Confirmation Pop-up box is a simple pop-up stating that a password has been sent to a user's e-mail address. The box contains one line stating: "E-mail has been sent to username@domain.com". The user is provided with a button to exit the pop up box. Upon completion of the password recovery, the user is directed back to the Password Recover Screen.

#### Welcome and First Register Screen (Account Information):

This screen is the first of a series of screens that the user must complete during the registration process. The First Register Screen contains five entry fields. The user is first provided with a summary of the screen, informing them of the rules and restrictions applying to the information the user must supply. The first entry field is the E-mail filed. The user is given notice that this e-mail address will serve as the username from that point on. The second entry field prompts the user for a password to associate with the account. The user is then able to enter a password that must meet the specified restrictions in order to be considered valid. The third entry field prompts the user to re-enter the password for verification. The fourth field is a drop down menu that provides the user with a list of possible security questions and the fourth entry field provides the user to enter an answer to the selected security question. As described in the summary at the top of the screen, the user is to choose a security question that will be used in the future for password recovery purposes. When all fields are complete the user can click the "Submit" button to submit the information to the system. Upon the submission of information, the user is directed to the next screen prompting the user for information, the Second Register Screen. At any time during the process the user is able to click on the "Back" button to return to the initial Login Screen.

#### Second Register Screen (Contact Information):

The Second Register Screen is accessed from the previous register screen. This screen provides the user with seven entry fields. The screen informs the user that the screen, as well as registration process, should only be completed on the computer in use if the user plans on attaching sensors to it. The user is then prompted for their personal information. The first and second entry fields allow the user to enter their First Name and Last Name respectively. The user is then prompted for the address, Street, City and State in the third, fourth and fifth entry fields respectively. The sixth entry field prompts the user for a Location Name. The user is provided with a brief explanation, stating that this name will be used as a label or title for the login location, as well as a few examples. Finally, the user is prompted for a telephone number for notification purposes. When the user has completed the requested information the "Submit" button can be clicked, submitting the information to the system. Upon submission, the user is directed to the Third Registration Screen. At any time in the process, the user can click on the "Back" button to go to the previous page.

#### Third Registration Screen (Notification Information):

The Third Registration Screen provides the user with a brief explanation of the screen, stating that the information provided will be used in the case of an alert or error in the system or with a device. The user is prompted to enter up to five different e-mail addresses in which notification or error information will be sent. The user is also able to enter up to five telephone numbers for the same purpose. The user is able to specify whether the telephone number is a cellular number or a landline for notification purposes. Upon completing the screen, the user is able to click the "Submit" button to submit the information to the system. Upon submitting the information, the user is directed to the Initial Sensored User

Screen. At any time during the process, the user can click the "Back" button to return to the previous screen.

From this point on, the user is provided with five different buttons that appear on the left side bar of the screen. The first of these five buttons entitled "Home" will direct the user to their initial welcome screen. The second button, "User Profile", will direct them to the User Profile Screen in which the user can view and change personal information. The third button, "Refresh", will refresh the users current page, updating any displayed sensor information. The fourth button, "Add Device", will direct the user to the Register Sensors Screen, allowing the user to add a new sensor to the account from the computer in which they are located. The fifth and final button, "Log Off" will log the user out of the system and direct them to the Login Screen.

#### Initial Sensored User Screen:

The user is directed to this screen upon the completion of the registration process or by clicking on the "Home" button on the left side bar. The Initial Sensored User Screen provides the user with a welcome message as well as the current IP address of the computer in which the user is accessing the system. If this IP address is recognized by the system, the screen will also display the location name specific to that IP address. The user is informed that they do not currently have sensors registered to the account and are given the option to add a device by clicking in either of two places, the first being a button below the message, "Add Device", or the button on the left side toolbar. Both buttons will direct the user to the Register Sensors Screen.

#### Register Sensors Screen:

The Register Sensors Screen, first, provides the user with a brief explanation of the screen and its functionality. The Screen has three entry fields in which the user must complete in order to register a sensor to their computer. The first of the three prompts the user for the owner's name that will be associated with the sensor. The second field prompts the user for the location label associated with the sensor. The system will auto-fill the IP Address field as well as the Operating System field. The third entry field provides the user with a drop down menu allowing the user to choose the type of sensor they will be registering to the system. Upon completion of the fields, the user can click the "Submit" button, submitting the information to the system. Upon the submission of information the user is directed to the Regular Sensored User Screen. At any time during the process, the user is able to click on the "Back" button to return to the previous page.

#### Regular Sensored User Screen:

The Regular Sensored User Screen is much like the Initial Sensored User Screen in that it provides the user with the current IP address of the computer in which the user is located as well as the location label of that computer. Like the Initial Sensored User Screen, the user is able to add a new device to the account. This screen however, provides the user with a graphical display representing information received from the account's registered devices. The information pertaining to each sensor is displayed including the sensor location as well as the sensor's current status. The user is also able to make changes to each of the devices. For each device displayed, each of three buttons are displayed. First, the "Alert History" button allows the user to view the history of the alerts that the pertaining device produced. Upon clicking this button, the user is directed to the appropriate Sensor Alert Screen. Secondly, the user can click on the "Device Options" button allowing the user to make changes to the device information. Upon clicking the Device Options button, the user is directed to the appropriate Device Option Screen. The last button, "Delete", will allow the user to delete the appropriate sensor from their account. Upon clicking this button, the user is faced with a pop-up screen assuring the action.

#### User Profile Screen:

The User Profile Screen is accessed through the "User Profile" button on the left side bar. The screen allows the user to view and/or change any of the given information including name, address, location label, phone number, e-mail address, password, security question and answer as well as the contact e-mail addresses and phone numbers. By clicking the "Submit" button, the user can submit all (if any) changes made to the information. Upon submitting the new information, the user is directed back to the Regular Sensored User Screen where the location and sensor information is displayed. At any time during the process of changing or viewing profile information the user can click the "Back" button to return to the previous screen without saving any changes.

#### Sensor Alert Screens:

A Sensor Alert Screen is accessed by clicking on the "Alert History" button provided for each of the registered sensors. The user is provided with a Sensor Alert Screen specific to the device that the user selected. The screen allows the user to view a history of alerts generated by the corresponding sensor. The time, date and a description of the alert are provided for each instance. In addition to the alert, the user is provided with the logged entry of when the sensor falls below the specified threshold to provide the user with complete information. At any time the user can click the "Back" button to return to the Sensored User Screen.

#### Device Option Screens:

A Device Option Screen is accessed by clicking on the "Device Option" button provided for each of the registered sensors. The user is provided with a Device Option Screen specific to the device that the user selected. The screen allows the user view the current status of the specified device. The user is also able to change information pertaining to that device including the owner's name, location label as well as a threshold point for the sensors in which it applies. The user is able to either enable or disable any of the registered sensors as well. The user can click the "Submit" button to submit all (if any) changes made to the device options. Upon submitting the changes, the user is directed to the Sensored User Screen. At any time the user can click the "Cancel" button to return to the Sensored User Screen.

#### Delete Sensor Pop-Up:

The Delete Sensor Pop-up appears after the user has clicked the "Delete" button specific to one of the registered sensors. This pop-up ensures that the user wishes to perform the requested action and minimizes mistakes. The pop-up provides the user with a simple message stating "Are you SURE you want to delete this sensor?". The user is then provided with two buttons. The first button, "OK", confirms the user's action and proceeds by deleting the specified sensor. Following the deletion, the user is directed back to an updated Sensored User Screen. The second button, "Cancel", cancels the action and directs the user back to the Sensored User Screen.

#### Remote User Screen:

The Remote User Screen is much like the Sensored User Screen in that it provides the user with the current IP Address of the computer in which the user is accessing the system from as well as stating that the user is accessing the system from a "Remote" location. The user is able to view a graphical representation of the current status of all devices registered to the account as well as view an alert history pertaining to the specified device. From this point, the user can not make any changes to the account other than add an addition device.

#### Administrator Screen:

The Administrator Screen is accessed from the login screen only after entering a special username and password. From this point, the Administrator is faced with a welcome screen that displays the current IP Address of the computer accessing the system as well as the location label of that computer. The user is also provided with a set of statistics specific to the system, including the number of users, the number of sensors, the number of users logged into the system as well as the current system status. In addition, the user is provided with the most recent alerts generated by the system. This section will allow the user to view the username (e-mail address) of the user whose sensor generated an alert, the

type of sensor as well as the date and time specific to the alert. The user is also provided with a section in which the database containing user and sensor information can be searched. The Administrator will also be provided with a unique left side bar including additional options. The left sidebar includes six buttons as well as an area for account management. The first of the six buttons, "Home", will direct the user to the Initial User Screen. The second button, "Admin Location", will direct the user to a new screen allowing the user to change the location label associated with the IP Address specific to that computer. The third button, "Refresh", will allow the user to refresh the current page, updating and re-displaying current information related to the system. The fourth button, "Change E-mail", directs the user to a new screen allowing the user to change the registered e-mail address specific to the account. The fifth button, "Change Password", allows the user to change the password specific to the account by directing the user to a new screen. The sixth and final button, "Log Off", will log the user out of the system and re-direct back to the Login Screen.

The View/Modify User Data section of the screen allows the Administrator to search the databases containing both user and sensor information. This search allows the user to search by a single key (username, sensor, alerts, name, date, etc) and allows the user to include specific and additional information in the search. An order in which the information will be displayed can be specified by the user at this point as well. By clicking the "Search" button, the user submits the specified query and will be faced with the results.

The Account Management Section of the left side bar enables the Administrator to search the database for a single user and make changes specific to that account. From this point the user is able to delete the account by clicking the provided "Delete Account" button, deactivate the account by clicking the "Deactivate" button, disable or enable sensors specific to that account by clicking the "Disable/Enable Sensors" button or activate a user's account by clicking the "Activate" button. These options allow the Administrator to have control over the system and be able to troubleshoot within.

#### Admin Location Screen:

The Administrator Location Screen is accessed from the "Admin Location" button on the left side bar. This screen enables the user to change the location label specific to the computer accessing the system. To do this, the user enters the new label into the provided entry field. By clicking the "Submit" button, the changes are submitted to the system and the user is directed back to the Administrator Main Screen. At any point, the user can click on the "Back" button to return to the previous page without submitting any changes to the account.

#### Change E-mail Screen:

The Change E-mail Screen is accessed from the left side toolbar by clicking the "Change E-mail" button provided. The user is provided with three entry fields in which the user first enters the old e-mail address, next enters the desired new e-mail address and finally confirms the new e-mail address. By clicking the "Submit" button, the user submits the changed information to the system and is directed to the Administrator Main Screen. At any time, the user can click the "Back" button to return to the previous page without submitting any changes to the account.

#### Change Password Screen:

The Change Password Screen is accessed from the left side toolbar by clicking the "Change Password" button provided. The user is provided with three entry fields in which the user first enters the old password, next enters the desired new password and finally confirms the new password, adhering to the specified restrictions. By clicking the "Submit" button, the user submits the changed information to the system and is directed to the Administrator Main Screen. At any time, the user can click the "Back" button to return to the previous page without submitting any changes to the account.

#### Disable/Enable Sensor Screen:

The Disable/Enable Sensor Screen is accessed through the Account Management Section of the left side toolbar and by clicking on the "Disable/Enable Sensors" button. After entering an e-mail address in the entry field the user can click any of four buttons. By clicking the Disable/Enable Sensor button, the user can view all of the sensors registered to the account specified. From here, the user can view the type of each sensor, location of each sensor and choose to either enable or disable that specific sensor. The user can then submit changes by clicking on the "Submit" button. After submitting updated information, the user is directed to the Administrator Main Screen, changes complete. At any time the user can click on the "Back" button to return to the Administrator Main Screen without submitting any changes to the specified account.

#### Activate Account Pop-Up:

The Activate Account Pop-up appears after the user has clicked the "Activate" button specific to the entered user e-mail address. This pop-up ensures that the user wishes to perform the requested action and minimizes mistakes. The pop-up provides the user with a simple message stating "Are you SURE you want to activate this account?". The user is then provided with two buttons. The first button, "OK", confirms the user's action and proceeds by activating the specified account. Following the addition, the user is directed back to an updated Administrator Main Screen. The second button, "Cancel", cancels the action and directs the user back to the Administrator Main Screen.

#### Deactivate Account Pop-Up:

The Deactivate Account Pop-up appears after the user has clicked the "Deactivate" button specific to the entered user e-mail address. This pop-up ensures that the user wishes to perform the requested action and minimizes mistakes. The pop-up provides the user with a simple message stating "Are you SURE you want to deactivate this account?". The user is then provided with two buttons. The first button, "OK", confirms the user's action and proceeds by deactivating the specified account. Following the addition, the user is directed back to an updated Administrator Main Screen. The second button, "Cancel", cancels the action and directs the user back to the Administrator Main Screen.

#### Delete Account Pop-Up:

The Delete Account Pop-up appears after the user has clicked the "Delete" button specific to the entered user e-mail address. This pop-up ensures that the user wishes to perform the requested action and minimizes mistakes. The popup provides the user with a simple message stating "Are you SURE you want to delete this account?". The user is then provided with two buttons. The first button, "OK", confirms the user's action and proceeds by deleting the specified account. Following the addition, the user is directed back to an updated Administrator Main Screen. The second button, "Cancel", cancels the action and directs the user back to the Administrator Main Screen.

#### Query Result Screen:

The Query Result Screen is accessed after the user submits a query into the system. The user is provided with a screen displaying the information requested (username, sensor, alerts, name, date, etc) in the order requested (ascending, descending). At the end of each line the user is able to select any of the query results to make changes to those accounts. To do so, the user selects a query result followed by the "Change Selected" button. This action will direct the user to a screen allowing the Administrator to edit the user information. At any point the user can click on the "Back" button to return to the Administrator Main Screen without submitting any changes.

#### **1.3** Detailed Data Flow Diagrams

#### Symbols:

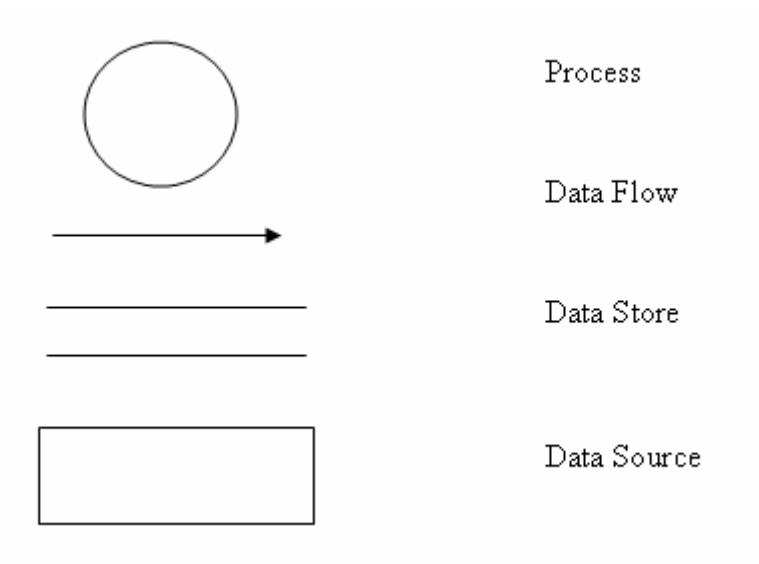

#### **Context Diagram:**

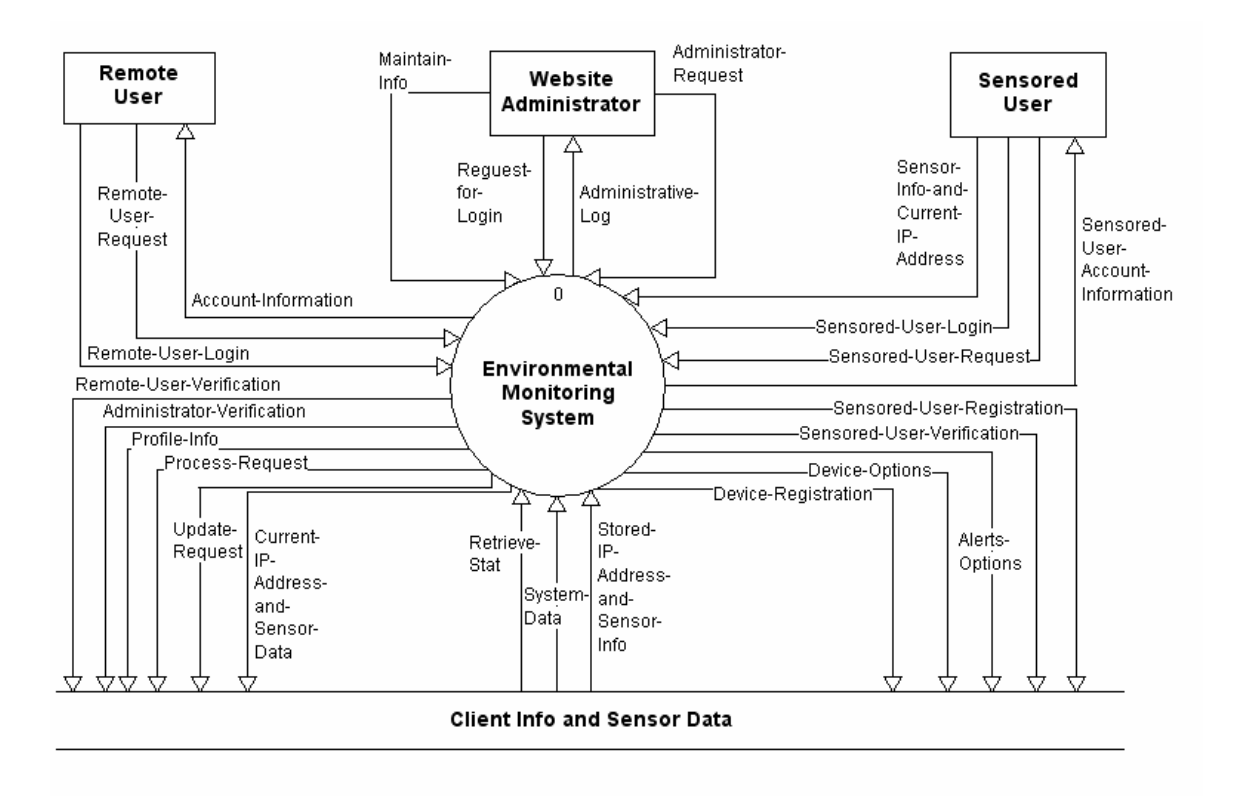

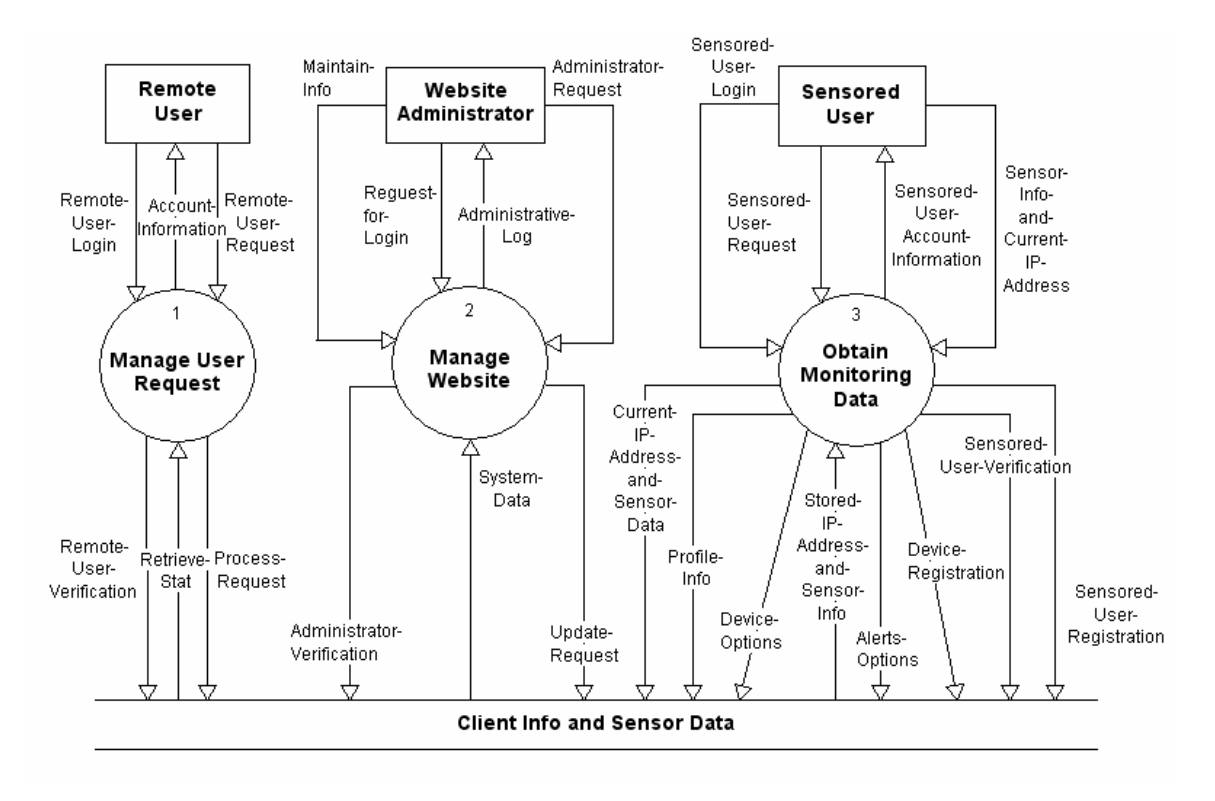

#### Level 0: Environmental Monitoring System

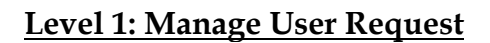

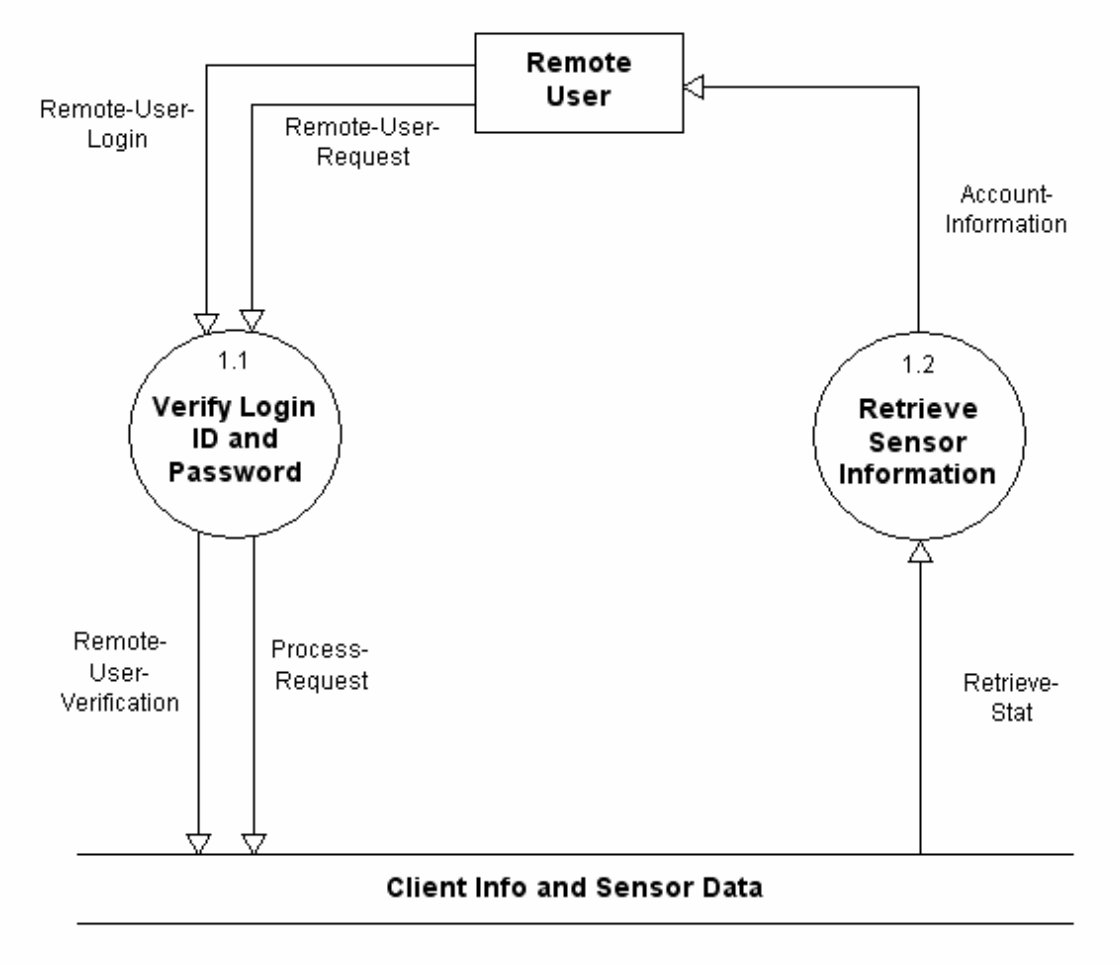
## Level 2: Manage Website

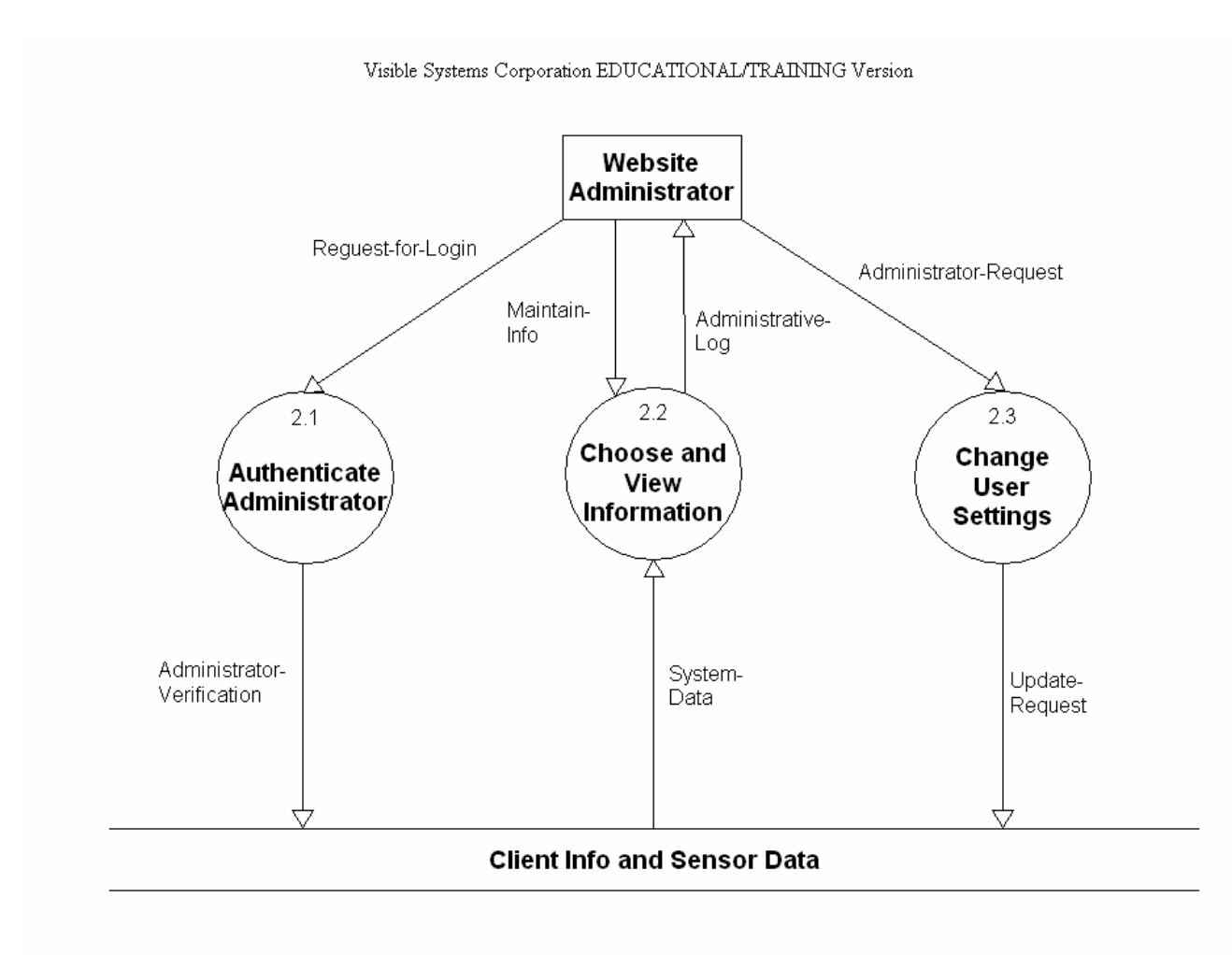

### Level 3: Obtain Monitoring Data

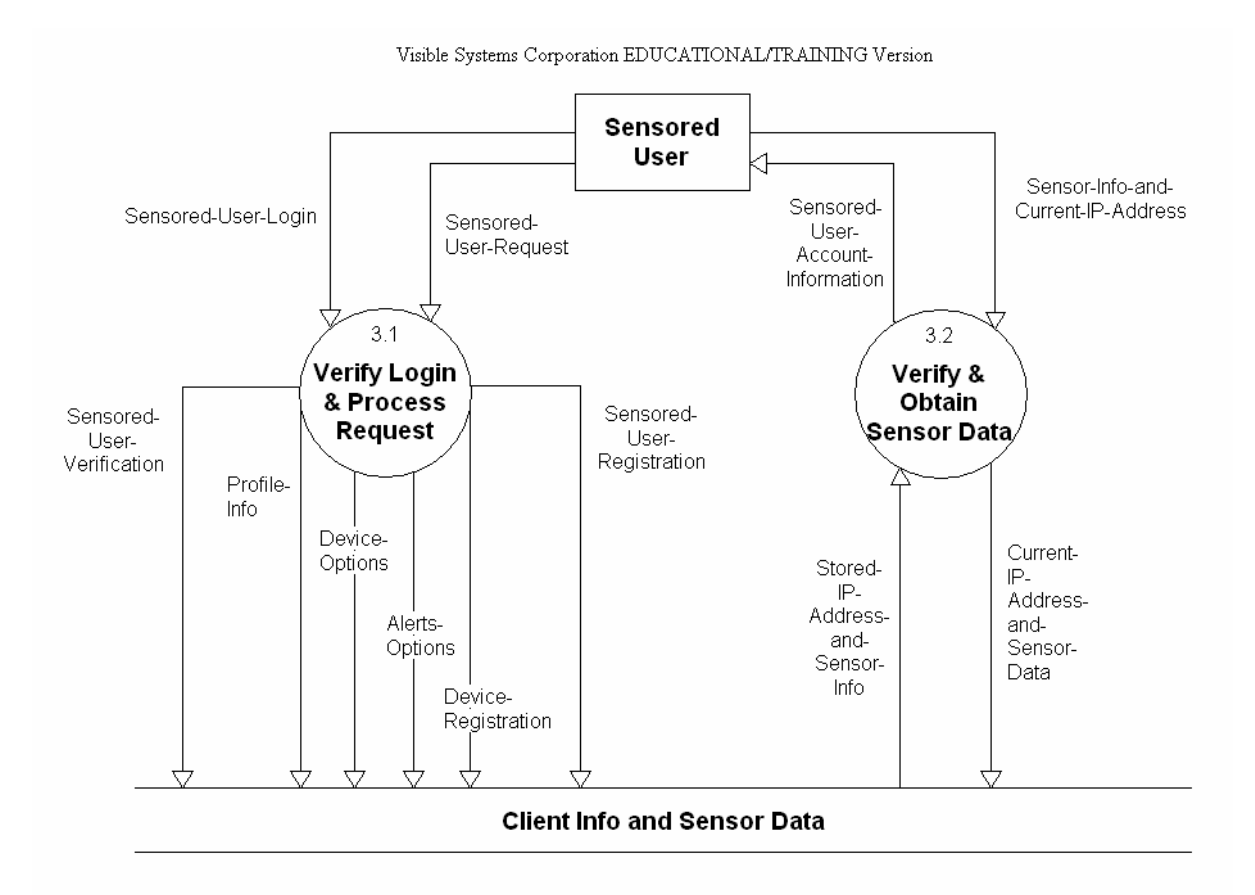

### Level 3.1: Verify Login & Process Request

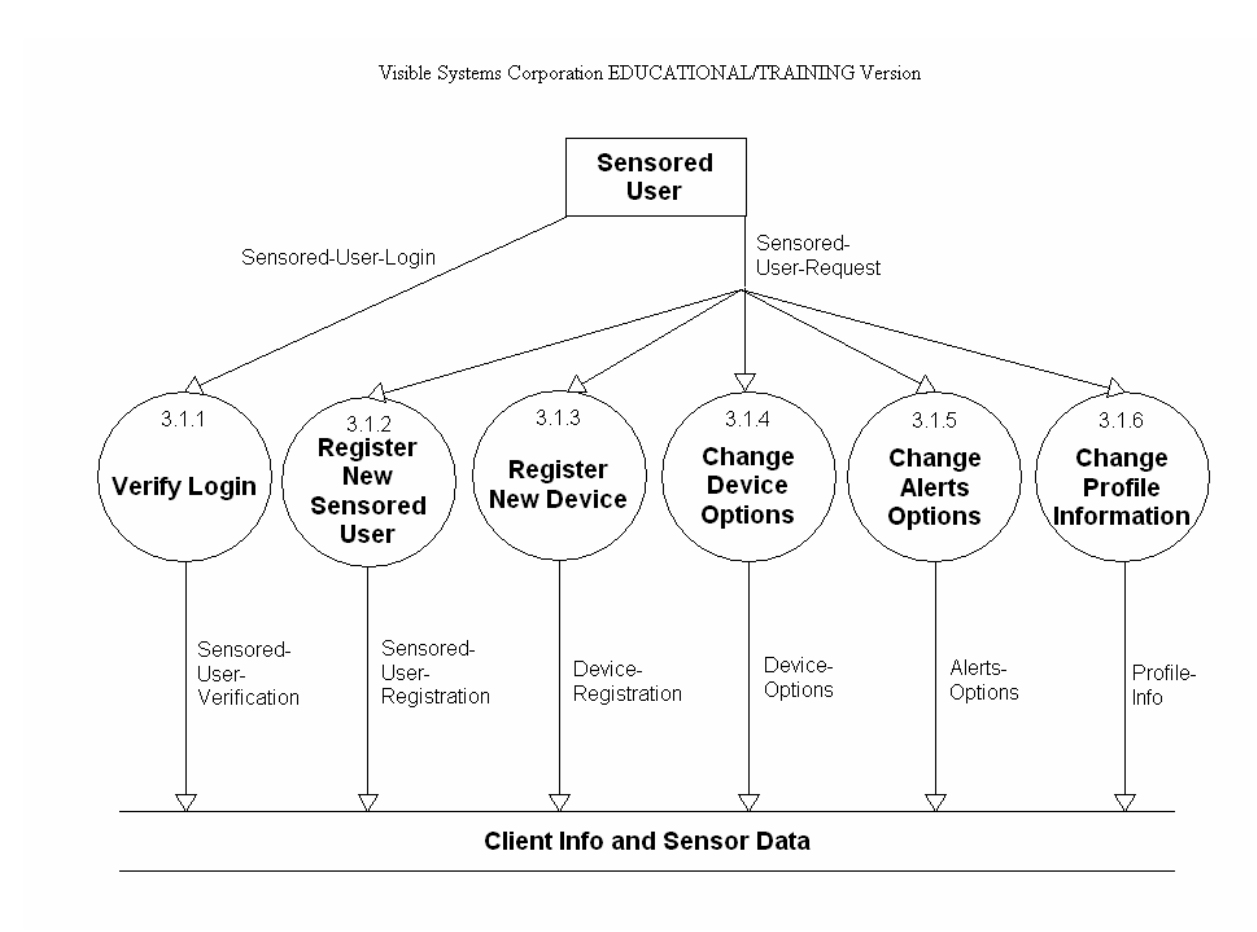

## **1.4** Functional Decomposition Diagram

The functional decomposition diagram (FDD) is a tool that depicts the hierarchy in detail using process models. It breaks down or decomposes the business functions into processes makes complex system much easier to understand and analyze.

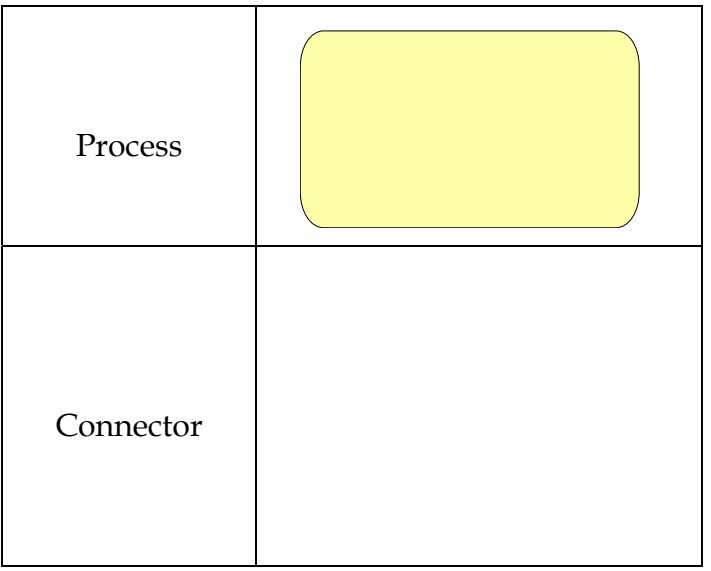

A Process is an activity that is performed for specific business reason, it is denoted by a rectangle with rounded corners. A process represents a tangible activity that occurs within the organization, each process should only contain one activity.

Connectors are lines that between functions, processes or from a function to a process. They specify hierarchical relationships among the components of the functional decomposition diagram. Connectors should not be named, but their presence implies consists.

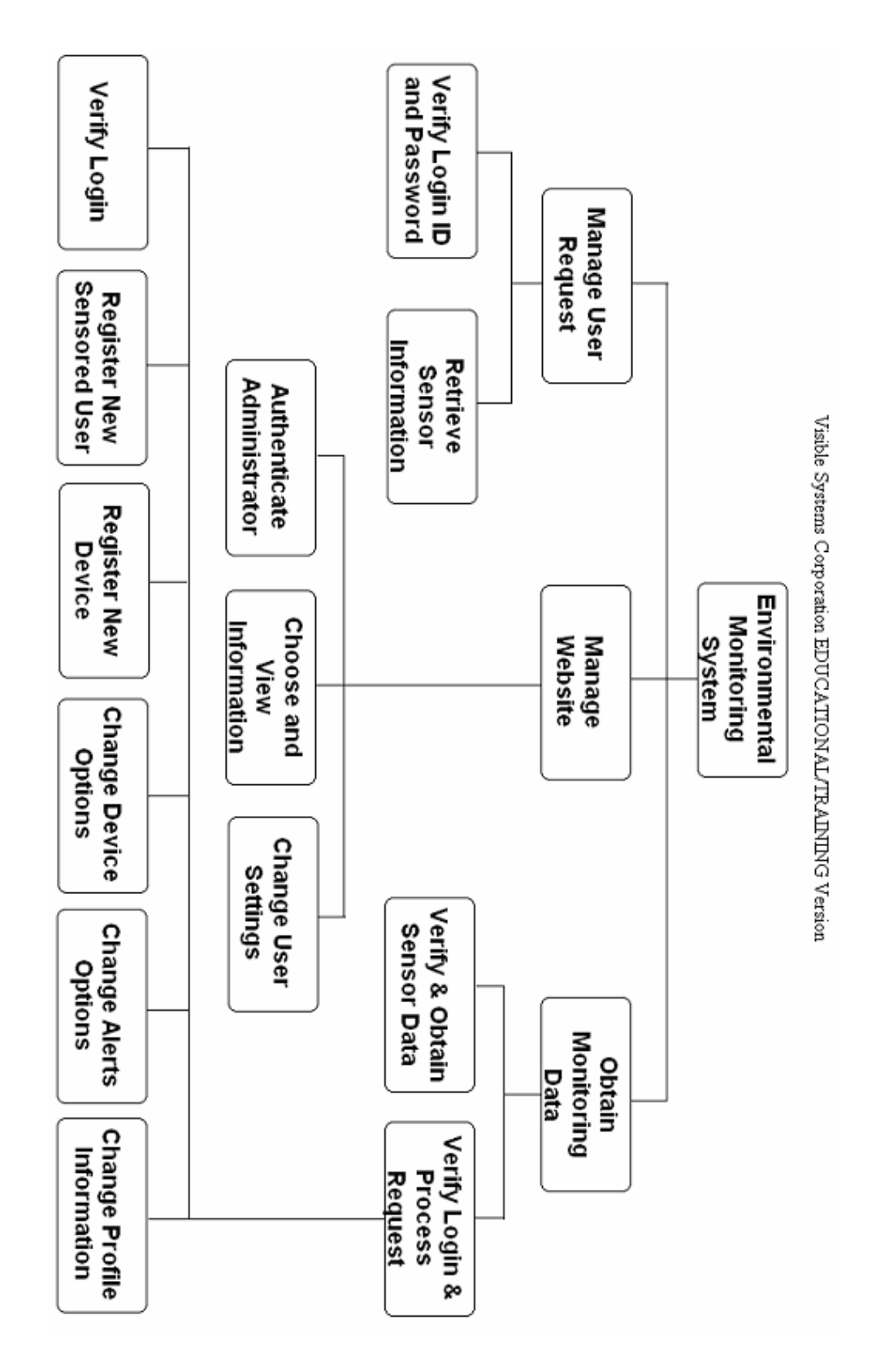

# 1.5 Logical Data Dictionary

| <i>Date:</i> 11/28/2005<br><i>Time:</i> 7:30:35 PM | Pr                       | oject: DFD            | DIAGRAM                 | Page: 1                    |  |
|----------------------------------------------------|--------------------------|-----------------------|-------------------------|----------------------------|--|
| Deta<br>All I                                      | ailed Listi<br>Entries 1 | ng Alpha<br>Data Flow | abetically<br>Diagrams  |                            |  |
| Account-Informati                                  | ion                      |                       |                         | Data Flow                  |  |
| Location:                                          |                          |                       |                         |                            |  |
| <u>Level 0</u>                                     | (0)                      |                       |                         |                            |  |
|                                                    |                          | Source:               | Manage User Requ        | <u>test</u> (Process)      |  |
|                                                    |                          | Dest:                 | <u>Remote User</u> (Sou | ırce/Sink )                |  |
| <u>Level 1</u>                                     | (1)                      |                       |                         |                            |  |
|                                                    |                          | Source:               | Retrieve Sensor Inf     | tormation (Process)        |  |
|                                                    |                          | Dest:                 | <u>Remote User</u> (Sou | ırce/Sink )                |  |
| <u>Context Diag</u>                                | <u>gram</u> (CC          | ONTEXT)               |                         |                            |  |
|                                                    |                          | Source:               | Environmental Mc        | onitoring System (Process) |  |
|                                                    |                          | Dest:                 | <u>Remote User</u> (Sou | ırce/Sink )                |  |
| Date Last Altere                                   | ed:                      | 10/24/20              | 05<br>                  | Date Created: 10/24/2005   |  |
| Administrative-Lo                                  | g                        |                       |                         | Data Flow                  |  |
| Location:                                          |                          |                       |                         |                            |  |
| <u>Level 0</u>                                     | (0)                      |                       |                         |                            |  |
|                                                    |                          | Source:               | Manage Website (        | Process )                  |  |
|                                                    |                          | Dest:                 | Website Administr       | <u>ator</u> (Source/Sink)  |  |
| Level 2                                            | (2)                      |                       |                         |                            |  |
|                                                    |                          | Source:               | Choose and View         | Information (Process)      |  |
|                                                    |                          | Dest:                 | Website Administr       | <u>ator</u> (Source/Sink)  |  |
| Context Diag                                       | g <mark>ram</mark> (CC   | ONTEXT)               |                         |                            |  |
|                                                    |                          | Source:               | Environmental Mo        | nitoring System (Process)  |  |
|                                                    |                          | Dest:                 | Website Administr       | rator (Source/Sink)        |  |
| Date Last Altere                                   | ed:                      | 10/24/20              | 05                      | Date Created: 10/24/2005   |  |
| Administrator-Rec                                  | quest                    |                       |                         | Data Flow                  |  |
| Location:                                          | -                        |                       |                         |                            |  |
| Level 2                                            | (2)                      |                       |                         |                            |  |
|                                                    |                          | Source:               | Website Administr       | <u>ator</u> (Source/Sink)  |  |
|                                                    |                          | Dest:                 | Change User Settir      | ngs (Process)              |  |
| Level 0                                            | (0)                      |                       | Ť                       |                            |  |
|                                                    | . ,                      | Source:               | Website Administr       | rator (Source/Sink)        |  |
|                                                    |                          | Dest:                 | Manage Website (        | Process )                  |  |
| Context Diag                                       | gram (CC                 | ONTEXT)               |                         | ,                          |  |
|                                                    | <u> </u>                 | Source:               | Website Administr       | ator (Source/Sink)         |  |
|                                                    |                          | Dest:                 | Environmental Mc        | nitoring System (Process)  |  |
| Date Last Altere                                   | ed:                      | 11/18/20              | 05                      | Date Created: 11/18/2005   |  |
| Administrator Vor                                  | rification               |                       |                         | Data Flow                  |  |
| Location.                                          | manon                    |                       |                         |                            |  |
| Local 2                                            | (2)                      |                       |                         |                            |  |
|                                                    | (-)                      | Source:               | Authenticate Adm        | inistrator (Process)       |  |
|                                                    |                          |                       |                         |                            |  |

| $\mathbf{L}$ and $0$ (0)              | Dest: <u>Client Inf</u>  | o and Sensor Data (File)                      |
|---------------------------------------|--------------------------|-----------------------------------------------|
| $\underline{\text{Level U}}  (U)$     | Source: Manage           | Nebsite (Process)                             |
|                                       | Dest: Client Inf         | o and Sensor Data (File)                      |
| <u>Context Diagram</u> (CC            | ONTEXT)                  | ()                                            |
| (                                     | Source: Environm         | nental Monitoring System (Process)            |
|                                       | Dest: <u>Client Inf</u>  | o and Sensor Data (File)                      |
| Date Last Altered:                    | 11/18/2005               | Date Created: 11/18/2005                      |
| Alerts-Options                        |                          | Data Flow                                     |
| Location:                             |                          |                                               |
| $\underline{\text{Level 3}}  (3)$     |                          |                                               |
|                                       | Source: <u>Verify Lo</u> | gin & Process Request (Process)               |
| $\mathbf{I} = \{0, 0\} $              | Dest: <u>Client Inf</u>  | o and Sensor Data (File)                      |
| $\underline{\text{Level 5.1}}  (5.1)$ | Source: Change A         | lerts Options (Process)                       |
|                                       | Dest: Client Inf         | o and Sensor Data (File)                      |
| <u>Level 0</u> (0)                    |                          | ()                                            |
| ( ,                                   | Source: Obtain M         | onitoring Data (Process)                      |
|                                       | Dest: <u>Client Inf</u>  | o and Sensor Data (File)                      |
| Context Diagram (CC                   | ONTEXT)                  |                                               |
|                                       | Source: Environm         | nental Monitoring System (Process)            |
| Detail and Alternation                | Dest: <u>Client Int</u>  | o and Sensor Data (File)                      |
| Date Last Alterea:                    | 11/21/2005               | Date Createa: 11/21/2005                      |
| Authenticate Administrator            | ,                        | Process                                       |
| Description:                          |                          |                                               |
| Verify website admir                  | nistrator login inform   | nation then process it to the client info and |
| sensor data                           |                          |                                               |
| <i>Process</i> #: 2.1                 |                          |                                               |
| Location:                             |                          |                                               |
| $\underline{\text{Level 2}}$ (2)      | Innut Flows              |                                               |
|                                       | Reguest-for-Login        |                                               |
|                                       | Output Flows:            |                                               |
|                                       | Administrator-Verif      | fication                                      |
| Environmental Monite                  | oring System             |                                               |
| Date Last Altered:                    | 11/28/2005               | <i>Date Created:</i> 11/18/2005               |
| Change Alerts Options                 |                          | Process                                       |
| Description:                          |                          |                                               |
| Allow sensored user to                | o set their alerts       |                                               |
| <i>Process</i> #: 3.1.5               |                          |                                               |
| Location:                             |                          |                                               |
| $\underline{\text{Level 3.1}}  (3.1)$ | Outured F1               |                                               |
|                                       | Output Flows:            |                                               |
| Environmental Monite                  | <u>mens-Options</u>      |                                               |
|                                       | Children:                |                                               |
| Date Last Altered:                    | 11/28/2005               | Date Created: 11/21/2005                      |
|                                       |                          |                                               |

| Enabling user to chan                                                                                                    | ge threshold values f                                                                                                    | or each sensor, also enables user to deactivate                                                     |
|----------------------------------------------------------------------------------------------------|----------------------------------------------------------------------------------------------------|----------------------------------------------------------------------------------------------------|
| or activate sensor                                                                                                    |                                                                                                    |                                                                                                    |
| <i>Process</i> #: 3.1.4                                                                                                    |                                                                                                    |                                                                                                    |
| Location:                                                                                                    |                                                                                                    |                                                                                                    |
| $\underline{\text{Level 3.1}}  (3.1)$                                                                                                    |                                                                                                    |                                                                                                    |
|                                                                                                    | Output Flows:                                                                                                    |                                                                                                    |
|                                                                                                    | Device-Options                                                                                                    |                                                                                                    |
| Environmental Monit                                                                                                    | <u>oring System</u>                                                                                                    |                                                                                                    |
|                                                                                                    | Children:                                                                                                    |                                                                                                    |
| Date Last Altered:                                                                                                    | 11/28/2005                                                                                                    | Date Created: 11/21/2005                                                                            |
| Change Profile Information                                                                                                    |                                                                                                    | Process                                                                                             |
| Description:                                                                                                    |                                                                                                    |                                                                                                    |
| Sensored user are a                                                                                                    | ble to change their                                                                                                    | personal information such as email, phone                                                           |
| number, etc.                                                                                                    | 0                                                                                                    | 1 / 1                                                                                               |
| <i>Process</i> #: 3.1.6                                                                                                    |                                                                                                    |                                                                                                    |
| Location:                                                                                                    |                                                                                                    |                                                                                                    |
| Level 3.1 (3.1)                                                                                                    |                                                                                                    |                                                                                                    |
|                                                                                                    | Output Flows:                                                                                                    |                                                                                                    |
|                                                                                                    | Profile-Info                                                                                                    |                                                                                                    |
| Environmental Monit                                                                                                    | oring System                                                                                                    |                                                                                                    |
| Date Last Altered:                                                                                                    | 11/28/2005                                                                                                    | Date Created: 11/21/2005                                                                            |
| Change User Settings<br>Description:                                                                                                    |                                                                                                    | Process                                                                                             |
| Website administrator                                                                                                    | r can request to chang                                                                                                    | e all user setting                                                                                  |
| <i>Process</i> #: 2.3                                                                                                    |                                                                                                    |                                                                                                    |
| Location:                                                                                                    |                                                                                                    |                                                                                                    |
|                                                                                                    |                                                                                                    |                                                                                                    |
| <u>Level 2</u> $(2)$                                                                                                    |                                                                                                    |                                                                                                    |
| <u>Level 2</u> (2)                                                                                                    | Input Flows:                                                                                                    |                                                                                                    |
| <u>Level 2</u> (2)                                                                                                    | Input Flows:<br>Administrator-Requ                                                                                                    | <u>est</u>                                                                                          |
| <u>Level 2</u> (2)                                                                                                    | Input Flows:<br><u>Administrator-Requ</u><br>Output Flows:                                                                                                    | <u>est</u>                                                                                          |
| <u>Level 2</u> (2)                                                                                                    | Input Flows:<br><u>Administrator-Requ</u><br>Output Flows:<br><u>Update-Request</u>                                                                                                    | <u>est</u>                                                                                          |
| <u>Level 2</u> (2)<br><u>Environmental Monit</u>                                                                                                    | Input Flows:<br><u>Administrator-Requ</u><br>Output Flows:<br><u>Update-Request</u><br>oring System                                                                                                    | <u>est</u>                                                                                          |
| Level 2 (2)<br>Environmental Monite<br>Date Last Altered:                                                                                                    | Input Flows:<br>Administrator-Requ<br>Output Flows:<br>Update-Request<br>oring System<br>11/28/2005                                                                                                    | <u>est</u><br>Date Created: 11/18/2005                                                              |
| Level 2 (2)<br><u>Environmental Monite</u><br>Date Last Altered:<br>Choose and View Informati                                                                                                    | Input Flows:<br>Administrator-Requ<br>Output Flows:<br>Update-Request<br>oring System<br>11/28/2005<br>on                                                                                                    | <u>est</u><br>Date Created: 11/18/2005<br>Process                                                   |
| Level 2 (2)<br><u>Environmental Monite</u><br>Date Last Altered:<br>Choose and View Informati<br>Description:                                                                                                    | <i>Input Flows:</i><br><u>Administrator-Requ</u><br><i>Output Flows:</i><br><u>Update-Request</u><br><u>oring System</u><br>11/28/2005                                                                                                    | est<br>Date Created: 11/18/2005<br>Process                                                          |
| Level 2 (2)<br>Environmental Monite<br>Date Last Altered:<br>Choose and View Informati<br>Description:<br>It takes the website ad                                                                                             | Input Flows:<br><u>Administrator-Requ</u><br>Output Flows:<br><u>Update-Request</u><br>oring System<br>11/28/2005<br>on<br>Iministrator request, 1                                                                                                    | <u>est</u><br><i>Date Created:</i> 11/18/2005<br>Process<br>et administrator to maintain their info |
| Level 2 (2)<br>Environmental Monite<br>Date Last Altered:<br>Choose and View Informati<br>Description:<br>It takes the website ad<br>Process #: 2.2                                                                           | Input Flows:<br><u>Administrator-Requ</u><br>Output Flows:<br><u>Update-Request</u><br><u>oring System</u><br>11/28/2005<br>on<br>Iministrator request, I                                                                                                    | <u>est</u><br><i>Date Created:</i> 11/18/2005<br>Process<br>et administrator to maintain their info |
| Level 2 (2)<br>Environmental Monitor<br>Date Last Altered:<br>Choose and View Information<br>Description:<br>It takes the website add<br>Process #: 2.2<br>Location:                                                          | Input Flows:<br><u>Administrator-Requ</u><br>Output Flows:<br><u>Update-Request</u><br><u>oring System</u><br>11/28/2005<br>on<br>Iministrator request, I                                                                                                    | <u>est</u><br>Date Created: 11/18/2005<br>Process<br>et administrator to maintain their info        |
| Level 2 (2)<br>Environmental Monite<br>Date Last Altered:<br>Choose and View Informati<br>Description:<br>It takes the website ad<br>Process #: 2.2<br>Location:<br>Level 2 (2)                                               | Input Flows:<br>Administrator-Requ<br>Output Flows:<br>Update-Request<br>oring System<br>11/28/2005<br>on<br>Iministrator request, I                                                                                                    | <u>est</u><br>Date Created: 11/18/2005<br>Process<br>et administrator to maintain their info        |
| Level 2 (2)<br>Environmental Monite<br>Date Last Altered:<br>Choose and View Informati<br>Description:<br>It takes the website ad<br>Process #: 2.2<br>Location:<br>Level 2 (2)                                               | Input Flows:<br><u>Administrator-Requ</u><br><i>Output Flows:</i><br><u>Update-Request</u><br>oring System<br>11/28/2005<br>on<br>Iministrator request, I<br><i>Input Flows:</i>                                                                                                    | <u>est</u><br><i>Date Created:</i> 11/18/2005<br>Process<br>et administrator to maintain their info |
| Level 2 (2)<br>Environmental Monite<br>Date Last Altered:<br>Choose and View Informati<br>Description:<br>It takes the website ad<br>Process #: 2.2<br>Location:<br>Level 2 (2)                                               | Input Flows:<br><u>Administrator-Requ</u><br><i>Output Flows:</i><br><u>Update-Request</u><br><u>oring System</u><br>11/28/2005<br>                                                                                                    | <u>est</u><br><i>Date Created:</i> 11/18/2005<br>Process<br>et administrator to maintain their info |
| Level 2 (2)<br>Environmental Monite<br>Date Last Altered:<br>Choose and View Informati<br>Description:<br>It takes the website ad<br>Process #: 2.2<br>Location:<br>Level 2 (2)                                               | Input Flows:<br><u>Administrator-Requ</u><br><i>Output Flows:</i><br><u>Update-Request</u><br><u>oring System</u><br>11/28/2005<br>                                                                                                    | <u>est</u><br><i>Date Created:</i> 11/18/2005<br>Process<br>et administrator to maintain their info |
| Level 2 (2)<br>Environmental Monitor<br>Date Last Altered:<br>Choose and View Information<br>Description:<br>It takes the website add<br>Process #: 2.2<br>Location:<br>Level 2 (2)                                           | Input Flows:<br><u>Administrator-Requ</u><br><i>Output Flows:</i><br><u>Update-Request</u><br><u>oring System</u><br>11/28/2005<br>on<br>Iministrator request, I<br><i>Input Flows:</i><br><u>System-Data</u><br><u>Maintain-info</u><br><i>Output Flows:</i>                                                                  | <u>est</u><br><i>Date Created:</i> 11/18/2005<br>Process<br>et administrator to maintain their info |
| Level 2 (2)<br>Environmental Monite<br>Date Last Altered:<br>Choose and View Informati<br>Description:<br>It takes the website ad<br>Process #: 2.2<br>Location:<br>Level 2 (2)                                               | Input Flows:<br><u>Administrator-Requ</u><br>Output Flows:<br><u>Update-Request</u><br><u>oring System</u><br>11/28/2005<br>on<br>Iministrator request, I<br><u>Input Flows:</u><br><u>System-Data</u><br><u>Maintain-info</u><br>Output Flows:<br>Administrative-Log                                                          | est<br>Date Created: 11/18/2005<br>Process<br>et administrator to maintain their info               |
| Level 2 (2)<br>Environmental Monite<br>Date Last Altered:<br>Choose and View Informati<br>Description:<br>It takes the website ad<br>Process #: 2.2<br>Location:<br>Level 2 (2)                                               | Input Flows:<br><u>Administrator-Requ</u><br><i>Output Flows:</i><br><u>Update-Request</u><br><u>oring System</u><br>11/28/2005<br>                                                                                                    | est<br>Date Created: 11/18/2005<br>Process<br>et administrator to maintain their info               |
| Level 2 (2)<br>Environmental Monite<br>Date Last Altered:<br>Choose and View Informati<br>Description:<br>It takes the website ad<br>Process #: 2.2<br>Location:<br>Level 2 (2)                                               | Input Flows:<br><u>Administrator-Reque</u><br>Output Flows:<br><u>Update-Request</u><br>oring System<br>11/28/2005<br>                                                                                                    | est Date Created: 11/18/2005 Process et administrator to maintain their info                        |
| Level 2 (2)<br>Environmental Monite<br>Date Last Altered:<br>Choose and View Informati<br>Description:<br>It takes the website ad<br>Process #: 2.2<br>Location:<br>Level 2 (2)<br>Environmental Monite<br>Date Last Altered: | Input Flows:<br><u>Administrator-Requ</u><br>Output Flows:<br><u>Update-Request</u><br>oring System<br>11/28/2005<br>on<br>Iministrator request, I<br><i>Input Flows:</i><br><u>System-Data</u><br><u>Maintain-info</u><br>Output Flows:<br><u>Administrative-Log</u><br>oring System<br>Parent: <u>Manage V</u><br>11/28/2005 | <u>Date Created: 11/18/2005</u><br>Process<br>et administrator to maintain their info               |

| Database that store all client infor and sensor data<br>Location:<br>Level 2 (2)<br>Input Flows:<br>Administrator-Verification<br>Update-Request<br>Output Flows:<br>System-Data<br>Level 3.1 (3.1)<br>Input Flows:<br>Sensored-User-Registration<br>Device-Registration<br>Device-Registration<br>Profile-Info<br>Level 0 (0)<br>Input Flows:<br>Remote-User-Verification<br>Current-IP-Address-and-Sensor-Data<br>Sensored-User-Verification<br>Profile-Info<br>Update-Request<br>Administrator-Verification<br>Device-Registration<br>Device-Options<br>Device-Registration<br>Device-Registration<br>Profile-Info<br>Update-Request<br>Administrator-Verification<br>Device-Registration<br>Device-Registration<br>Sensored-User-Verification<br>Device-Options<br>Device-Registration<br>Output Flows:<br>Retrieve-Stat<br>System-Data<br>Stored-IP-Address-and-Sensor-Info<br>Level 3 (3)<br>Input Flows:<br>Sensored-User-Verification<br>Current-IP-Address-and-Sensor-Info<br>Device-Registration<br>Sensored-User-Verification<br>Current-IP-Address-and-Sensor-Info<br>Context Diagram (CONTEXT)<br>Input Flows:<br>Sensored-User-Registration<br>Sensored-User-Verification<br>Device-Registration<br>Profile-Info<br>Output Flows:<br>Sensored-User-Verification<br>Device-Registration<br>Profile-Info<br>Output Flows:<br>Sensored-User-Verification<br>Device-Registration<br>Device-Registration<br>D                                             | Client Info and S | Sensor Data        |                                          | File |
|----------------------------------------------------------------------------------------------------|-------------------|--------------------|------------------------------------------|------|
| Location:<br>Level 2 (2)<br>Imput Flows:<br>Administrator-Verification<br>Update-Request<br>Output Flows:<br>System-Data<br>Level 3.1 (3.1)<br>Imput Flows:<br>Sensored-User-Verification<br>Alerts-Options<br>Device-Options<br>Device-Options<br>Device-Options<br>Device-Options<br>Device-Options<br>Device-Options<br>Device-Options<br>Device-Registration<br>Sensored-User-Verification<br>Current-IP-Address-and-Sensor-Data<br>Sensored-User-Verification<br>Device-Options<br>Device-Options<br>Device-Registration<br>Sensored-User-Verification<br>Device-Registration<br>Sensored-User-Verification<br>Device-Registration<br>Sensored-User-Verification<br>Device-Options<br>Device-Registration<br>Sensored-User-Verification<br>Device-Registration<br>Sensored-User-Verification<br>Current-IP-Address-and-Sensor-Info<br>Level 3 (3)<br>Input Flows:<br>Sensored-User-Verification<br>Current-IP-Address-and-Sensor-Data<br>Alerts-Options<br>Device-Registration<br>Sensored-User-Nergistration<br>Sensored-User-Registration<br>Sensored-User-Nergistration<br>Sensored-User-Registration<br>Sensored-User-Nergistration<br>Sensored-User-Nergistration<br>Sensored-User-Nergistration<br>Sensored-User-Nergistration<br>Sensored-User-Nergistration<br>Sensored-User-Verification<br>Device-Registration<br>Profile-Info<br>Output Flows:<br>Sensored-User-Nergistration<br>Sensored-User-Nergistration<br>Sensored-User-Verification<br>Device-Options<br>Device-Registration<br>Sensored-User-Verification<br>Device-Registration<br>Sensored-User-Nergistration<br>Sensored-User-Nergistration<br>Sen                                                                     | Database t        | hat store all      | client infor and sensor data             |      |
| Level 2 (2)<br>Input Flows:<br>Administrator-Verification<br>Update-Request<br>Output Flows:<br>System-Data<br>Level 3.1 (3.1)<br>Input Flows:<br>Sensored-User-Verification<br>Sensored-User-Verification<br>Device-Options<br>Device-Registration<br>Profile-Info<br>Level 0 (0)<br>Input Flows:<br>Remote-User-Verification<br>Current-IP-Address-and-Sensor-Data<br>Sensored-User-Verification<br>Profile-Info<br>Update-Request<br>Administrator-Verification<br>Device-Options<br>Alerts-Options<br>Device-Options<br>Alerts-Options<br>Device-Options<br>Alerts-Options<br>Device-Options<br>Alerts-Options<br>Device-Options<br>Alerts-Options<br>Device-Potions<br>Device-Options<br>Alerts-Options<br>Device-Registration<br>Sensored-User-Verification<br>Current-IP-Address-and-Sensor-Info<br>Level 3 (3)<br>Input Flows:<br>Sensored-User-Verification<br>Current-IP-Address-and-Sensor-Info<br>Device-Options<br>Device-Options<br>De | Location          | nat store un       | cheft hilor and sensor data              |      |
| Input Flows:<br>Administrator-Verification<br>Update-Request<br>Output Flows:<br>System-Data<br>Level 3.1 (3.1)<br>Input Flows:<br>Sensored-User-Verification<br>Alerts-Options<br>Device-Registration<br>Profile-Info<br>Level 0 (0)<br>Input Flows:<br>Remote-User-Verification<br>Current-IP-Address-and-Sensor-Data<br>Sensored-User-Verification<br>Profile-Info<br>Update-Request<br>Administrator-Verification<br>Device-Options<br>Device-Registration<br>Sensored-User-Verification<br>Profile-Info<br>Update-Request<br>Administrator-Verification<br>Device-Registration<br>Sensored-User-Registration<br>Sensored-User-Registration<br>Sensored-User-Verification<br>Device-Registration<br>Output Flows:<br>Retrieve-Stat<br>System-Data<br>Stored-IP-Address-and-Sensor-Info<br>Level 3 (3)<br>Input Flows:<br>Sensored-User-Registration<br>Sensored-User-Verification<br>Current-IP-Address-and-Sensor-Data<br>Alerts-Options<br>Device-Registration<br>Sensored-User-Registration<br>Sensored-User-Registration<br>Sensored-User-Registration<br>Sensored-User-Registration<br>Sensored-User-Registration<br>Sensored-User-Registration<br>Sensored-User-Registration<br>Sensored-User-Registration<br>Sensored-User-Registration<br>Device-Registration<br>Profile-Info<br>Output Flows:<br>Sensored-User-Registration<br>Sensored-User-Registration<br>Device-Registration<br>Device-Registration<br>Sensored-User-Registration<br>Sensored-User-Registration<br>Sensored                                                                     | Level 2           | (2)                |                                          |      |
| Administrator-Verification<br>Update-Request<br>Output Flows:<br>System-Data<br>Level 3.1 (3.1)<br>Input Flows:<br>Sensored-User-Verification<br>Alerts-Options<br>Device-Options<br>Device-Options<br>Device-Registration<br>Profile-Info<br>Level 0 (0)<br>Input Flows:<br>Remote-User-Verification<br>Current-IP-Address-and-Sensor-Data<br>Sensored-User-Verification<br>Profile-Info<br>Update-Request<br>Administrator-Verification<br>Device-Options<br>Alerts-Options<br>Device-Registration<br>Sensored-User-Verification<br>Device-Options<br>Alerts-Options<br>Device-Registration<br>Sensored-User-Registration<br>Sensored-User-Registration<br>Profile-Info<br>Output Flows:<br>Stored-IP-Address-and-Sensor-Info<br>Context Diagram (CONTEXT)<br>Input Flows:<br>Sensored-User-Registration<br>Sensored-User-Registration<br>Sensored-User-Regi                                                                           | <u>201012</u>     | (-)                | Input Flows:                             |      |
| Level 3.1 (3.1)<br>Input Flows:<br>System-Data<br>Level 3.1 (3.1)<br>Input Flows:<br>Sensored-User-Registration<br>Sensored-User-Verification<br>Alerts-Options<br>Device-Options<br>Device-Registration<br>Profile-Info<br>Level 0 (0)<br>Input Flows:<br>Remote-User-Verification<br>Current-IP-Address-and-Sensor-Data<br>Sensored-User-Verification<br>Sensored-User-Verification<br>Device-Options<br>Alerts-Options<br>Device-Registration<br>Output Flows:<br>Retrieve-Stat<br>System-Data<br>Stored-IP-Address-and-Sensor-Info<br>Level 3 (3)<br>Input Flows:<br>Sensored-User-Registration<br>Sensored-User-Registration<br>Device-Options<br>Device-Registration<br>Sensored-User-Registration<br>Sensored-User-Registration<br>Sensored-User-Registration<br>Sensored-User-Registration<br>Sensored-User-Verification<br>Device-Registration<br>Sensored-User-Verification<br>Device-Registration<br>Sensored-User-Verification<br>Device-Options                                                                                                    |                   |                    | Administrator-Verification               |      |
| Output Flows:         System-Data         Level 3.1       (31)         Input Flows:       Sensored-User-Registration         Sensored-User-Verification       Alerts-Options         Device-Registration       Profile-Info         Level 0       (0)         Input Flows:       Remote-User-Verification         Current-IP-Address-and-Sensor-Data       Sensored-User-Registration         Sensored-User-Verification       Profile-Info         Update-Request       Administrator-Verification         Device-Options       Device-Options         Alerts-Options       Device-Registration         Device-Registration       Output Flows:         Retrieve-Stat       System-Data         Stored-IP-Address-and-Sensor-Info       Level 3         Level 3       (3)         Input Flows:       Sensored-User-Registration         Sensored-User-Negistration       Sensored-User-Negistration         Sensored-User-Registration       Sensored-User-Negistration         Sensored-User-Negistration       Sensored-User-Negistration         Sensored-User-Negistration       Device-Options         Device-Options       Device-Options         Device-Options       Device-Options         Device-Options       Device                                                                                                    |                   |                    | Update-Request                           |      |
| System-Data<br>Level 3.1 (3.1)<br>Input Flows:<br>Sensored-User-Registration<br>Sensored-User-Verification<br>Alerts-Options<br>Device-Registration<br>Profile-Info<br>Level 0 (0)<br>Input Flows:<br>Remote-User-Verification<br>Current-IP-Address-and-Sensor-Data<br>Sensored-User-Registration<br>Sensored-User-Verification<br>Profile-Info<br>Update-Request<br>Administrator-Verification<br>Device-Options<br>Alerts-Options<br>Device-Registration<br>Output Flows:<br>Retrieve-Stat<br>System-Data<br>Stored-IP-Address-and-Sensor-Info<br>Level 3 (3)<br>Input Flows:<br>Sensored-User-Registration<br>Sensored-User-Registration<br>Sensored-User-Registration<br>Sensored-User-Registration<br>Sensored-User-Registration<br>Sensored-User-Registration<br>Sensored-User-Registration<br>Sensored-User-Registration<br>Sensored-User-Registration<br>Sensored-User-Registration<br>Sensored-User-Registration<br>Sensored-User-Registration<br>Device-Options<br>Device-Options<br>Device-Options<br>Device-Registration<br>Sensored-User-Verification<br>Context Diagram (CONTEXT)<br>Input Flows:<br>Sensored-User-Verification<br>Device-Registration<br>Sensored-User-Verification<br>Device-Registration<br>Sensored-User-Verification<br>Device-Registration<br>Sensored-User-Verification<br>Device-Registration<br>Sensored-User-Verification<br>Device-Registration<br>Sensored-User-Verification<br>Device-Registration<br>Sensored-User-Verification                                                                                                    |                   |                    | Output Flows:                            |      |
| Level 3.1 (3.1) Input Flows: Sensored-User-Registration Sensored-User-Verification Alerts-Options Device-Registration Profile-Info Level 0 (0) Input Flows: Remote-User-Verification Current-IP-Address-and-Sensor-Data Sensored-User-Verification Device-Options Device-Options Device-Options Device-Options Device-Options Device-Options Device-Options Device-Registration Sensored-User-Registration Sensored-User-Registration Sensored-User-Registration Current-IP-Address-and-Sensor-Info Level 3 (3) Input Flows: Sensored-User-Registration Sensored-User-Verification Current-IP-Address-and-Sensor-Data Alerts-Options Device-Options Device-Options Device-Registration Current-IP-Address-and-Sensor-Data Alerts-Options Device-Registration Current-IP-Address-and-Sensor-Info Context Diagram (CONTEXT) Input Flows: Sensored-User-Registration Sensored-User-Verification Device-Registration Sensored-User-Verification Device-Registration Sensored-User-Registration Sensored-User-Registration Profile-Info Output Flows: Stored-IP-Address-and-Sensor-Info Context Diagram (CONTEXT) Input Flows: Sensored-User-Registration Sensored-User-Registration Sensored-User-Registration Sensored-User-Registration Device-Registration Sensored-User-Registration Sensored-User-Registration Device-Options Device-Options Device-Options Device-Options Device-Options Device-Registration Sensored-User-Registration Sensored-User-Registration Profile-Info Output Flows: Stored-IP-Address-and-Sensor-Info Context Diagram (CONTEXT) Input Flows: Sensored-User-Registration Sensored-User-Registration Sensored-User-Registration Sensored-User-Registration Sensored-User-Registration Sensored-User-Registration Device-Registration Device-Regi                                                                                                    |                   |                    | System-Data                              |      |
| Input Flows:         Sensored-User-Registration         Sensored-User-Verification         Alerts-Options         Device-Options         Device-Registration         Profile-Info         Level 0         (0)         Imput Flows:         Remote-User-Verification         Current-IP-Address-and-Sensor-Data         Sensored-User-Verification         Profile-Info         Update-Request         Administrator-Verification         Device-Options         Alerts-Options         Device-Registration         Output Flows:         Retrieve-Stat         System-Data         Stored-IP-Address-and-Sensor-Info         Level 3       (3)         Imput Flows:         Sensored-User-Registration         Sensored-User-Registration         Sensored-User-Registration         Sensored-User-Registration         Sensored-User-Registration         Sensored-User-Registration         Context Diagram         Output Flows:         Stored-IP-Address-and-Sensor-Info         Context Diagram         (CONTEXT)         Input Flows:         Sensored-User-Negistration                                                                                                    | Level 3.1         | (3.1)              |                                          |      |
| Sensored-User-Registration<br>Sensored-User-Verification<br>Alerts-Options<br>Device-Options<br>Device-Registration<br>Profile-Info<br>Level 0 (0)<br>Input Flows:<br>Remote-User-Verification<br>Current-IP-Address-and-Sensor-Data<br>Sensored-User-Registration<br>Sensored-User-Registration<br>Device-Options<br>Alerts-Options<br>Device-Options<br>Alerts-Options<br>Device-Registration<br>Output Flows:<br>Retrieve-Stat<br>System-Data<br>Stored-IP-Address-and-Sensor-Info<br>Level 3 (3)<br>Input Flows:<br>Sensored-User-Registration<br>Sensored-User-Verification<br>Current-IP-Address-and-Sensor-Data<br>Alerts-Options<br>Device-Options<br>Device-Options<br>Device-Options<br>Device-Options<br>Sensored-User-Verification<br>Current-IP-Address-and-Sensor-Data<br>Alerts-Options<br>Device-Options<br>Device-Options<br>Device-Options<br>Device-Options<br>Device-Options<br>Device-Options<br>Device-Options<br>Device-Options<br>Device-Options<br>Device-Options<br>Device-Options<br>Device-Options<br>Device-Options<br>Device-Options<br>Device-Pegistration<br>Alerts-Options<br>Device-Registration<br>Sensored-User-Registration<br>Sensored-User-Verification<br>Device-Options<br>Device-Options<br>Device-Options<br>Device-Options<br>Device-Options<br>Device-Options<br>Device-Options<br>Device-Options<br>Device-Options<br>Device-Options<br>Device-Options<br>Device-Options<br>Device-Options                                                                                                    |                   | ( )                | Input Flows:                             |      |
| Sensored-User-Verification<br>Alerts-Options<br>Device-Options<br>Device-Registration<br>Profile-Info<br>Level 0 (0)<br>Input Flows:<br>Remote-User-Verification<br>Current-IP-Address-and-Sensor-Data<br>Sensored-User-Registration<br>Sensored-User-Registration<br>Device-Options<br>Alerts-Options<br>Device-Options<br>Device-Registration<br>Output Flows:<br>Retrieve-Stat<br>System-Data<br>Stored-IP-Address-and-Sensor-Info<br>Level 3 (3)<br>Input Flows:<br>Sensored-User-Registration<br>Sensored-User-Registration<br>Sensored-User-Registration<br>Sensored-User-Registration<br>Sensored-User-Registration<br>Sensored-User-Registration<br>Sensored-User-Verification<br>Current-IP-Address-and-Sensor-Data<br>Alerts-Options<br>Device-Options<br>Device-Options<br>Device-Options<br>Sensored-User-Verification<br>Current-IP-Address-and-Sensor-Info<br>Context Diagram (CONTEXT)<br>Input Flows:<br>Sensored-User-Registration<br>Sensored-User-Registration<br>Sensored-User-Verification<br>Device-Registration<br>Sensored-User-Registration<br>Sensored-User-Registration<br>Sensored-User-Verification<br>Device-Options<br>Device-Options<br>Device-Registration<br>Alerts-Options<br>Device-Options<br>Device-Options<br>Device-Options<br>Device-Registration<br>Sensored-User-Registration<br>Sensored-User-Verification<br>Device-Options<br>Device-Options                                                                                                    |                   |                    | Sensored-User-Registration               |      |
| Alerts-Options<br>Device-Options<br>Device-Registration<br>Profile-Info<br>Level 0 (0)<br>Input Flows:<br>Remote-User-Verification<br>Current-IP-Address-and-Sensor-Data<br>Sensored-User-Registration<br>Sensored-User-Registration<br>Profile-Info<br>Update-Request<br>Administrator-Verification<br>Device-Options<br>Alerts-Options<br>Device-Registration<br>Output Flows:<br>Sensored-IP-Address-and-Sensor-Info<br>Level 3 (3)<br>Input Flows:<br>Sensored-User-Registration<br>Sensored-User-Registration<br>Sensored-User-Registration<br>Sensored-User-Verification<br>Current-IP-Address-and-Sensor-Data<br>Alerts-Options<br>Device-Options<br>Device-Options<br>Device-Options<br>Device-Options<br>Device-Options<br>Device-Options<br>Device-Options<br>Device-Options<br>Device-Options<br>Device-Registration<br>Frofile-Info<br>Output Flows:<br>Stored-IP-Address-and-Sensor-Info<br>Context Diagram (CONTEXT)<br>Input Flows:<br>Sensored-User-Registration<br>Sensored-User-Verification<br>Alerts-Options<br>Device-Registration<br>Sensored-User-Registration<br>Sensored-User-Verification<br>Alerts-Options<br>Device-Options<br>Device-Registration<br>Sensored-User-Verification<br>Alerts-Options<br>Device-Options<br>Device-Options<br>Device-Options<br>Device-Registration<br>Sensored-User-Verification<br>Alerts-Options<br>Device-Options                                                                                                    |                   |                    | Sensored-User-Verification               |      |
| Level 0 (0)<br>Input Flows:<br>Remote-User-Verification<br>Current-IP-Address-and-Sensor-Data<br>Sensored-User-Verification<br>Profile-Info<br>Update-Request<br>Administrator-Verification<br>Device-Options<br>Alerts-Options<br>Device-Options<br>Device-Registration<br>Output Flows:<br>Retrieve-Stat<br>System-Data<br>Stored-IP-Address-and-Sensor-Info<br>Level 3 (3)<br>Input Flows:<br>Sensored-User-Registration<br>Sensored-User-Registration<br>Sensored-User-Registration<br>Sensored-User-Registration<br>Sensored-User-Registration<br>Sensored-User-Registration<br>Sensored-User-Registration<br>Sensored-User-Registration<br>Sensored-User-Registration<br>Sensored-User-Registration<br>Current-IP-Address-and-Sensor-Data<br>Alerts-Options<br>Device-Options<br>Device-Options<br>Device-Registration<br>Frofile-Info<br>Output Flows:<br>Sensored-User-Registration<br>Profile-Info<br>Output Flows:<br>Sensored-User-Registration<br>Profile-Info<br>Output Flows:<br>Sensored-User-Registration<br>Profile-Info<br>Output Flows:<br>Sensored-User-Registration<br>Profile-Info<br>Output Flows:<br>Sensored-User-Registration<br>Profile-Info<br>Output Flows:<br>Sensored-User-Registration<br>Alerts-Options<br>Device-Options<br>Device-Options<br>Device-Options<br>Device-Options<br>Device-Options<br>Device-Options<br>Device-Options<br>Device-Options<br>Device-Options                                                                                                    |                   |                    | Alerts-Options                           |      |
| Device-Registration<br>Profile-Info         Level 0       (0)         Input Flows:<br>Remote-User-Verification<br>Current-IP-Address-and-Sensor-Data<br>Sensored-User-Verification<br>Profile-Info         Update-Request         Administrator-Verification<br>Device-Options         Alerts-Options         Device-Registration<br>Sensored-IP-Address-and-Sensor-Info         Level 3       (3)         Input Flows:<br>Sensored-User-Registration<br>Output Flows:<br>Sensored-IP-Address-and-Sensor-Info         Level 3       (3)         Input Flows:<br>Sensored-User-Verification<br>Current-IP-Address-and-Sensor-Data<br>Alerts-Options<br>Device-Options         Device-Options       Device-Options         Device-Options       Device-Options         Device-Options       Device-Options         Device-Options       Device-Options         Device-Options       Device-Options         Device-Options       Device-Options         Device-Options       Device-Registration         Profile-Info       Output Flows:<br>Sensored-User-Registration         Sensored-User-Registration       Sensored-User-Registration         Profile-Info       Output Flows:<br>Sensored-User-Verification         Device-Registration       Sensored-User-Verification         Device-Options       Device-Options         Device-Options       Device-Options                                                                                                    |                   |                    | Device-Options                           |      |
| Profile-Info         Level 0       (0)         Input Flows:         Remote-User-Verification         Current-IP-Address-and-Sensor-Data         Sensored-User-Verification         Sensored-User-Verification         Profile-Info         Update-Request         Administrator-Verification         Device-Options         Alerts-Options         Device-Registration         Output Flows:         Retrieve-Stat         System-Data         Stored-IP-Address-and-Sensor-Info         Level 3       (3)         Input Flows:         Sensored-User-Registration         Sensored-User-Registration         Sensored-User-Verification         Current-IP-Address-and-Sensor-Data         Alerts-Options         Device-Options         Device-Options         Device-Options         Device-Options         Device-Options         Device-Options         Device-Options         Device-Registration         Rensored-User-Nergistration         Sensored-User-Registration         Sensored-User-Verification         Device-Registration         Sensored-User-Verification      <                                                                                                    |                   |                    | Device-Registration                      |      |
| Level 0 (0) Input Flows: Remote-User-Verification Current-IP-Address-and-Sensor-Data Sensored-User-Verification Profile-Info Update-Request Administrator-Verification Device-Options Alerts-Options Device-Registration Output Flows: Retrieve-Stat System-Data Stored-IP-Address-and-Sensor-Info Level 3 (3) Input Flows: Sensored-User-Verification Current-IP-Address-and-Sensor-Data Alerts-Options Device-Options Device-Options Device-Options Device-Options Device-Options Device-Options Device-Options Device-Options Device-Registration Current-IP-Address-and-Sensor-Data Alerts-Options Device-Options Device-Registration Current-IP-Address-and-Sensor-Info Context Diagram (CONTEXT) Input Flows: Sensored-User-Registration Sensored-User-Verification Device-Registration Sensored-User-Verification Device-Registration Sensored-User-Verification Sensored-User-Verification Device-Registration Sensored-User-Verification Device-Registration Sensored-User-Verification Sens                                                                                                    |                   |                    | Profile-Info                             |      |
| Input Flows:<br>Remote-User-Verification<br>Current-IP-Address-and-Sensor-Data<br>Sensored-User-Registration<br>Sensored-User-Registration<br>Sensored-User-Verification<br>Profile-Info<br>Update-Request<br>Administrator-Verification<br>Device-Options<br>Device-Options<br>Device-Registration<br>Output Flows:<br>Retrieve-Stat<br>System-Data<br>Stored-IP-Address-and-Sensor-Info<br>Level 3 (3)<br>Input Flows:<br>Sensored-User-Registration<br>Sensored-User-Verification<br>Current-IP-Address-and-Sensor-Data<br>Alerts-Options<br>Device-Options<br>Device-Options<br>Device-Options<br>Device-Registration<br>Stored-IP-Address-and-Sensor-Info<br>Context Diagram (CONTEXT)<br>Input Flows:<br>Sensored-User-Registration<br>Sensored-User-Registration<br>Sensored-User-Registration<br>Device-Registration<br>Sensored-User-Registration<br>Sensored-User-Registration                                                                                                    | Level 0           | (0)                |                                          |      |
| Remote-User-Verification<br>Current-IP-Address-and-Sensor-Data<br>Sensored-User-Registration<br>Sensored-User-Verification<br>Profile-Info<br>Update-Request<br>Administrator-Verification<br>Device-Options<br>Alerts-Options<br>Device-Registration<br>Output Flows:<br>Retrieve-Stat<br>System-Data<br>Stored-IP-Address-and-Sensor-Info<br>Level 3 (3)<br>Input Flows:<br>Sensored-User-Registration<br>Sensored-User-Registration<br>Sensored-User-Verification<br>Current-IP-Address-and-Sensor-Data<br>Alerts-Options<br>Device-Registration<br>Profile-Info<br>Output Flows:<br>Stored-IP-Address-and-Sensor-Info<br>Context Diagram (CONTEXT)<br>Input Flows:<br>Sensored-User-Registration<br>Sensored-User-Registration<br>Sensored-User-Registration<br>Device-Registration<br>Sensored-User-Registration<br>Sensored-User-Registration<br>Sensored-User-Registration<br>Sensored-User-Registration<br>Sensored-User-Registration<br>Sensored-User-Registration<br>Sensored-User-Registration<br>Sensored-User-Verification<br>Device-Registration<br>Sensored-User-Verification<br>Device-Registration<br>Sensored-User-Verification<br>Device-Registration<br>Sensored-User-Verification<br>Device-Registration<br>Sensored-User-Verification<br>Device-Registration<br>Sensored-User-Verification<br>Device-Registration<br>Sensored-User-Verification<br>Device-Registration<br>Sensored-User-Verification                                                                                                    |                   | . ,                | Input Flows:                             |      |
| Current-IP-Address-and-Sensor-Data<br>Sensored-User-Registration<br>Sensored-User-Verification<br>Profile-Info<br>Update-Request<br>Administrator-Verification<br>Device-Options<br>Alerts-Options<br>Device-Registration<br>Output Flows:<br>Retrieve-Stat<br>System-Data<br>Stored-IP-Address-and-Sensor-Info<br>Level 3 (3)<br><i>Input Flows:</i><br>Sensored-User-Registration<br>Sensored-User-Verification<br>Current-IP-Address-and-Sensor-Data<br>Alerts-Options<br>Device-Registration<br>Profile-Info<br>Output Flows:<br>Stored-IP-Address-and-Sensor-Info<br>Context Diagram (CONTEXT)<br><i>Input Flows:</i><br>Sensored-User-Registration<br>Sensored-User-Registration<br>Device-Registration<br>Sensored-User-Registration<br>Sensored-User-Verification<br>Device-Registration<br>Sensored-User-Verification<br>Sensored-User-Verification<br>Sensored-User-Verification<br>Sensored-User-Verification<br>Sensored-User-Verification<br>Sensored-User-Verification<br>Sensored-User-Verification<br>Sensored-User-Verification<br>Sensored-User-Verification<br>Sensored-User-Verification<br>Sensored-User-Verification<br>Sensored-User-Verification<br>Sensored-User-Verification<br>Device-Registration<br>Alerts-Options<br>Device-Options                                                                                                    |                   |                    | Remote-User-Verification                 |      |
| Sensored-User-Registration<br>Sensored-User-Verification<br>Profile-Info<br>Update-Request<br>Administrator-Verification<br>Device-Options<br>Alerts-Options<br>Device-Registration<br>Output Flows:<br>Retrieve-Stat<br>System-Data<br>Stored-IP-Address-and-Sensor-Info<br>Level 3 (3)<br>Input Flows:<br>Sensored-User-Registration<br>Sensored-User-Verification<br>Current-IP-Address-and-Sensor-Data<br>Alerts-Options<br>Device-Options<br>Device-Registration<br><u>Profile-Info</u><br>Output Flows:<br>Stored-IP-Address-and-Sensor-Info<br>Context Diagram (CONTEXT)<br>Input Flows:<br>Sensored-User-Registration<br>Sensored-User-Registration<br>Device-Registration<br>Sensored-User-Registration<br>Device-Registration<br>Sensored-User-Registration<br>Sensored-User-Registration<br>Device-Registration<br>Sensored-User-Registration<br>Sensored-User-Verification<br>Device-Registration<br>Device-Registration<br>Sensored-User-Verification<br>Device-Registration<br>Device-Registration<br>Device-Registration<br>Device-Registration<br>Device-Registration<br>Device-Registration                                                                                                    |                   |                    | Current-IP-Address-and-Sensor-Data       |      |
| Sensored-User-Verification<br>Profile-Info<br>Update-Request<br>Administrator-Verification<br>Device-Options<br>Alerts-Options<br>Device-Registration<br>Output Flows:<br>Retrieve-Stat<br>System-Data<br>Stored-IP-Address-and-Sensor-Info<br>Level 3 (3)<br>Input Flows:<br>Sensored-User-Registration<br>Sensored-User-Verification<br>Current-IP-Address-and-Sensor-Data<br>Alerts-Options<br>Device-Options<br>Device-Registration<br>Profile-Info<br>Output Flows:<br>Stored-IP-Address-and-Sensor-Info<br>Context Diagram (CONTEXT)<br>Input Flows:<br>Sensored-User-Registration<br>Sensored-User-Registration<br>Sensored-User-Verification<br>Device-Registration<br>Sensored-User-Verification<br>Device-Registration<br>Sensored-User-Verification<br>Device-Registration<br>Sensored-User-Verification<br>Device-Registration<br>Sensored-User-Verification<br>Device-Registration<br>Sensored-User-Verification<br>Device-Registration<br>Sensored-User-Verification<br>Device-Registration<br>Sensored-User-Verification<br>Device-Registration<br>Sensored-User-Verification<br>Device-Registration<br>Sensored-User-Verification<br>Device-Registration<br>Sensored-User-Verification<br>Device-Registration<br>Sensored-User-Verification<br>Device-Registration<br>Sensored-User-Verification<br>Device-Registration<br>Sensored-User-Verification                                                                                                    |                   |                    | Sensored-User-Registration               |      |
| Profile-Info<br>Update-Request<br>Administrator-Verification<br>Device-Options<br>Alerts-Options<br>Device-Registration<br>Output Flows:<br>Retrieve-Stat<br>System-Data<br>Stored-IP-Address-and-Sensor-Info<br>Level 3 (3)<br>Input Flows:<br>Sensored-User-Registration<br>Sensored-User-Verification<br>Current-IP-Address-and-Sensor-Data<br>Alerts-Options<br>Device-Registration<br>Profile-Info<br>Output Flows:<br>Stored-IP-Address-and-Sensor-Info<br>Context Diagram (CONTEXT)<br>Input Flows:<br>Sensored-User-Registration<br>Sensored-User-Registration<br>Profile-Info<br>Output Flows:<br>Stored-IP-Address-and-Sensor-Info<br>Context Diagram (CONTEXT)<br>Input Flows:<br>Sensored-User-Registration<br>Sensored-User-Verification<br>Device-Registration<br>Sensored-User-Verification<br>Device-Registration<br>Sensored-User-Verification<br>Device-Registration<br>Sensored-User-Verification<br>Device-Registration<br>Sensored-User-Verification<br>Device-Registration<br>Sensored-User-Verification                                                                                                    |                   |                    | Sensored-User-Verification               |      |
| Update-Request         Administrator-Verification         Device-Options         Alerts-Options         Device-Registration         Output Flows:         Retrieve-Stat         System-Data         Stored-IP-Address-and-Sensor-Info         Level 3 (3)         Input Flows:         Sensored-User-Registration         Sensored-User-Verification         Current-IP-Address-and-Sensor-Data         Alerts-Options         Device-Options         Device-Options         Device-Registration         Sensored-User-Registration         Score-Options         Device-Options         Device-Registration         Stored-IP-Address-and-Sensor-Info         Output Flows:         Stored-User-Registration         Profile-Info         Output Flows:         Sensored-User-Registration         Sensored-User-Registration         Sensored-User-Registration         Sensored-User-Registration         Sensored-User-Registration         Sensored-User-Verification         Device-Registration         Sensored-User-Verification         Device-Registration         Device-Registration <t< td=""><td></td><td></td><td>Profile-Info</td><td></td></t<>                                                                                                    |                   |                    | Profile-Info                             |      |
| Administrator-Verification<br>Device-Options<br>Alerts-Options<br>Device-Registration<br>Output Flows:<br>Retrieve-Stat<br>System-Data<br>Stored-IP-Address-and-Sensor-Info<br>Level 3 (3)<br>Input Flows:<br>Sensored-User-Registration<br>Sensored-User-Verification<br>Current-IP-Address-and-Sensor-Data<br>Alerts-Options<br>Device-Options<br>Device-Registration<br>Profile-Info<br>Output Flows:<br>Stored-IP-Address-and-Sensor-Info<br>Context Diagram (CONTEXT)<br>Input Flows:<br>Sensored-User-Registration<br>Sensored-User-Registration<br>Profile-Info<br>Output Flows:<br>Sensored-User-Registration<br>Sensored-User-Registration<br>Sensored-User-Verification<br>Device-Registration<br>Sensored-User-Verification<br>Device-Registration<br>Sensored-User-Verification<br>Device-Registration<br>Sensored-User-Verification<br>Device-Registration<br>Device-Registration<br>Device-Registration<br>Device-Registration<br>Device-Registration<br>Device-Options<br>Device-Options                                                                                                    |                   |                    | <u>Update-Request</u>                    |      |
| Device-Options<br>Alerts-Options<br>Device-Registration<br>Output Flows:<br>Retrieve-Stat<br>System-Data<br>Stored-IP-Address-and-Sensor-Info<br>Level 3 (3)<br>Input Flows:<br>Sensored-User-Registration<br>Sensored-User-Verification<br>Current-IP-Address-and-Sensor-Data<br>Alerts-Options<br>Device-Options<br>Device-Registration<br>Profile-Info<br>Output Flows:<br>Stored-IP-Address-and-Sensor-Info<br>Context Diagram (CONTEXT)<br>Input Flows:<br>Sensored-User-Registration<br>Sensored-User-Registration<br>Sensored-User-Registration<br>Sensored-User-Registration<br>Sensored-User-Registration<br>Sensored-User-Verification<br>Device-Registration<br>Sensored-User-Verification<br>Device-Registration<br>Sensored-User-Verification<br>Device-Registration<br>Sensored-User-Verification<br>Device-Registration                                                                                                    |                   |                    | Administrator-Verification               |      |
| Alerts-Options<br>Device-Registration<br>Output Flows:<br>Retrieve-Stat<br>System-Data<br>Stored-IP-Address-and-Sensor-Info<br>Level 3 (3)<br>Input Flows:<br>Sensored-User-Registration<br>Sensored-User-Verification<br>Current-IP-Address-and-Sensor-Data<br>Alerts-Options<br>Device-Options<br>Device-Registration<br>Profile-Info<br>Output Flows:<br>Stored-IP-Address-and-Sensor-Info<br>Context Diagram (CONTEXT)<br>Input Flows:<br>Sensored-User-Registration<br>Sensored-User-Registration<br>Sensored-User-Verification<br>Device-Registration<br>Sensored-User-Verification<br>Device-Registration<br>Sensored-User-Verification<br>Device-Registration<br>Sensored-User-Verification<br>Device-Registration<br>Sensored-User-Verification<br>Device-Registration<br>Sensored-User-Verification                                                                                                    |                   |                    | Device-Options                           |      |
| Device-Registration<br>Output Flows:<br>Retrieve-Stat<br>System-Data<br>Stored-IP-Address-and-Sensor-Info<br>Level 3 (3)<br>Input Flows:<br>Sensored-User-Registration<br>Sensored-User-Verification<br>Current-IP-Address-and-Sensor-Data<br>Alerts-Options<br>Device-Options<br>Device-Registration<br>Profile-Info<br>Output Flows:<br>Stored-IP-Address-and-Sensor-Info<br>Context Diagram (CONTEXT)<br>Input Flows:<br>Sensored-User-Registration<br>Sensored-User-Registration<br>Sensored-User-Verification<br>Device-Registration<br>Sensored-User-Verification<br>Device-Registration<br>Sensored-User-Verification<br>Device-Registration<br>Sensored-User-Verification<br>Device-Registration<br>Device-Registration<br>Device-Registration                                                                                                    |                   |                    | <u>Alerts-Options</u>                    |      |
| Output Flows:         Retrieve-Stat         System-Data         Stored-IP-Address-and-Sensor-Info         Level 3       (3)         Input Flows:         Sensored-User-Registration         Sensored-User-Verification         Current-IP-Address-and-Sensor-Data         Alerts-Options         Device-Options         Device-Registration         Profile-Info         Output Flows:         Stored-IP-Address-and-Sensor-Info         Context Diagram (CONTEXT)         Input Flows:         Sensored-User-Registration         Sensored-User-Registration         Sensored-User-Registration         Device-Registration         Device-Registration         Device-Registration         Device-Registration         Device-Registration         Device-Registration         Device-Registration         Device-Registration         Device-Registration         Device-Options         Device-Options                                                                                                    |                   |                    | Device-Registration                      |      |
| Retrieve-Stat         System-Data         Stored-IP-Address-and-Sensor-Info         Level 3       (3)         Input Flows:         Sensored-User-Registration         Sensored-User-Verification         Current-IP-Address-and-Sensor-Data         Alerts-Options         Device-Registration         Profile-Info         Output Flows:         Stored-IP-Address-and-Sensor-Info         Context Diagram         (CONTEXT)         Input Flows:         Sensored-User-Verification         Sensored-User-Registration         Sensored-User-Registration         Device-Registration         Alerts-Options:         Sensored-User-Registration         Sensored-User-Verification         Device-Registration         Sensored-User-Verification         Device-Registration         Alerts-Options         Device-Options                                                                                                    |                   |                    | Output Flows:                            |      |
| System-Data<br>Stored-IP-Address-and-Sensor-Info<br>Level 3 (3)<br>Input Flows:<br>Sensored-User-Registration<br>Sensored-User-Verification<br>Current-IP-Address-and-Sensor-Data<br>Alerts-Options<br>Device-Options<br>Device-Registration<br>Profile-Info<br>Output Flows:<br>Stored-IP-Address-and-Sensor-Info<br>Context Diagram (CONTEXT)<br>Input Flows:<br>Sensored-User-Registration<br>Sensored-User-Registration<br>Sensored-User-Verification<br>Device-Registration<br>Alerts-Options<br>Device-Registration<br>Alerts-Options<br>Device-Registration                                                                                                    |                   |                    | Retrieve-Stat                            |      |
| Level 3       (3)         Input Flows:       Sensored-User-Registration         Sensored-User-Verification       Current-IP-Address-and-Sensor-Data         Alerts-Options       Device-Options         Device-Registration       Profile-Info         Output Flows:       Stored-IP-Address-and-Sensor-Info         Context Diagram (CONTEXT)       Input Flows:         Sensored-User-Registration       Sensored-User-Registration         Sensored-User-Registration       Sensored-User-Registration         Sensored-User-Registration       Sensored-User-Registration         Alerts-Options       Device-Registration         Sensored-User-Verification       Sensored-User-Verification         Device-Registration       Sensored-User-Verification         Device-Registration       Device-Registration         Device-Options       Device-Options                                                                                                    |                   |                    | <u>System-Data</u>                       |      |
| Level 3 (3)<br>Input Flows:<br>Sensored-User-Registration<br>Sensored-User-Verification<br>Current-IP-Address-and-Sensor-Data<br>Alerts-Options<br>Device-Options<br>Device-Registration<br>Profile-Info<br>Output Flows:<br>Stored-IP-Address-and-Sensor-Info<br>Context Diagram (CONTEXT)<br>Input Flows:<br>Sensored-User-Registration<br>Sensored-User-Verification<br>Device-Registration<br>Alerts-Options<br>Device-Options                                                                                                    |                   | ( <b>-</b> )       | Stored-IP-Address-and-Sensor-Info        |      |
| Input Flows:<br>Sensored-User-Registration<br>Sensored-User-Verification<br>Current-IP-Address-and-Sensor-Data<br>Alerts-Options<br>Device-Options<br>Device-Registration<br>Profile-Info<br>Output Flows:<br>Stored-IP-Address-and-Sensor-Info<br>Context Diagram (CONTEXT)<br>Input Flows:<br>Sensored-User-Registration<br>Sensored-User-Verification<br>Device-Registration<br>Alerts-Options<br>Device-Options                                                                                                    | Level 3           | (3)                |                                          |      |
| Sensored-User-Registration<br>Sensored-User-Verification<br>Current-IP-Address-and-Sensor-Data<br>Alerts-Options<br>Device-Options<br>Device-Registration<br>Profile-Info<br>Output Flows:<br>Stored-IP-Address-and-Sensor-Info<br>Context Diagram (CONTEXT)<br>Input Flows:<br>Sensored-User-Registration<br>Sensored-User-Verification<br>Device-Registration<br>Alerts-Options<br>Device-Options                                                                                                    |                   |                    | Input Flows:                             |      |
| Sensored-User-Verification<br>Current-IP-Address-and-Sensor-Data<br>Alerts-Options<br>Device-Options<br>Device-Registration<br>Profile-Info<br>Output Flows:<br>Stored-IP-Address-and-Sensor-Info<br>Context Diagram (CONTEXT)<br>Input Flows:<br>Sensored-User-Registration<br>Sensored-User-Verification<br>Device-Registration<br>Alerts-Options<br>Device-Options                                                                                                    |                   |                    | Sensored-User-Registration               |      |
| Current-IP-Address-and-Sensor-Data         Alerts-Options         Device-Options         Device-Registration         Profile-Info         Output Flows:         Stored-IP-Address-and-Sensor-Info         Context Diagram         (CONTEXT)         Input Flows:         Sensored-User-Registration         Sensored-User-Verification         Device-Registration         Alerts-Options         Device-Registration         Device-Registration         Device-Registration         Device-Registration         Device-Registration         Device-Registration         Device-Registration         Device-Options                                                                                                    |                   |                    | Sensored-User-Verification               |      |
| Alerts-Options<br>Device-Options<br>Device-Registration<br>Profile-Info<br>Output Flows:<br>Stored-IP-Address-and-Sensor-Info<br>Context Diagram (CONTEXT)<br>Input Flows:<br>Sensored-User-Registration<br>Sensored-User-Verification<br>Device-Registration<br>Alerts-Options<br>Device-Options                                                                                                    |                   |                    | Current-IP-Address-and-Sensor-Data       |      |
| <u>Device-Options</u><br><u>Device-Registration</u><br><u>Profile-Info</u><br><i>Output Flows:</i><br><u>Stored-IP-Address-and-Sensor-Info</u><br><u>Context Diagram</u> (CONTEXT)<br><i>Input Flows:</i><br><u>Sensored-User-Registration</u><br><u>Sensored-User-Verification</u><br><u>Device-Registration</u><br><u>Alerts-Options</u><br>Device-Options                                                                                                    |                   |                    | Alerts-Options                           |      |
| <u>Device-Registration</u><br><u>Profile-Info</u><br><i>Output Flows:</i><br><u>Stored-IP-Address-and-Sensor-Info</u><br><u>Context Diagram</u> (CONTEXT)<br><i>Input Flows:</i><br><u>Sensored-User-Registration</u><br><u>Sensored-User-Verification</u><br><u>Device-Registration</u><br><u>Alerts-Options</u><br>Device-Options                                                                                                    |                   |                    | Device-Options                           |      |
| Prome-Into         Output Flows:         Stored-IP-Address-and-Sensor-Info         Context Diagram (CONTEXT)         Input Flows:         Sensored-User-Registration         Sensored-User-Verification         Device-Registration         Alerts-Options         Device-Options                                                                                                    |                   |                    | Device-Registration                      |      |
| <u>Stored-IP-Address-and-Sensor-Info</u><br><u>Context Diagram</u> (CONTEXT)<br><i>Input Flows:</i><br><u>Sensored-User-Registration</u><br><u>Sensored-User-Verification</u><br><u>Device-Registration</u><br><u>Alerts-Options</u><br>Device-Options                                                                                                    |                   |                    | <u>Profile-Info</u>                      |      |
| <u>Context Diagram</u> (CONTEXT)<br><u>Input Flows:</u><br><u>Sensored-User-Registration</u><br><u>Device-Registration</u><br><u>Alerts-Options</u><br>Device-Options                                                                                                    |                   |                    | Stored ID Address and Sensor Info        |      |
| Input Flows:<br>Sensored-User-Registration<br>Sensored-User-Verification<br>Device-Registration<br>Alerts-Options<br>Device-Options                                                                                                    | Contaxt D         |                    | <u>Stored-IF-Address-and-Sensor-Inio</u> |      |
| Sensored-User-Registration<br>Sensored-User-Verification<br>Device-Registration<br>Alerts-Options<br>Device-Options                                                                                                    | <u>Context Di</u> | <u>lagrani</u> (CC | JNIEAI)<br>Junut Elozos                  |      |
| Sensored-User-Verification<br><u>Device-Registration</u><br><u>Alerts-Options</u><br>Device-Options                                                                                                    |                   |                    | Sensored-User-Registration               |      |
| <u>Device-Registration</u><br><u>Alerts-Options</u><br>Device-Options                                                                                                    |                   |                    | Sensored-User-Verification               |      |
| <u>Alerts-Options</u><br>Device-Options                                                                                                    |                   |                    | Device-Registration                      |      |
| Device-Options                                                                                                    |                   |                    | Alerts-Options                           |      |
|                                                                                                    |                   |                    | Device-Options                           |      |

| <u>Level 1</u><br>Date Last Alter | (1)<br>ed:          | Profile-Ir<br>Current-J<br>Update-F<br>Administ<br>Remote-U<br>Output Fi<br>System-I<br>Retrieve-<br>Input Flow<br>Remote-U<br>Output Fi<br>Retrieve-<br>11/28/20 | <u>IP-Address-and-Sensor-Data</u> <u>Request</u> trator-Verification <u>User-Verification</u> lows: <u>P-Address-and-Sensor-Info</u> <u>Data</u> <u>Stat</u> <u>User-Verification</u> lows: <u>Stat</u> <u>Dots</u> <u>Data</u> <u>Data</u> <u>Stat</u> <u>Dots</u> <u>Data</u> <u>Dots</u> <u>Data</u> <u>Data</u> <u>Stat</u> <u>Dots</u> <u>Data</u> <u>Data</u> <u>Data</u> <u>Data</u> |
|-----------------------------------|---------------------|----------------------------------------------------------------------------------------------------|----------------------------------------------------------------------------------------------------|
| Current-IP-Addre                  | ess-and-Se          | ensor-Data                                                                                                    | Data Flow                                                                                                    |
| Location:                         | (2)                 |                                                                                                    |                                                                                                    |
| Level 3                           | (3)                 | Source:                                                                                                    | Verify & Obtain Sensor Data (Process)                                                                                                    |
| T 10                              |                     | Dest:                                                                                                    | Client Info and Sensor Data (File)                                                                                                    |
| <u>Level 0</u>                    | (0)                 | Source:                                                                                                    | Obtain Monitoring Data (Process)                                                                                                    |
|                                   |                     | Dest:                                                                                                    | Client Info and Sensor Data (File)                                                                                                    |
| <u>Context Dia</u>                | <u>gram</u> (C      | ONTEXT)                                                                                                    | Environmental Manitaring System (Process)                                                                                                    |
|                                   |                     | Dest:                                                                                                    | Client Info and Sensor Data (File)                                                                                                    |
| Date Last Alter                   | ed:                 | 11/21/20                                                                                                    | Do5 Date Created: 11/21/2005                                                                                                    |
| Device-Options                    |                     |                                                                                                    | Data Flow                                                                                                    |
| Location:                         | $\langle 0 \rangle$ |                                                                                                    |                                                                                                    |
| Level 3                           | (3)                 | Source:                                                                                                    | Verify Login & Process Request (Process)                                                                                                    |
|                                   |                     | Dest:                                                                                                    | Client Info and Sensor Data (File)                                                                                                    |
| <u>Level 3.1</u>                  | (3.1)               | Source                                                                                                    | Change Device Options (Process)                                                                                                    |
|                                   |                     | Dest:                                                                                                    | <u>Client Info and Sensor Data</u> (File)                                                                                                    |
| <u>Level 0</u>                    | (0)                 | _                                                                                                    |                                                                                                    |
|                                   |                     | Source:<br>Dest:                                                                                                    | Obtain Monitoring Data (Process)                                                                                                    |
| Context Dia                       | <u>gram</u> (C      | ONTEXT)                                                                                                    | <u>Chem hio and Sensor Data</u> (The)                                                                                                    |
|                                   |                     | Source:                                                                                                    | Environmental Monitoring System (Process)                                                                                                    |
| Date Last Alter                   | ed:                 | Dest: 11/21/20                                                                                                    | <u>Client Info and Sensor Data</u> (File)<br>005 Date Created: 11/21/2005                                                                                                    |
|                                   |                     |                                                                                                    |                                                                                                    |
| Device-Registration               | on                  |                                                                                                    | Data Flow                                                                                                    |
| Level 3                           | (3)                 | _                                                                                                    |                                                                                                    |
|                                   |                     | Source:<br>Dest                                                                                                    | <u>Verify Login &amp; Process Request</u> (Process)<br>Client Info and Sensor Data (File)                                                                                                    |
| <u>Level 3.1</u>                  | (3.1)               | 2001                                                                                                    | <u>ener do un octor our</u> (The)                                                                                                    |
|                                   |                     | Source:                                                                                                    | Register New Device (Process)                                                                                                    |

| L arral 0        | (0)                | Dest:             | <u>Client Info and Sensor Data</u> (File)    |
|------------------|--------------------|-------------------|----------------------------------------------|
| <u>Level 0</u>   | (0)                | Source            | Obtain Monitoring Data (Process)             |
|                  |                    | Dest.             | Client Info and Sensor Data (File)           |
| Context D        | agram (C           | ONTEXT )          | <u>enerit into and Sensor Data</u> (The)     |
| <u>Context D</u> |                    | Source:           | Environmental Monitoring System (Process)    |
|                  |                    | Dest:             | Client Info and Sensor Data (File)           |
| Date Last Alt    | pred.              | 11/21/200         | Date Created: 11/21/2005                     |
|                  |                    |                   | D une Creater II/ 21/ 2000                   |
| Environmental l  | Monitoring         | System            | Process                                      |
| Description:     |                    | , <u>,</u>        |                                              |
| A system t       | hat allow y        | you to view o     | different sensor information                 |
| Process #:       | 0                  |                   |                                              |
| Location:        |                    |                   |                                              |
| Context D        | i <u>agram</u> (C  | CONTEXT )         |                                              |
|                  |                    | Input Flow        | 5:                                           |
|                  |                    | Administr         | ator-Request                                 |
|                  |                    | Sensor-Inf        | o-and-Current-IP-Address                     |
|                  |                    | Sensored-         | <u>User-Login</u>                            |
|                  |                    | Sensored-         | <u>User-Request</u>                          |
|                  |                    | Stored-IP-        | Address-and-Sensor-Info                      |
|                  |                    | System-Da         | <u>ata</u>                                   |
|                  |                    | Retrieve-S        |                                              |
|                  |                    | Remote-U          | <u>ser-Login</u>                             |
|                  |                    | Maintain-i        | <u>info</u>                                  |
|                  |                    | <u>Reguest-re</u> | <u>Dr-Login</u>                              |
|                  |                    | Administr         | ws.                                          |
|                  |                    | Sonsored          | user Account Information                     |
|                  |                    | Sensored-l        | User-Registration                            |
|                  |                    | Sensored-l        | User-Verification                            |
|                  |                    | Device-Re         | vistration                                   |
|                  |                    | Alerts-On         | tions                                        |
|                  |                    | Device-Or         | btions                                       |
|                  |                    | Profile-Inf       | 0                                            |
|                  |                    | Current-II        | <u>~</u><br>P-Address-and-Sensor-Data        |
|                  |                    | Update-Re         | equest                                       |
|                  |                    | Administr         | ator-Verification                            |
|                  |                    | Remote-U          | ser-Verification                             |
|                  |                    | Account-In        | nformation                                   |
| Environme        | <u>ental Mo</u> ni | toring Syster     | <u>m</u>                                     |
|                  |                    | Children:         | Manage Website (Process)                     |
| Date Last Alte   | ered:              | 11/28/200         | D5 Date Created: 10/24/2005                  |
|                  |                    |                   |                                              |
| Maintain-info    |                    |                   | Data Flow                                    |
| Location:        |                    |                   |                                              |
| <u>Level 2</u>   | (2)                | 0                 |                                              |
|                  |                    | Source:           | Website Administrator (Source/Sink)          |
| T 10             | ( <b>0</b> )       | Dest:             | <u>Choose and View Information</u> (Process) |
| Level U          | (0)                | Course            | Multiple Administration (Co (C: 1.)          |
|                  |                    | Source:           | <u>website Administrator</u> (Source/Sink)   |
|                  |                    | Dest:             | <u>Ivianage vvebsite</u> (Process)           |

| <u>Context Diagram</u> (C         | CONTEXT )                       |                                         |
|-----------------------------------|---------------------------------|-----------------------------------------|
|                                   | Source: Website Administ        | rator (Source/Sink)                     |
| Data Last Altourd                 | Dest: <u>Environmental M</u>    | onitoring System (Process)              |
| Dule Lasi Allerea:                | 10/ 24/ 2003                    | Dute Createa: 10/24/2003                |
| Manage User Request               |                                 | Process                                 |
| Description:                      |                                 |                                         |
| Process user login inf            | formation to let them log in    |                                         |
| Process #: 1                      |                                 |                                         |
| Location:                         |                                 |                                         |
| $\underline{\text{Level 0}}$ (0)  | Innut Florus:                   |                                         |
|                                   | Remote-User-Login               |                                         |
|                                   | Retrieve-Stat                   |                                         |
|                                   | Output Flows:                   |                                         |
|                                   | Account-Information             |                                         |
|                                   | Remote-User-Verification        |                                         |
| <u>Environmental Moni</u>         | toring System                   |                                         |
| Data Last Altound                 | <i>Children:</i>                | Data Created 10 /24 /2005               |
| Dute Last Alterea:                | 11/28/2005                      | Dute Createa: 10/24/2003                |
| Manage Website                    |                                 | Process                                 |
| Description:                      |                                 |                                         |
| A webpage that allow              | v user to login and update thei | r information                           |
| Process #: 2                      |                                 |                                         |
| Location:                         |                                 |                                         |
| $\underline{\text{Level 0}}  (0)$ | Lunat Floring                   |                                         |
|                                   | System Data                     |                                         |
|                                   | Maintain-info                   |                                         |
|                                   | Administrator-Request           |                                         |
|                                   | Reguest-for-Login               |                                         |
|                                   | Output Flows:                   |                                         |
|                                   | Administrative-Log              |                                         |
|                                   | Update-Request                  |                                         |
|                                   | Administrator-Verification      |                                         |
| Environmental Moni                | Children Chasse and View        | Information (Process)                   |
|                                   | Parent: Environmental M         | onitoring System (Process)              |
| Date Last Altered                 | 11/28/2005                      | Date Created: 10/24/2005                |
|                                   |                                 |                                         |
| Obtain Monitoring Data            |                                 | Process                                 |
| Description:                      | te fuere englister d'al di      | reasons it to the slight inf            |
| Collecting all the da             | ta from sensored user then p    | rocess it to the client into and sensor |
| $Process # \cdot 3$               |                                 |                                         |
| Location:                         |                                 |                                         |
| <u>Level</u> $0$ (0)              |                                 |                                         |
|                                   | Input Flows:                    |                                         |
|                                   | Sensor-Info-and-Current-IP-     | Address                                 |
|                                   | Sensored-User-Login             |                                         |
|                                   | Stored-IP-Address-and-Sens      | sor-Info                                |

| Environme                                                                                | ntal Monit                                    | Sensored<br>Output F<br>Sensored<br>Sensored<br>Sensored<br>Profile-Ir<br>Device-C<br>Alerts-O<br>Device-R<br>coring Syste | l-User-Requ<br>lows:<br>l-User-Acco<br>IP-Address-<br>l-User-Regis<br>l-User-Verif<br><u>fo</u><br>Dptions<br>ptions<br>egistration<br>em | <u>est</u><br>unt-Information<br>and-Sensor-Data<br>stration<br>ication                                                      |
|------------------------------------------------------------------------------------------|-----------------------------------------------|----------------------------------------------------------------------------------------------------|----------------------------------------------------------------------------------------------------|----------------------------------------------------------------------------------------------------|
| Date Last Alter                                                                          | red:                                          | 11/28/20                                                                                                    | 005                                                                                                    | <i>Date Created:</i> 10/24/2005                                                                                              |
| Profile-Info<br>Location:                                                                |                                               |                                                                                                    |                                                                                                    | Data Flow                                                                                                    |
| Level 3                                                                                  | (3)                                           | Source:<br>Dest:                                                                                                    | <u>Verify Log</u><br>Client Info                                                                                                    | <u>gin &amp; Process Request</u> (Process)<br>and Sensor Data (File)                                                         |
| <u>Level 3.1</u>                                                                         | (3.1)                                         | Source:                                                                                                    | Change Pr                                                                                                    | <u>cofile Information</u> (Process)                                                                                          |
| Level 0                                                                                  | (0)                                           | Dest:                                                                                                    | <u>Client Info</u>                                                                                                    | and Sensor Data (File)                                                                                                    |
| <u>Context Diagram</u> (CC<br>Date Last Altered:                                         |                                               | Source:<br>Dest:<br>ONTEXT )<br>Source:<br>Dest:<br>11/21/20                                                               | <u>Client Info</u><br><u>Environm</u><br><u>Client Info</u><br>005                                                                        | ental Monitoring System (Process)<br>ental Monitoring System (Process)<br>and Sensor Data (File)<br>Date Created: 11/21/2005 |
| Register New Dev<br>Description:<br>Allow sense                                          | vice<br>pred user                             | to register 1                                                                                                    | new sensor                                                                                                    | Process                                                                                                    |
| Process #:<br>Location:                                                                  | 3.1.3                                         |                                                                                                    |                                                                                                    |                                                                                                    |
| <u>Level 3.1</u><br>Environmer                                                           | (3.1)<br>ntal Monif                           | Output F<br>Device-R<br>toring Syste                                                                                       | <i>lows:</i><br>Registration<br>em                                                                                                    |                                                                                                    |
| Date Last Alter                                                                          | red:                                          | <i>Children:</i> 11/28/20                                                                                                  | 005                                                                                                    | Date Created: 11/21/2005                                                                                                    |
| Register New Ser<br>Description:<br>Registration<br>Process #:<br>Location:<br>Level 3.1 | nsored Use<br>a for fist ti<br>3.1.2<br>(3.1) | er<br>me sensore                                                                                                    | ed user                                                                                                    | Process                                                                                                    |
| Environme                                                                                | ntal Monif                                    | Output F.<br>Sensored<br>coring Syste                                                                                      | lows:<br>I-User-Regis<br><u>em</u>                                                                                                    | stration                                                                                                    |

| Date Last Altered:                                  | <i>Children:</i><br>11/28/2005                     | Date Created: 11/21/2005                                                     |
|-----------------------------------------------------|----------------------------------------------------|------------------------------------------------------------------------------|
| Reguest-for-Login<br>Location:                      |                                                    | Data Flow                                                                    |
| $\underline{\text{Level 2}}  (2)$                   | Source: <u>Website Ac</u><br>Dest: Authentica      | <u>lministrator</u> (Source/Sink)<br>te Administrator (Process)              |
| Context Diagram (                                   | CONTEXT )                                          |                                                                              |
| Level $0$ (0)                                       | Source:Website AcDest:Environme                    | <u>lministrator</u> (Source/Sink)<br><u>ntal Monitoring System</u> (Process) |
|                                                     | Source: <u>Website Ac</u><br>Dest: <u>Manage W</u> | <u>lministrator</u> (Source/Sink)<br><u>ebsite</u> (Process)                 |
| Date Last Altered:                                  | 11/18/2005                                         | Date Created: 11/18/2005                                                     |
| Remote-User-Login<br>Description:                   |                                                    | Data Flow                                                                    |
| Location:                                           |                                                    |                                                                              |
| <u>Level 1</u> (1)                                  |                                                    |                                                                              |
|                                                     | Source: <u>Remote Us</u>                           | er (Source/Sink)                                                             |
| $\mathbf{L}$ and $\mathbf{L}$ (0)                   | Dest: <u>Verity Log</u>                            | <u>n ID and Password</u> (Process)                                           |
| $\underline{\text{Level 0}}$ (0)                    | Source: Remote Us                                  | er (Source/Sink)                                                             |
| Context Diagram ()                                  | Dest: <u>Manage Us</u>                             | er Request (Process)                                                         |
|                                                     | Source: <u>Remote Us</u>                           | er (Source/Sink)                                                             |
|                                                     | Dest: <u>Environme</u>                             | ntal Monitoring System (Process)                                             |
| Date Last Altered:                                  | 11/28/2005                                         | Date Created: 11/21/2005                                                     |
| <br>Remote-User-Verification                        |                                                    | Data Flow                                                                    |
| Location:                                           |                                                    |                                                                              |
| $\underline{\text{Level 1}}$ (1)                    |                                                    |                                                                              |
|                                                     | Dest: <u>Client Info</u>                           | and Sensor Data (File)                                                       |
| $\underline{\text{Level 0}}  (0)$                   | Source: Manage Us                                  | er Request (Process)                                                         |
|                                                     | Dest: Client Info                                  | and Sensor Data (File)                                                       |
| Context Diagram (                                   | CONTEXT )                                          |                                                                              |
|                                                     | Source: Environme                                  | ntal Monitoring System (Process)                                             |
| Date Last Altered:                                  | 11/21/2005                                         | Date Created: 11/21/2005                                                     |
| Remote User                                         |                                                    | Source/Sink                                                                  |
| Description:<br>User that sign in at a<br>Location: | location that does not h                           | ave register sensor                                                          |

<u>Context Diagram</u> (CONTEXT) Input Flows: <u>Account-Information</u>

|                                                                                                    |                                                                                                    | Output Fl<br><u>Remote-U</u>                                                                                                    | ows:<br>Jser-Login                                                                                                    |
|----------------------------------------------------------------------------------------------------|----------------------------------------------------------------------------------------------------|----------------------------------------------------------------------------------------------------|----------------------------------------------------------------------------------------------------|
| <u>Level 0</u>                                                                                                    | (0)                                                                                                    | Innut Flor                                                                                                    | nc•                                                                                                    |
|                                                                                                    |                                                                                                    | <u>Account-</u><br>Output Fl<br>Remote-U                                                                                                    | ows:<br>Jser-Login                                                                                                    |
| Level 1                                                                                                    | (1)                                                                                                    | 1011010                                                                                                    |                                                                                                    |
|                                                                                                    |                                                                                                    | Input Flor                                                                                                    | vs:<br>Information                                                                                                    |
|                                                                                                    |                                                                                                    | Output Fl                                                                                                    | ows:                                                                                                    |
| Data Last Alta                                                                                                    |                                                                                                    | Remote-U                                                                                                    | Jser-Login<br>05 Data Curatadi 11 / 21 / 2005                                                                                                    |
| Dute Last Alter                                                                                                    | reu:<br>                                                                                                    | 11/28/20                                                                                                    | 05 Date Createa: 11/21/2005                                                                                                    |
| Retrieve-Stat                                                                                                    |                                                                                                    |                                                                                                    | Data Flow                                                                                                    |
| Location:                                                                                                    | ( <b>0</b> )                                                                                                  |                                                                                                    |                                                                                                    |
| <u>Level 0</u>                                                                                                    | (0)                                                                                                    | Source                                                                                                    | Client Info and Sensor Data (File)                                                                                                    |
|                                                                                                    |                                                                                                    | Dest.                                                                                                    | Manage User Request (Process)                                                                                                    |
| Level 1                                                                                                    | (1)                                                                                                    | DUSI.                                                                                                    | Manage Oser Request (110cess)                                                                                                    |
|                                                                                                    | (1)                                                                                                    | Source:                                                                                                    | Client Info and Sensor Data (File)                                                                                                    |
|                                                                                                    |                                                                                                    | Dest:                                                                                                    | Retrieve Sensor Information (Process)                                                                                                    |
| Context Dia                                                                                                    | i <u>gram</u> (C                                                                                              | ONTEXT)                                                                                                    |                                                                                                    |
|                                                                                                    | -                                                                                                    | Source:                                                                                                    | Client Info and Sensor Data (File)                                                                                                    |
|                                                                                                    |                                                                                                    | Dest:                                                                                                    | Environmental Monitoring System (Process)                                                                                                    |
| Date Last Alter                                                                                                    | red:                                                                                                    | 10/24/20                                                                                                    | 05 <i>Date Created:</i> 10/24/2005                                                                                                    |
| Retrieve Sensor I                                                                                                    | nformatio                                                                                                    | n                                                                                                    | Process                                                                                                    |
| Decerimtion                                                                                                    |                                                                                                    |                                                                                                    |                                                                                                    |
| Description:<br>Get sensor                                                                                                    | informatio                                                                                                    | on from the                                                                                                    | client info and sensor data then process and display the                                                                                                    |
| Description:<br>Get sensor i<br>information to remo                                                                                                    | informatio                                                                                                    | on from the                                                                                                    | client info and sensor data then process and display the                                                                                                    |
| Description:<br>Get sensor :<br>information to remo<br>Process #:                                                                                                    | informatio<br>ote user<br>1.2                                                                                 | on from the                                                                                                    | client info and sensor data then process and display the                                                                                                    |
| Description:<br>Get sensor :<br>information to remo<br>Process #:<br>Location:                                                                                          | informatio<br>ote user<br>1.2                                                                                 | on from the                                                                                                    | client info and sensor data then process and display the                                                                                                    |
| Description:<br>Get sensor i<br>information to remo<br>Process #:<br>Location:<br>Level 1                                                                               | informatio<br>ote user<br>1.2<br>(1)                                                                          | on from the                                                                                                    | client info and sensor data then process and display the                                                                                                    |
| Description:<br>Get sensor :<br>information to remo<br>Process #:<br>Location:<br>Level 1                                                                               | informatio<br>ote user<br>1.2<br>(1)                                                                          | on from the<br>Input Flor                                                                                                    | client info and sensor data then process and display the                                                                                                    |
| Description:<br>Get sensor :<br>information to remo<br>Process #:<br>Location:<br>Level 1                                                                               | informatio<br>ote user<br>1.2<br>(1)                                                                          | Input Flor<br>Retrieve-                                                                                                    | client info and sensor data then process and display the<br><i>vs:</i><br><u>Stat</u>                                                                                                    |
| Description:<br>Get sensor i<br>information to remo<br>Process #:<br>Location:<br>Level 1                                                                               | informatio<br>ote user<br>1.2<br>(1)                                                                          | on from the<br>Input Flow<br><u>Retrieve-</u><br>Output Fl                                                                                                    | client info and sensor data then process and display the<br>vs:<br><u>Stat</u><br>ows:                                                                                                    |
| Description:<br>Get sensor :<br>information to remo<br>Process #:<br>Location:<br>Level 1                                                                               | informatio<br>ote user<br>1.2<br>(1)                                                                          | on from the<br>Input Flow<br><u>Retrieve-S</u><br>Output Fl<br><u>Account-</u>                                                                                     | client info and sensor data then process and display the<br>vs:<br>Stat<br>ows:<br>Information                                                                                                    |
| Description:<br>Get sensor :<br>information to remo<br>Process #:<br>Location:<br>Level 1<br><u>Environmen</u><br>Date Last Alter                                       | information<br>ote user<br>1.2<br>(1)<br><u>ntal Monit</u>                                                    | Input Flow<br>Retrieve-S<br>Output Fl<br>Account-<br>toring Syste<br>11/28/20                                                                                      | client info and sensor data then process and display the<br>vs:<br>Stat<br>ows:<br>Information<br>m<br>05<br>Date Created: 10/24/2005                                                                                                    |
| Description:<br>Get sensor i<br>information to remo<br>Process #:<br>Location:<br>Level 1<br><u>Environmen</u><br>Date Last Alter                                       | information<br>ote user<br>1.2<br>(1)<br><u>ntal Monif</u><br><i>red:</i>                                     | Input Flor<br><u>Retrieve-</u><br>Output Fl<br><u>Account-</u><br>toring Syste<br>11/28/20                                                                         | client info and sensor data then process and display the<br>vs:<br>Stat<br>ows:<br>Information<br>m<br>05 Date Created: 10/24/2005                                                                                                    |
| Description:<br>Get sensor :<br>information to remo<br>Process #:<br>Location:<br>Level 1<br><u>Environmen</u><br>Date Last Alter<br>Sensor-Info-and-6                  | information<br>te user<br>1.2<br>(1)<br><u>mtal Monitored:</u><br>                                            | Input Flow<br>Retrieve-<br>Output Fl<br>Account-<br>toring Syste<br>11/28/20                                                                                       | client info and sensor data then process and display the<br>ovs:<br>Stat<br>ows:<br>Information<br>m<br>05 Date Created: 10/24/2005<br>Data Flow                                                                                                    |
| Description:<br>Get sensor :<br>information to remo<br>Process #:<br>Location:<br>Level 1<br>Date Last Alter<br>Sensor-Info-and-O<br>Location:                          | information<br>te user<br>1.2<br>(1)<br><u>Intal Monit</u><br><i>red:</i><br>Current-II                       | Input Floa<br><u>Retrieve-</u><br>Output Fl<br><u>Account-</u><br>toring Syste<br>11/28/20<br>P-Address                                                            | client info and sensor data then process and display the<br>vs:<br>Stat<br>ows:<br>Information<br>m<br>05<br>Date Created: 10/24/2005<br>Data Flow                                                                                                    |
| Description:<br>Get sensor :<br>information to remo<br>Process #:<br>Location:<br>Level 1<br>Date Last Alter<br>Sensor-Info-and-O<br>Location:<br>Level 0               | information<br>ote user<br>1.2<br>(1)<br><u>Intal Monif</u><br><i>red:</i><br>Current-II<br>(0)               | Input Floa<br>Retrieve-<br>Output Fl<br>Account-<br>toring Syste<br>11/28/20<br>P-Address                                                                          | client info and sensor data then process and display the<br>vs:<br>Stat<br>ows:<br>Information<br>m<br>05 Date Created: 10/24/2005<br>Data Flow                                                                                                    |
| Description:<br>Get sensor :<br>information to remo<br>Process #:<br>Location:<br>Level 1<br>Date Last Alter<br>Sensor-Info-and-O<br>Location:<br>Level 0               | information<br>te user<br>1.2<br>(1)<br><u>mtal Monitored:</u><br>Current-II<br>(0)                           | Input Flow<br>Retrieve-<br>Output Fl<br>Account-<br>toring Syste<br>11/28/20<br>                                                                                   | client info and sensor data then process and display the<br>ovs:<br>Stat<br>ows:<br>Information<br>m<br>05 Date Created: 10/24/2005<br>Data Flow<br>Sensored User (Source/Sink)<br>Obtain Monitoring Data (Process)                                                                                                    |
| Description:<br>Get sensor :<br>information to remo<br>Process #:<br>Location:<br>Level 1<br>Environmen<br>Date Last Alter<br>Sensor-Info-and-O<br>Location:<br>Level 0 | information<br>ote user<br>1.2<br>(1)<br>mtal Monif<br>red:<br>Current-II<br>(0)                              | Input Floa<br><u>Retrieve-</u><br>Output Fl<br><u>Account-</u><br>toring Syste<br>11/28/20<br>P-Address<br>Source:<br>Dest:                                        | client info and sensor data then process and display the<br><u>Stat</u><br><u>ows:</u><br><u>Information</u><br><u>m</u><br>05 Date Created: 10/24/2005<br>Data Flow<br><u>Sensored User</u> (Source/Sink)<br><u>Obtain Monitoring Data</u> (Process)                                                                    |
| Description:<br>Get sensor :<br>information to remo<br>Process #:<br>Location:<br>Level 1<br>Date Last Alter<br>Sensor-Info-and-O<br>Location:<br>Level 0<br>Level 3    | information<br>ote user<br>1.2<br>(1)<br><u>Intal Monif</u><br><i>red:</i><br>Current-II<br>(0)<br>(3)        | Input Floa<br>Retrieve-<br>Output Fl<br>Account-<br>toring Syste<br>11/28/20<br>P-Address<br>Source:<br>Dest:<br>Source:                                           | client info and sensor data then process and display the<br><i>vs:</i><br><u>Stat</u><br><i>ows:</i><br><u>Information</u><br><u>m</u><br>05 <i>Date Created:</i> 10/24/2005<br>Data Flow<br><u>Sensored User</u> (Source/Sink)<br><u>Obtain Monitoring Data</u> (Process)<br><u>Sensored User</u> (Source/Sink)         |
| Description:<br>Get sensor :<br>information to remo<br>Process #:<br>Location:<br>Level 1<br>Date Last Alter<br>Sensor-Info-and-O<br>Location:<br>Level 0<br>Level 3    | information<br>the user<br>1.2<br>(1)<br>matal Monitor<br>red:<br>Current-III<br>(0)<br>(3)                   | Input Floa<br>Retrieve-<br>Output Fl<br>Account-<br>toring Syste<br>11/28/20<br>P-Address<br>Source:<br>Dest:<br>Source:<br>Dest:                                  | client info and sensor data then process and display the<br>ovs:<br>Stat<br>ows:<br>Information<br>m<br>05 Date Created: 10/24/2005<br>Data Flow<br>Sensored User (Source/Sink)<br>Obtain Monitoring Data (Process)<br>Sensored User (Source/Sink)<br>Verify & Obtain Sensor Data (Process)                              |
| Description:<br>Get sensor :<br>information to remo<br>Process #:<br>Location:<br>Level 1<br>Sensor-Info-and-O<br>Location:<br>Level 0<br>Level 3<br><u>Context Dia</u> | information<br>ote user<br>1.2<br>(1)<br><u>Intal Monif</u><br><i>red:</i><br>Current-II<br>(0)<br>(3)<br>(3) | Input Floa<br><u>Retrieve-</u><br><i>Output Fl</i><br><u>Account-</u><br>toring Syste<br>11/28/20<br>P-Address<br>Source:<br>Dest:<br>Source:<br>Dest:<br>ONTEXT ) | client info and sensor data then process and display the<br>se:<br>Stat<br>ows:<br>Information<br>m<br>05 Date Created: 10/24/2005<br>Data Flow<br>Sensored User (Source/Sink)<br>Obtain Monitoring Data (Process)<br>Sensored User (Source/Sink)<br>Verify & Obtain Sensor Data (Process)                               |
| Description:<br>Get sensor :<br>information to remo<br>Process #:<br>Location:<br>Level 1<br>Sensor-Info-and-O<br>Location:<br>Level 0<br>Level 3<br>Context Dia        | information<br>ote user<br>1.2<br>(1)<br><u>Intal Monif</u><br><i>red:</i><br>Current-II<br>(0)<br>(3)<br>(3) | Input Floa<br>Retrieve-<br>Output Fl<br>Account-<br>toring Syste<br>11/28/20<br>P-Address<br>Source:<br>Dest:<br>Source:<br>Dest:<br>ONTEXT )<br>Source:           | client info and sensor data then process and display the<br>s:<br>Stat<br>ows:<br>Information<br>m<br>05 Date Created: 10/24/2005<br>Data Flow<br>Sensored User (Source/Sink)<br>Obtain Monitoring Data (Process)<br>Sensored User (Source/Sink)<br>Verify & Obtain Sensor Data (Process)<br>Sensored User (Source/Sink) |

| Date Last Alter                                                                                                    | red:<br>ccount_Int                                                              | 10/31/20                                                                                                    | 005 Date Created: 10/31/2005                                                                                                    |
|----------------------------------------------------------------------------------------------------|---------------------------------------------------------------------------------|----------------------------------------------------------------------------------------------------|----------------------------------------------------------------------------------------------------|
| Location.                                                                                                    | ccount-ni                                                                       | ormation                                                                                                    | Data How                                                                                                    |
| Level 3                                                                                                    | (3)                                                                             |                                                                                                    |                                                                                                    |
|                                                                                                    |                                                                                 | Source:                                                                                                    | Verify & Obtain Sensor Data (Process)                                                                                                    |
|                                                                                                    |                                                                                 | Dest:                                                                                                    | Sensored User (Source/Sink)                                                                                                    |
| Level 0                                                                                                    | (0)                                                                             |                                                                                                    |                                                                                                    |
|                                                                                                    |                                                                                 | Source:                                                                                                    | Obtain Monitoring Data (Process)                                                                                                    |
|                                                                                                    |                                                                                 | Dest:                                                                                                    | Sensored User (Source/Sink)                                                                                                    |
| Context Dia                                                                                                    | agram (C                                                                        | ONTEXT )                                                                                                    |                                                                                                    |
|                                                                                                    |                                                                                 | Source:                                                                                                    | Environmental Monitoring System (Process)                                                                                                    |
|                                                                                                    |                                                                                 | Dest:                                                                                                    | Sensored User (Source/Sink)                                                                                                    |
| Date Last Alte                                                                                                    | red:                                                                            | 11/21/20                                                                                                    | 005 Date Created: 11/21/2005                                                                                                    |
|                                                                                                    |                                                                                 |                                                                                                    |                                                                                                    |
| Sensored-User-L                                                                                                    | ogin                                                                            |                                                                                                    | Data Flow                                                                                                    |
| Location:                                                                                                    | ( <b>-</b> )                                                                    |                                                                                                    |                                                                                                    |
| Level 3                                                                                                    | (3)                                                                             | 2                                                                                                    |                                                                                                    |
|                                                                                                    |                                                                                 | Source:                                                                                                    | <u>Sensored User</u> (Source/Sink)                                                                                                    |
| T 10                                                                                                    | $\langle 0 \rangle$                                                             | Dest:                                                                                                    | <u>Verify Login &amp; Process Request</u> (Process)                                                                                                    |
| Level 0                                                                                                    | (0)                                                                             | 0                                                                                                    |                                                                                                    |
|                                                                                                    |                                                                                 | Source:                                                                                                    | Sensored User (Source/Sink)                                                                                                    |
| Control D                                                                                                    |                                                                                 | Dest:                                                                                                    | Obtain Monitoring Data (Process)                                                                                                    |
| Context Dia                                                                                                    | <u>agram</u> (C                                                                 | ONTEXT)                                                                                                    | Compared Liner (Courses (Circle))                                                                                                    |
|                                                                                                    |                                                                                 | Source:                                                                                                    | Sensored User (Source/Sink)                                                                                                    |
| Lovel 2.1                                                                                                    | (21)                                                                            | Dest:                                                                                                    | Environmental Montoring System (Process)                                                                                                    |
| Level 5.1                                                                                                    | (3.1)                                                                           |                                                                                                    |                                                                                                    |
|                                                                                                    |                                                                                 | Source                                                                                                    | Soneorod Lleor (Source/Sink)                                                                                                    |
|                                                                                                    |                                                                                 | Source:<br>Dest:                                                                                                    | Sensored User (Source/Sink)                                                                                                    |
| Date Last Alte                                                                                                    | røð                                                                             | Source:<br>Dest:<br>11/21/20                                                                                                    | <u>Sensored User</u> (Source/Sink)<br><u>Verify Login</u> (Process)                                                                                                    |
| Date Last Alte                                                                                                    | red:                                                                            | Source:<br>Dest:<br>11/21/20                                                                                                    | Sensored User       (Source/Sink)         Verify Login       (Process)         005       Date Created: 11/21/2005                                                                                                    |
| Date Last Alte<br>Sensored-User-R                                                                                                    | <i>red:</i><br>egistration                                                      | Source:<br>Dest:<br>11/21/2(<br>                                                                                                    | Sensored User       (Source/Sink)         Verify Login       (Process)         005       Date Created: 11/21/2005         Data Flow                                                                                                    |
| Date Last Alte<br>Sensored-User-R<br>Location:                                                                                                    | red:<br>egistration                                                             | Source:<br>Dest:<br>11/21/2(                                                                                                    | <u>Sensored User</u> (Source/Sink)<br><u>Verify Login</u> (Process)<br>005 Date Created: 11/21/2005<br>Data Flow                                                                                                    |
| Date Last Alte<br>Sensored-User-R<br>Location:<br>Level 3                                                                                                    | red:<br>egistratior<br>(3)                                                      | Source:<br>Dest:<br>11/21/2(<br>                                                                                                    | Sensored User       (Source/Sink)         Verify Login       (Process)         005       Date Created: 11/21/2005         Date Created: 11/21/2005         Data Flow                                                                                                    |
| Date Last Alter<br>Sensored-User-R<br>Location:<br><u>Level 3</u>                                                                                                    | red:<br>egistration<br>(3)                                                      | Source:<br>Dest:<br>11/21/20                                                                                                    | <u>Verify Login</u> (Process)<br>005 Date Created: 11/21/2005<br>Data Flow<br><u>Verify Login &amp; Process Request</u> (Process)                                                                                                    |
| Date Last Alter<br>Sensored-User-R<br>Location:<br>Level 3                                                                                                    | red:<br>egistration<br>(3)                                                      | Source:<br>Dest:<br>11/21/20<br>Source:<br>Dest:                                                                                     | Sensored User       (Source/Sink)         Verify Login (Process)         005       Date Created: 11/21/2005         Data Flow         Verify Login & Process Request (Process)         Client Info and Sensor Data (File)                                                                                                    |
| Date Last Alter<br>Sensored-User-R<br>Location:<br>Level 3<br>Level 3.1                                                                                                    | red:<br>egistration<br>(3)<br>(3.1)                                             | Source:<br>Dest:<br>11/21/20<br>Source:<br>Dest:                                                                                     | Sensored User       (Source/Sink)         Verify Login       (Process)         005       Date Created: 11/21/2005         Data Flow       Data Flow         Verify Login & Process Request (Process)         Client Info and Sensor Data       (File)                                                                                                    |
| Date Last Alter<br>Sensored-User-R<br>Location:<br>Level 3<br>Level 3.1                                                                                                    | red:<br>egistration<br>(3)<br>(3.1)                                             | Source:<br>Dest:<br>11/21/20<br>Source:<br>Dest:<br>Source:                                                                          | Sensored User       (Source/Sink)         Verify Login       (Process)         005       Date Created: 11/21/2005         Data Flow       Data Flow         Verify Login & Process Request         (Process)       Client Info and Sensor Data         Client Info and Sensored User       (Process)         Register New Sensored User       (Process)                                                                                                    |
| Date Last Alter<br>Sensored-User-R<br>Location:<br>Level 3<br>Level 3.1                                                                                                    | red:<br>egistration<br>(3)<br>(3.1)                                             | Source:<br>Dest:<br>11/21/20<br>Source:<br>Dest:<br>Source:<br>Dest:                                                                 | Sensored User       (Source/Sink)         Verify Login (Process)         005       Date Created: 11/21/2005         Data Flow         Verify Login & Process Request (Process)         Client Info and Sensor Data (File)         Register New Sensored User (Process)         Client Info and Sensor Data (File)                                                                                                    |
| Date Last Alter<br>Sensored-User-R<br>Location:<br>Level 3<br>Level 3.1<br>Level 0                                                                                         | red:<br>egistration<br>(3)<br>(3.1)<br>(0)                                      | Source:<br>Dest:<br>11/21/20<br>Source:<br>Dest:<br>Source:<br>Dest:                                                                 | Sensored User       (Source/Sink)         Verify Login (Process)         005       Date Created: 11/21/2005         Date Created: 11/21/2005         Data Flow         Verify Login & Process Request (Process)         Client Info and Sensor Data (File)         Register New Sensored User (Process)         Client Info and Sensor Data (File)         Obtain Market (Process)         Client Info and Sensor Data (File)                                                                                                    |
| Date Last Alter<br>Sensored-User-R<br>Location:<br>Level 3<br>Level 3.1<br>Level 0                                                                                         | red:<br>egistration<br>(3)<br>(3.1)<br>(0)                                      | Source:<br>Dest:<br>11/21/20<br>Source:<br>Dest:<br>Source:<br>Dest:<br>Source:                                                      | Sensored User       (Source/Sink)         Verify Login (Process)         005       Date Created: 11/21/2005         Date Created: 11/21/2005         Data Flow         Data Flow         Verify Login & Process Request (Process)         Client Info and Sensor Data (File)         Register New Sensored User (Process)         Client Info and Sensor Data (File)         Obtain Monitoring Data (Process)         Client Info and Sensor Data (File)                                                                                                    |
| Date Last Alter<br>Sensored-User-R<br>Location:<br>Level 3<br>Level 3.1<br>Level 0                                                                                         | red:<br>egistration<br>(3)<br>(3.1)<br>(0)                                      | Source:<br>Dest:<br>11/21/20<br>Source:<br>Dest:<br>Source:<br>Dest:<br>Source:<br>Dest:<br>Ource:                                   | Sensored User       (Source/Sink)         Verify Login (Process)         005       Date Created: 11/21/2005         Date Created: 11/21/2005         Data Flow         Data Flow         Verify Login & Process Request (Process)         Client Info and Sensor Data (File)         Register New Sensored User (Process)         Client Info and Sensor Data (File)         Obtain Monitoring Data (Process)         Client Info and Sensor Data (File)                                                                                                    |
| Date Last Alter<br>Sensored-User-R<br>Location:<br>Level 3<br>Level 3.1<br>Level 0<br><u>Level 0</u>                                                                       | red:<br>egistration<br>(3)<br>(3.1)<br>(0)                                      | Source:<br>Dest:<br>11/21/20<br>Source:<br>Dest:<br>Source:<br>Dest:<br>Source:<br>Dest:<br>ONTEXT )                                 | Sensored User       (Source/Sink)         Verify Login (Process)         005       Date Created: 11/21/2005         Data Flow         Verify Login & Process Request (Process)         Client Info and Sensor Data (File)         Register New Sensored User (Process)         Client Info and Sensor Data (File)         Obtain Monitoring Data (Process)         Client Info and Sensor Data (File)                                                                                                    |
| Date Last Alter<br>Sensored-User-R<br>Location:<br>Level 3<br>Level 3.1<br>Level 0<br>Context Dia                                                                          | red:<br>egistration<br>(3)<br>(3.1)<br>(0)<br>agram (C                          | Source:<br>Dest:<br>11/21/20<br>Source:<br>Dest:<br>Source:<br>Dest:<br>Source:<br>Dest:<br>ONTEXT )<br>Source:                      | Sensored User       (Source/Sink)         Verify Login (Process)         005       Date Created: 11/21/2005         Data Flow         Verify Login & Process Request (Process)         Client Info and Sensor Data (File)         Register New Sensored User (Process)         Client Info and Sensor Data (File)         Obtain Monitoring Data (Process)         Client Info and Sensor Data (File)         Environmental Monitoring System (Process)         Client Info and Sensor Data (File)                                                                                                    |
| Date Last Alter<br>Sensored-User-R<br>Location:<br>Level 3<br>Level 3.1<br>Level 0<br>Context Dia                                                                          | red:<br>egistration<br>(3)<br>(3.1)<br>(0)<br>agram (C                          | Source:<br>Dest:<br>11/21/20<br>Source:<br>Dest:<br>Source:<br>Dest:<br>ONTEXT )<br>Source:<br>Dest:<br>11/21/20                     | Sensored User       (Source/Sink)         Verify Login (Process)         005       Date Created: 11/21/2005         Data Flow         Verify Login & Process Request (Process)         Client Info and Sensor Data (File)         Register New Sensored User (Process)         Client Info and Sensor Data (File)         Obtain Monitoring Data (Process)         Client Info and Sensor Data (File)         Environmental Monitoring System (Process)         Client Info and Sensor Data (File)                                                                                                    |
| Date Last Alter                                                                                                    | red:<br>egistration<br>(3)<br>(3.1)<br>(0)<br>agram (C<br>red:                  | Source:<br>Dest:<br>11/21/2(<br>Source:<br>Dest:<br>Source:<br>Dest:<br>ONTEXT )<br>Source:<br>Dest:<br>11/21/2(                     | Sensored User       (Source/Sink)         Verify Login (Process)         005       Date Created: 11/21/2005         Data Flow         Verify Login & Process Request (Process)         Client Info and Sensor Data (File)         Register New Sensored User (Process)         Client Info and Sensor Data (File)         Obtain Monitoring Data (Process)         Client Info and Sensor Data (File)         Environmental Monitoring System (Process)         Client Info and Sensor Data (File)         005       Date Created: 11/21/2005                                                                                                    |
| Date Last Alter<br>Sensored-User-R<br>Location:<br>Level 3<br>Level 3.1<br>Level 0<br>Context Dia<br>Date Last Alter<br>Sensored-User-R                                    | red:<br>egistration<br>(3)<br>(3.1)<br>(0)<br>agram (C<br>red:<br>equest        | Source:<br>Dest:<br>11/21/2(<br>Source:<br>Dest:<br>Source:<br>Dest:<br>ONTEXT )<br>Source:<br>Dest:<br>11/21/2(                     | Sensored User       (Source/Sink)         Verify Login (Process)         005       Date Created: 11/21/2005         Data Flow         Verify Login & Process Request (Process)         Client Info and Sensor Data (File)         Register New Sensored User (Process)         Client Info and Sensor Data (File)         Obtain Monitoring Data (Process)         Client Info and Sensor Data (File)         Environmental Monitoring System (Process)         Client Info and Sensor Data (File)         005       Date Created: 11/21/2005         Data Flow                                                                                               |
| Date Last Alter<br>Sensored-User-R<br>Location:<br>Level 3<br>Level 3.1<br>Level 0<br>Context Dia<br>Date Last Alter<br>Sensored-User-R<br>Location:                       | red:<br>egistration<br>(3)<br>(3.1)<br>(0)<br>agram (C<br>red:<br>equest        | Source:<br>Dest:<br>11/21/2(<br>Source:<br>Dest:<br>Source:<br>Dest:<br>ONTEXT )<br>Source:<br>Dest:<br>11/21/2(                     | Sensored User       (Source/Sink)         Verify Login (Process)       Date Created: 11/21/2005         Data Flow       Data Flow         Verify Login & Process Request (Process)       Client Info and Sensor Data (File)         Register New Sensored User (Process)       Client Info and Sensor Data (File)         Obtain Monitoring Data (Process)       Client Info and Sensor Data (File)         Obtain Monitoring Data (Process)       Client Info and Sensor Data (File)         Environmental Monitoring System (Process)       Client Info and Sensor Data (File)         005       Date Created: 11/21/2005         Data Flow       Data Flow |
| Date Last Alter<br>Sensored-User-R<br>Location:<br>Level 3<br>Level 3<br>Level 3.1<br>Level 0<br>Context Dia<br>Date Last Alter<br>Sensored-User-R<br>Location:<br>Level 3 | red:<br>egistration<br>(3)<br>(3.1)<br>(0)<br>agram (C<br>red:<br>equest<br>(3) | Source:<br>Dest:<br>11/21/2(<br>Source:<br>Dest:<br>Source:<br>Dest:<br>ONTEXT )<br>Source:<br>Dest:<br>11/21/2(                     | Sensored User       (Source/Sink)         Verify Login (Process)       Date Created: 11/21/2005         Data Flow       Data Flow         Verify Login & Process Request (Process)       Client Info and Sensor Data (File)         Register New Sensored User (Process)       Client Info and Sensor Data (File)         Obtain Monitoring Data (Process)       Client Info and Sensor Data (File)         Obtain Monitoring Data (Process)       Client Info and Sensor Data (File)         Environmental Monitoring System (Process)       Client Info and Sensor Data (File)         005       Date Created: 11/21/2005         Data Flow       Data Flow |
| Date Last Alte<br>Sensored-User-R<br>Location:<br>Level 3<br>Level 3<br>Level 3.1<br>Level 0<br>Context Dia<br>Date Last Alte<br>Sensored-User-R<br>Location:<br>Level 3   | red:<br>egistration<br>(3)<br>(3.1)<br>(0)<br>agram (C<br>red:<br>equest<br>(3) | Source:<br>Dest:<br>11/21/20<br>Source:<br>Dest:<br>Source:<br>Dest:<br>ONTEXT )<br>Source:<br>Dest:<br>11/21/20<br>Source:          | Sensored User (Source/Sink)<br>Verify Login (Process)<br>05 Date Created: 11/21/2005<br>Data Flow<br>Verify Login & Process Request (Process)<br>Client Info and Sensor Data (File)<br>Register New Sensored User (Process)<br>Client Info and Sensor Data (File)<br>Obtain Monitoring Data (Process)<br>Client Info and Sensor Data (File)<br>Environmental Monitoring System (Process)<br>Client Info and Sensor Data (File)<br>Environmental Monitoring System (Process)<br>Client Info and Sensor Data (File)<br>Date Created: 11/21/2005<br>Data Flow<br>Sensored User (Source/Sink)                                                                     |
| Date Last Alter<br>Sensored-User-R<br>Location:<br>Level 3<br>Level 3<br>Level 3.1<br>Level 0<br>Context Dia<br>Date Last Alter<br>Sensored-User-R<br>Location:<br>Level 3 | red:<br>egistration<br>(3)<br>(3.1)<br>(0)<br>agram (C<br>red:<br>equest<br>(3) | Source:<br>Dest:<br>11/21/2(<br>Source:<br>Dest:<br>Source:<br>Dest:<br>ONTEXT )<br>Source:<br>Dest:<br>11/21/2(<br>Source:<br>Dest: | Sensored User       (Source/Sink)         Verify Login (Process)       Date Created: 11/21/2005         Data Flow       Data Flow         Verify Login & Process Request (Process)       Client Info and Sensor Data (File)         Register New Sensored User (Process)       Client Info and Sensor Data (File)         Obtain Monitoring Data (Process)       Client Info and Sensor Data (File)         Obtain Monitoring Data (Process)       Client Info and Sensor Data (File)         Environmental Monitoring System (Process)       Client Info and Sensor Data (File)         05       Date Created: 11/21/2005         Data Flow                  |

| I evel 0                                                                                                    | (0)                                   | Source: <mark>So</mark><br>Dest: **                                                                                                    | ensored User(Source/Sink)<br>* Not on Diagram ***                                                                                                    |
|----------------------------------------------------------------------------------------------------|---------------------------------------|----------------------------------------------------------------------------------------------------|----------------------------------------------------------------------------------------------------|
| <u>Lever v</u>                                                                                                    | (0)                                   | Source: <u>So</u><br>Dest: <u>O</u>                                                                                                    | <u>ensored User</u> (Source/Sink)<br><u>btain Monitoring Data</u> (Process)                                                                                                    |
| Context Dia                                                                                                    | <u>agram</u> (C                       | Source: Source: Sour | ensored User (Source/Sink)                                                                                                    |
|                                                                                                    |                                       | Dest:                                                                                                    | nvironmental Monitoring System (Process)                                                                                                    |
| Date Last Alte                                                                                                    | red:                                  | 11/21/2005                                                                                                    | Date Created: 11/21/2005                                                                                                    |
| Sensored-User-V<br>Location:                                                                                         | erification                           | L                                                                                                    | Data Flow                                                                                                    |
| Level 3                                                                                                    | (3)                                   | _                                                                                                    |                                                                                                    |
| L 101                                                                                                    | (0.1)                                 | Source: <u>V</u><br>Dest: <u>C</u>                                                                                                    | <u>erify Login &amp; Process Request</u> (Process)<br><u>lient Info and Sensor Data</u> (File)                                                                                                    |
| Level 3.1                                                                                                    | (3.1)                                 | Source: V                                                                                                    | erify Login (Process)                                                                                                    |
|                                                                                                    |                                       | Dest:                                                                                                    | lient Info and Sensor Data (File)                                                                                                    |
| <u>Level 0</u>                                                                                                    | (0)                                   | Source: O                                                                                                    | btain Monitoring Data (Process)                                                                                                    |
| Context Dia                                                                                                    | <u>agram</u> (C                       | ONTEXT)                                                                                                    | (The)                                                                                                    |
|                                                                                                    |                                       | Source: <u>E</u>                                                                                                    | nvironmental Monitoring System (Process)                                                                                                    |
| Date Last Alte                                                                                                    | red·                                  | Dest: $C$                                                                                                    | lient Into and Sensor Data (File)<br>Date Created: 11/21/2005                                                                                                    |
|                                                                                                    |                                       |                                                                                                    |                                                                                                    |
|                                                                                                    |                                       |                                                                                                    |                                                                                                    |
| Sensored User                                                                                                    |                                       |                                                                                                    | Source/Sink                                                                                                    |
| Sensored User<br>Description:                                                                                        | ion in at a                           | location that h                                                                                                    | Source/Sink                                                                                                    |
| Sensored User<br>Description:<br>User that si<br>Location:                                                           | ign in at a                           | location that h                                                                                                    | Source/Sink<br>ave register sensor                                                                                                    |
| Sensored User<br>Description:<br>User that si<br>Location:<br><u>Context Dia</u>                                     | ign in at a<br>agram(C                | location that P<br>ONTEXT )                                                                                                    | Source/Sink<br>have register sensor                                                                                                    |
| Sensored User<br>Description:<br>User that si<br>Location:<br><u>Context Dia</u>                                     | ign in at a<br>agram(C                | location that h<br>ONTEXT )<br>Input Flows:                                                                                                    | Source/Sink<br>nave register sensor                                                                                                    |
| Sensored User<br>Description:<br>User that si<br>Location:<br><u>Context Dia</u>                                     | ign in at a<br>agram (C               | location that F<br>ONTEXT )<br>Input Flows:<br><u>Sensored-Us</u><br>Output Flow                                                                                                    | Source/Sink<br>have register sensor<br>seer-Account-Information                                                                                                    |
| Sensored User<br>Description:<br>User that si<br>Location:<br><u>Context Dia</u>                                     | ign in at a<br>agram (C               | location that P<br>ONTEXT )<br>Input Flows:<br><u>Sensored-Us</u><br>Output Flow<br><u>Sensor-Info</u>                                                                                                    | Source/Sink<br>nave register sensor<br>ser-Account-Information<br>s:<br>nand-Current-IP-Address                                                                                                    |
| Sensored User<br>Description:<br>User that si<br>Location:<br><u>Context Dia</u>                                     | ign in at a<br><u>agram</u> (C        | location that P<br>ONTEXT )<br>Input Flows:<br><u>Sensored-Us</u><br>Output Flow<br><u>Sensor-Info</u><br><u>Sensored-Us</u>                                                                                                    | Source/Sink ave register sensor ser-Account-Information s: and-Current-IP-Address ser-Login                                                                                                    |
| Sensored User<br>Description:<br>User that si<br>Location:<br><u>Context Dia</u>                                     | ign in at a<br>agram (C               | location that h<br>ONTEXT )<br>Input Flows:<br><u>Sensored-Us</u><br>Output Flow<br><u>Sensor-Info-<br/>Sensored-Us</u>                                                                                                    | Source/Sink ave register sensor ser-Account-Information s: and-Current-IP-Address ser-Login ser-Request                                                                                                    |
| Sensored User<br>Description:<br>User that si<br>Location:<br><u>Context Dia</u>                                     | ign in at a<br><u>agram</u> (C<br>(0) | location that F<br>ONTEXT )<br>Input Flows:<br><u>Sensored-Us</u><br>Output Flow<br><u>Sensored-Us</u><br><u>Sensored-Us</u><br>Input Flows:                                                                                                    | Source/Sink<br>ave register sensor<br>ser-Account-Information<br>s:<br>and-Current-IP-Address<br>ser-Login<br>ser-Request                                                                                                    |
| Sensored User<br>Description:<br>User that si<br>Location:<br><u>Context Dia</u>                                     | ign in at a<br>agram (C               | location that F<br>ONTEXT )<br>Input Flows:<br><u>Sensored-Us</u><br>Output Flow<br><u>Sensored-Us</u><br><u>Sensored-Us</u><br>Input Flows:<br><u>Sensored-Us</u>                                                                                                    | Source/Sink ave register sensor ser-Account-Information s: and-Current-IP-Address ser-Login ser-Request ser-Account-Information                                                                                                    |
| Sensored User<br>Description:<br>User that si<br>Location:<br><u>Context Dia</u>                                     | ign in at a<br>agram(C<br>(0)         | location that F<br>ONTEXT )<br>Input Flows:<br>Sensored-Us<br>Output Flow<br>Sensored-Us<br>Sensored-Us<br>Input Flows:<br>Sensored-Us<br>Output Flow                                                                                                    | Source/Sink ave register sensor ser-Account-Information s: and-Current-IP-Address ser-Login ser-Request ser-Account-Information s: add Connect ID Address                                                                                                    |
| Sensored User<br>Description:<br>User that si<br>Location:<br><u>Context Dia</u>                                     | ign in at a<br>agram (C               | location that h<br>ONTEXT )<br>Input Flows:<br>Sensored-U:<br>Output Flow<br>Sensored-U:<br>Sensored-U:<br>Input Flows:<br>Sensored-U:<br>Output Flow<br>Sensored-U:<br>Sensored-U:                                                                                                    | Source/Sink ave register sensor ser-Account-Information s: and-Current-IP-Address ser-Login ser-Request ser-Account-Information s: and-Current-IP-Address ser-Login s: and-Current-IP-Address ser-Login                                                                                                    |
| Sensored User<br>Description:<br>User that si<br>Location:<br><u>Context Dia</u>                                     | ign in at a<br>agram(C<br>(0)         | location that h<br>ONTEXT )<br>Input Flows:<br><u>Sensored-Us</u><br>Output Flow<br><u>Sensored-Us</u><br>Sensored-Us<br>Input Flows:<br><u>Sensored-Us</u><br>Output Flow<br><u>Sensored-Us</u><br>Sensored-Us<br>Sensored-Us<br>Sensored-Us                                                                                                    | Source/Sink ave register sensor ser-Account-Information s: and-Current-IP-Address ser-Login ser-Request ser-Account-Information s: and-Current-IP-Address ser-Login ser-Request                                                                                                    |
| Sensored User<br>Description:<br>User that si<br>Location:<br><u>Context Dia</u><br><u>Level 0</u>                   | ign in at a<br>agram (C<br>(0)<br>(3) | location that h<br>ONTEXT )<br>Input Flows:<br>Sensored-U:<br>Output Flow<br>Sensored-U:<br>Sensored-U:<br>Sensored-U:<br>Output Flows:<br>Sensored-U:<br>Output Flow<br>Sensored-U:<br>Sensored-U:<br>Sensored-U:                                                                                                    | Source/Sink ave register sensor ser-Account-Information s: and-Current-IP-Address ser-Login ser-Request ser-Account-Information s: and-Current-IP-Address ser-Login ser-Request                                                                                                    |
| Sensored User<br>Description:<br>User that si<br>Location:<br>Context Dia                                            | ign in at a<br>agram (C<br>(0)        | location that F<br>ONTEXT )<br>Input Flows:<br>Sensored-U:<br>Output Flow<br>Sensored-U:<br>Sensored-U:<br>Sensored-U:<br>Output Flows:<br>Sensored-U:<br>Sensored-U:<br>Sensored-U:<br>Sensored-U:<br>Sensored-U:                                                                                                    | Source/Sink ave register sensor ser-Account-Information s: and-Current-IP-Address ser-Login ser-Account-Information s: and-Current-IP-Address ser-Login ser-Login ser-Request                                                                                                    |
| Sensored User<br>Description:<br>User that si<br>Location:<br><u>Context Dia</u><br><u>Level 0</u>                   | ign in at a<br>agram (C<br>(0)<br>(3) | location that h<br>ONTEXT )<br>Input Flows:<br><u>Sensored-Us</u><br>Output Flow<br><u>Sensored-Us</u><br>Sensored-Us<br><u>Sensored-Us</u><br>Output Flows:<br><u>Sensored-Us</u><br><u>Sensored-Us</u><br><u>Sensored-Us</u><br><u>Sensored-Us</u><br><u>Sensored-Us</u><br><u>Sensored-Us</u><br><u>Sensored-Us</u><br><u>Sensored-Us</u><br><u>Sensored-Us</u><br><u>Sensored-Us</u><br><u>Sensored-Us</u><br><u>Sensored-Us</u>                                                                                                    | Source/Sink ave register sensor ser-Account-Information s: and-Current-IP-Address ser-Login ser-Request ser-Account-Information s: and-Current-IP-Address ser-Login ser-Request s:                                                                                                    |
| Sensored User<br>Description:<br>User that si<br>Location:<br>Context Dia                                            | ign in at a<br>agram (C<br>(0)        | location that F<br>ONTEXT )<br>Input Flows:<br>Sensored-U:<br>Output Flow<br>Sensored-U:<br>Sensored-U:<br>Sensored-U:<br>Input Flows:<br>Sensored-U:<br>Sensored-U:<br>Sensored-U:<br>Sensored-U:<br>Sensored-U:<br>Sensored-U:<br>Sensored-U:<br>Sensored-U:<br>Sensored-U:<br>Output Flows:                                                                                                    | Source/Sink ave register sensor  ser-Account-Information s: and-Current-IP-Address ser-Login ser-Account-Information s: and-Current-IP-Address ser-Login ser-Request  ser-Account-Information s: and-Current-Information s: and-Current-Infor |
| Sensored User<br>Description:<br>User that si<br>Location:<br><u>Context Dia</u><br><u>Level 0</u><br><u>Level 3</u> | ign in at a<br>agram (C<br>(0)<br>(3) | location that h<br>ONTEXT )<br>Input Flows:<br>Sensored-U:<br>Output Flow<br>Sensored-U:<br>Sensored-U:<br>Sensored-U:<br>Sensored-U:<br>Output Flow<br>Sensored-U:<br>Sensored-U:<br>Sensored-U:<br>Sensored-U:<br>Sensored-U:<br>Output Flows:                                                                                                    | Source/Sink ave register sensor ser-Account-Information s: and-Current-IP-Address ser-Login ser-Account-Information s: and-Current-IP-Address ser-Login ser-Account-Information s: ser-Account-Information s: ser-Account-Information s: ser-Login and-Current-IP-Address                                                                                                    |

|                                                                                                    | (3.1)                                                                            |                                                                                                    |                                                                                                    |
|----------------------------------------------------------------------------------------------------|----------------------------------------------------------------------------------|----------------------------------------------------------------------------------------------------|----------------------------------------------------------------------------------------------------|
|                                                                                                    |                                                                                  | Output Fl                                                                                                    | ows:                                                                                                    |
|                                                                                                    |                                                                                  | <u>Sensored</u>                                                                                                    | <u>-User-Login</u>                                                                                                    |
|                                                                                                    |                                                                                  | <u>Sensored</u>                                                                                                    | <u>-User-Request</u>                                                                                                    |
| Date Last Alte                                                                                                    | red:                                                                             | 11/28/20                                                                                                    | 05 Date Created: 11/21/2005                                                                                                    |
|                                                                                                    |                                                                                  |                                                                                                    |                                                                                                    |
| Stored-IP-Addre                                                                                                    | ss-and-Ser                                                                       | isor-Info                                                                                                    | Data Flow                                                                                                    |
| Location:                                                                                                    |                                                                                  |                                                                                                    |                                                                                                    |
| <u>Level 0</u>                                                                                                    | (0)                                                                              |                                                                                                    |                                                                                                    |
|                                                                                                    |                                                                                  | Source:                                                                                                    | <u>Client Info and Sensor Data</u> (File)                                                                                                    |
|                                                                                                    |                                                                                  | Dest:                                                                                                    | Obtain Monitoring Data (Process)                                                                                                    |
| <u>Level 3</u>                                                                                                    | (3)                                                                              |                                                                                                    |                                                                                                    |
|                                                                                                    |                                                                                  | Source:                                                                                                    | <u>Client Info and Sensor Data</u> (File)                                                                                                    |
|                                                                                                    |                                                                                  | Dest:                                                                                                    | Verify & Obtain Sensor Data (Process)                                                                                                    |
| <u>Context Di</u>                                                                                                    | <u>agram</u> (C                                                                  | ONTEXT)                                                                                                    |                                                                                                    |
|                                                                                                    |                                                                                  | Source:                                                                                                    | <u>Client Info and Sensor Data</u> (File)                                                                                                    |
|                                                                                                    |                                                                                  | Dest:                                                                                                    | Environmental Monitoring System (Process)                                                                                                    |
| Date Last Alte                                                                                                    | red:                                                                             | 10/31/20                                                                                                    | 05 Date Created: 10/31/2005                                                                                                    |
| System-Data                                                                                                    |                                                                                  |                                                                                                    | Data Flow                                                                                                    |
| Location:                                                                                                    |                                                                                  |                                                                                                    |                                                                                                    |
| <u>Level 0</u>                                                                                                    | (0)                                                                              |                                                                                                    |                                                                                                    |
|                                                                                                    |                                                                                  | Source:                                                                                                    | <u>Client Info and Sensor Data</u> (File)                                                                                                    |
|                                                                                                    |                                                                                  | Dest:                                                                                                    | Manage Website (Process)                                                                                                    |
| <u>Level 2</u>                                                                                                    | (2)                                                                              |                                                                                                    |                                                                                                    |
|                                                                                                    |                                                                                  | Source:                                                                                                    | <u>Client Info and Sensor Data</u> (File)                                                                                                    |
|                                                                                                    |                                                                                  | Dest:                                                                                                    | <u>Choose and View Information</u> (Process)                                                                                                    |
| <u>Context Di</u>                                                                                                    | <u>agram</u> (C                                                                  | ONTEXT)                                                                                                    |                                                                                                    |
|                                                                                                    |                                                                                  | Source                                                                                                    | Client Info and Sensor Data (File)                                                                                                    |
|                                                                                                    |                                                                                  | bource.                                                                                                    |                                                                                                    |
|                                                                                                    |                                                                                  | Dest:                                                                                                    | Environmental Monitoring System (Process)                                                                                                    |
| Date Last Alte                                                                                                    | red:                                                                             | Dest:<br>10/24/20                                                                                                    | Environmental Monitoring System(Process)05Date Created: 10/24/2005                                                                                                    |
| Date Last Alte                                                                                                    | red:                                                                             | Dest:<br>10/24/20                                                                                                    | Environmental Monitoring System (Process)<br>05 Date Created: 10/24/2005                                                                                                    |
| Date Last Alte                                                                                                    | red:                                                                             | Dest:<br>10/24/20                                                                                                    | Environmental Monitoring System       (Process)         05       Date Created: 10/24/2005         Data Flow                                                                                                    |
| Date Last Alte<br>Update-Request<br>Location:                                                                                                    | red:                                                                             | Dest:<br>10/24/20                                                                                                    | Environmental Monitoring System (Process)<br>05 Date Created: 10/24/2005<br>Data Flow                                                                                                    |
| Date Last Alte<br>Update-Request<br>Location:<br>Level 2                                                                                                    | red:<br>(2)                                                                      | Dest:<br>10/24/20                                                                                                    | Environmental Monitoring System (Process)<br>05 Date Created: 10/24/2005<br>Data Flow                                                                                                    |
| Date Last Alte<br>Update-Request<br>Location:<br>Level 2                                                                                                    | red:<br>(2)                                                                      | Source:                                                                                                    | Environmental Monitoring System (Process)<br>05 Date Created: 10/24/2005<br>Data Flow<br>Change User Settings (Process)                                                                                                    |
| Date Last Alte<br>Update-Request<br>Location:<br>Level 2                                                                                                    | (2)                                                                              | Source:<br>Dest:<br>10/24/20<br>Source:<br>Dest:                                                                                       | Environmental Monitoring System (Process)<br>05 Date Created: 10/24/2005<br>Data Flow<br>Change User Settings (Process)<br>Client Info and Sensor Data (File)                                                                                                    |
| Date Last Alte<br>Update-Request<br>Location:<br>Level 2<br>Level 0                                                                                                    | red:<br>(2)<br>(0)                                                               | Source:<br>Dest:<br>10/24/20<br>Source:<br>Dest:                                                                                       | Environmental Monitoring System (Process)<br>05 Date Created: 10/24/2005<br>Data Flow<br>Change User Settings (Process)<br>Client Info and Sensor Data (File)                                                                                                    |
| Date Last Alte<br>Update-Request<br>Location:<br>Level 2<br>Level 0                                                                                                    | red:<br>(2)<br>(0)                                                               | Source:<br>Dest:<br>10/24/20<br>Source:<br>Dest:<br>Source:                                                                            | Environmental Monitoring System (Process)<br>05 Date Created: 10/24/2005<br>Data Flow<br>Change User Settings (Process)<br>Client Info and Sensor Data (File)<br>Manage Website (Process)<br>Client Info and Sensor Data (File)                                                                                                    |
| Date Last Alte<br>Update-Request<br>Location:<br>Level 2<br>Level 0                                                                                                    | red:<br>(2)<br>(0)                                                               | Source:<br>Dest:<br>10/24/20<br>Source:<br>Dest:<br>Source:<br>Dest:                                                                   | Environmental Monitoring System (Process)<br>05 Date Created: 10/24/2005<br>Data Flow<br>Change User Settings (Process)<br>Client Info and Sensor Data (File)<br>Manage Website (Process)<br>Client Info and Sensor Data (File)                                                                                                    |
| Date Last Alte<br>Update-Request<br>Location:<br>Level 2<br>Level 0<br><u>Context Di</u>                                                                                                    | red:<br>(2)<br>(0)<br>agram (C                                                   | Source:<br>Dest:<br>10/24/20<br>Source:<br>Dest:<br>Source:<br>Dest:<br>ONTEXT )                                                       | Environmental Monitoring System (Process)<br>05 Date Created: 10/24/2005<br>Data Flow<br>Change User Settings (Process)<br>Client Info and Sensor Data (File)<br>Manage Website (Process)<br>Client Info and Sensor Data (File)                                                                                                    |
| Date Last Alte<br>Update-Request<br>Location:<br>Level 2<br>Level 0<br><u>Context Di</u>                                                                                                    | red:<br>(2)<br>(0)<br>agram (C                                                   | Source:<br>Dest:<br>10/24/20<br>Source:<br>Dest:<br>Source:<br>Dest:<br>ONTEXT )<br>Source:                                            | Environmental Monitoring System (Process)         05       Date Created: 10/24/2005         Data Flow         Change User Settings (Process)         Client Info and Sensor Data (File)         Manage Website (Process)         Client Info and Sensor Data (File)         Environmental Monitoring System (Process)         Client Info and Sensor Data (File)                                                                                                    |
| Date Last Alte<br>Update-Request<br>Location:<br>Level 2<br>Level 0<br>Context Dia                                                                                                    | red:<br>(2)<br>(0)<br>agram (C                                                   | Source:<br>Dest:<br>10/24/20<br>Source:<br>Dest:<br>Source:<br>Dest:<br>ONTEXT)<br>Source:<br>Dest:<br>11/18/20                        | Environmental Monitoring System (Process)         05       Date Created: 10/24/2005         Data Flow         Change User Settings (Process)         Client Info and Sensor Data (File)         Manage Website (Process)         Client Info and Sensor Data (File)         Environmental Monitoring System (Process)         Client Info and Sensor Data (File)         Environmental Monitoring System (Process)         Client Info and Sensor Data (File)         05         Client Info and Sensor Data (File) |
| Date Last Alte Update-Request Location: Level 2 Level 0 Context Dia Date Last Alte                                                                                                    | red:<br>(2)<br>(0)<br>agram (C<br>red:                                           | Source:<br>Dest:<br>10/24/20<br>Source:<br>Dest:<br>ONTEXT )<br>Source:<br>Dest:<br>11/18/20                                           | Environmental Monitoring System (Process)         05       Date Created: 10/24/2005         Data Flow         Change User Settings (Process)         Client Info and Sensor Data (File)         Manage Website (Process)         Client Info and Sensor Data (File)         Environmental Monitoring System (Process)         Client Info and Sensor Data (File)         Environmental Monitoring System (Process)         Client Info and Sensor Data (File)         05         Date Created: 11/18/2005           |
| Date Last Alte<br>Update-Request<br>Location:<br>Level 2<br>Level 0<br>Context Di<br>Date Last Alte                                                                                           | red:<br>(2)<br>(0)<br>agram (C<br>red:                                           | Source:<br>Dest:<br>10/24/20<br>Source:<br>Dest:<br>Source:<br>Dest:<br>ONTEXT )<br>Source:<br>Dest:<br>11/18/20                       | Environmental Monitoring System (Process)<br>05 Date Created: 10/24/2005<br>Data Flow<br>Change User Settings (Process)<br>Client Info and Sensor Data (File)<br>Manage Website (Process)<br>Client Info and Sensor Data (File)<br>Environmental Monitoring System (Process)<br>Client Info and Sensor Data (File)<br>05 Date Created: 11/18/2005<br>Process                                                                                                    |
| Date Last Alte<br>Update-Request<br>Location:<br>Level 2<br>Level 0<br>Context Di<br>Date Last Alte                                                                                           | red:<br>(2)<br>(0)<br>agram (C<br>red:<br>Sensor Dat                             | Source:<br>Dest:<br>10/24/20<br>Source:<br>Dest:<br>ONTEXT)<br>Source:<br>Dest:<br>11/18/20                                            | Environmental Monitoring System (Process)         05       Date Created: 10/24/2005         Data Flow         Change User Settings (Process)         Client Info and Sensor Data (File)         Manage Website (Process)         Client Info and Sensor Data (File)         Environmental Monitoring System (Process)         Client Info and Sensor Data (File)         05       Date Created: 11/18/2005         Process                                                                                          |
| Date Last Alte<br>Update-Request<br>Location:<br>Level 2<br>Level 0<br>Context Di<br>Date Last Alte<br>Verify & Obtain<br>Description:<br>To store set                                        | red:<br>(2)<br>(0)<br>agram (C<br>red:<br>Sensor Dat                             | Source:<br>Dest:<br>10/24/20<br>                                                                                                    | Environmental Monitoring System (Process)<br>05 Date Created: 10/24/2005<br>Data Flow<br>Change User Settings (Process)<br>Client Info and Sensor Data (File)<br>Manage Website (Process)<br>Client Info and Sensor Data (File)<br>Environmental Monitoring System (Process)<br>Client Info and Sensor Data (File)<br>05 Date Created: 11/18/2005<br>Process                                                                                                    |
| Date Last Alte<br>Update-Request<br>Location:<br>Level 2<br>Level 0<br>Context Di<br>Date Last Alte<br>Verify & Obtain<br>Description:<br>To store ser<br>Process #:                          | red:<br>(2)<br>(0)<br>agram (C<br>red:<br>Sensor Dat<br>nsored use<br>3.2        | Source:<br>Dest:<br>10/24/20<br>Source:<br>Dest:<br>Source:<br>Dest:<br>ONTEXT )<br>Source:<br>Dest:<br>11/18/20<br>ta<br>r info and o | Environmental Monitoring System (Process)<br>05 Date Created: 10/24/2005<br>Data Flow<br>Change User Settings (Process)<br>Client Info and Sensor Data (File)<br>Manage Website (Process)<br>Client Info and Sensor Data (File)<br>Environmental Monitoring System (Process)<br>Client Info and Sensor Data (File)<br>05 Date Created: 11/18/2005<br>Process<br>current IP address                                                                                                    |
| Date Last Alte<br>Update-Request<br>Location:<br>Level 2<br>Level 0<br>Context Di<br>Date Last Alte<br>Verify & Obtain<br>Description:<br>To store ser<br>Process #:<br>Location:             | red:<br>(2)<br>(0)<br>agram (C<br>red:<br>Sensor Dat<br>sored use<br>3.2         | Source:<br>Dest:<br>10/24/20<br>Source:<br>Dest:<br>Source:<br>Dest:<br>ONTEXT )<br>Source:<br>Dest:<br>11/18/20<br>ta<br>r info and o | Environmental Monitoring System (Process)<br>05 Date Created: 10/24/2005<br>Data Flow<br>Change User Settings (Process)<br>Client Info and Sensor Data (File)<br>Manage Website (Process)<br>Client Info and Sensor Data (File)<br>Environmental Monitoring System (Process)<br>Client Info and Sensor Data (File)<br>05 Date Created: 11/18/2005<br>Process<br>current IP address                                                                                                    |
| Date Last Alte<br>Update-Request<br>Location:<br>Level 2<br>Level 0<br>Context Dia<br>Date Last Alte<br>Verify & Obtain<br>Description:<br>To store set<br>Process #:<br>Location:<br>Level 3 | red:<br>(2)<br>(0)<br>agram (C<br>red:<br>Sensor Dat<br>sored use<br>3.2<br>(3)  | Source:<br>Dest:<br>10/24/20<br>Source:<br>Dest:<br>Source:<br>Dest:<br>ONTEXT)<br>Source:<br>Dest:<br>11/18/20<br>ta                  | Environmental Monitoring System (Process)<br>05 Date Created: 10/24/2005<br>Data Flow<br>Change User Settings (Process)<br>Client Info and Sensor Data (File)<br>Manage Website (Process)<br>Client Info and Sensor Data (File)<br>Environmental Monitoring System (Process)<br>Client Info and Sensor Data (File)<br>05 Date Created: 11/18/2005<br>Process<br>current IP address                                                                                                    |
| Date Last Alte<br>Update-Request<br>Location:<br>Level 2<br>Level 0<br>Context Di<br>Date Last Alte<br>Verify & Obtain<br>Description:<br>To store ser<br>Process #:<br>Location:<br>Level 3  | red:<br>(2)<br>(0)<br>agram (C<br>red:<br>Sensor Dat<br>nsored use<br>3.2<br>(3) | Dest:<br>10/24/20<br>Source:<br>Dest:<br>Dest:<br>ONTEXT )<br>Source:<br>Dest:<br>11/18/20<br>ta<br>r info and of<br>Input Flor        | Environmental Monitoring System (Process)<br>05 Date Created: 10/24/2005<br>Data Flow<br>Change User Settings (Process)<br>Client Info and Sensor Data (File)<br>Manage Website (Process)<br>Client Info and Sensor Data (File)<br>Environmental Monitoring System (Process)<br>Client Info and Sensor Data (File)<br>05 Date Created: 11/18/2005<br>Process<br>current IP address                                                                                                    |

|                                       | Sensor-Info-and-Curr      | ent-IP-Address                                |
|---------------------------------------|---------------------------|-----------------------------------------------|
|                                       | Output Flows:             |                                               |
|                                       | Sensored-User-Accou       | nt-Information                                |
|                                       | Current-IP-Address-a      | <u>ind-Sensor-Data</u>                        |
| Environmental Moni                    | toring System             |                                               |
| Date Last Altered:                    | 11/28/2005                | Date Created: 10/24/2005                      |
| Verify Login                          |                           | Process                                       |
| Description:                          |                           |                                               |
| Verify sensored user                  | login information with    | the client info and sensor data               |
| <i>Process</i> #: 3.1.1               |                           |                                               |
| Location:                             |                           |                                               |
| $\underline{\text{Level 3.1}}  (3.1)$ | I ( 171                   |                                               |
|                                       | Input Flows:              |                                               |
|                                       | Sensored-User-Login       |                                               |
|                                       | Output Flows:             |                                               |
| English and a DM and                  | Sensored-User-Verific     | cation                                        |
| Environmental Moni                    | <u>children</u>           |                                               |
| Data Last Altaurd                     | Chilaren:                 | Data Created: 11 /21 /2005                    |
| Dute Lust Altereu:                    | 11/28/2005                | Date Createa: 11/21/2003                      |
| Verify Login & Process Re             | quest                     | Process                                       |
| Description:                          |                           |                                               |
| Process sensored use                  | r login information ther  | vertify with the client infor and sensor data |
| <i>Process</i> #: 3.1                 |                           |                                               |
| Location:                             |                           |                                               |
| $\underline{\text{Level 3}}  (3)$     | x                         |                                               |
|                                       | Input Flows:              |                                               |
|                                       | Sensored-User-Login       |                                               |
|                                       | Sensored-User-Reque       | <u>st</u>                                     |
|                                       | Output Flows:             | and the set                                   |
|                                       | Sensored-User-Kegist      | ration                                        |
|                                       | Sensored-User-verind      | <u>cation</u>                                 |
|                                       | Alerts-Options            |                                               |
|                                       | Device-Options            |                                               |
|                                       | Device-Registration       |                                               |
| Environmental Mani                    | toring System             |                                               |
| Environmental Mon                     | Children:                 |                                               |
| Date Last Altered:                    | 11/28/2005                | Date Created: 10/24/2005                      |
|                                       |                           |                                               |
| Verify Login ID and Passw             | vord                      | Process                                       |
| Description:                          |                           |                                               |
| Check remote user lo                  | ogin then verification wi | th the client info and sensor data            |
| <i>Process</i> #: 1.1                 |                           |                                               |
| Location:                             |                           |                                               |
| $\underline{\text{Level 1}}  (1)$     |                           |                                               |
|                                       | Input Flows:              |                                               |
|                                       | Kemote-User-Login         |                                               |
|                                       | Output Flows:             |                                               |
|                                       | Kemote-User-Verifica      | tion                                          |
| Environmental Moni                    | toring System             |                                               |

| Date Last Alter    | ed:           | 11/28/2005             | Date Created: 10/24/2005 |
|--------------------|---------------|------------------------|--------------------------|
| Website Administ   | trator        |                        | Source/Sink              |
| Description:       |               |                        |                          |
| Able to view       | v and ch      | nange user information |                          |
| Location:          |               |                        |                          |
| <u>Context Dia</u> | <u>gram</u> ( | CONTEXT )              |                          |
|                    |               | Input Flows:           |                          |
|                    |               | Administrative-Log     |                          |
|                    |               | Output Flows:          |                          |
|                    |               | Administrator-Request  |                          |
|                    |               | Maintain-info          |                          |
|                    |               | Reguest-for-Login      |                          |
| Level 0            | (0)           |                        |                          |
|                    |               | Input Flows:           |                          |
|                    |               | Administrative-Log     |                          |
|                    |               | Output Flows:          |                          |
|                    |               | Maintain-info          |                          |
|                    |               | Administrator-Request  |                          |
|                    |               | Reguest-for-Login      |                          |
| Level 2            | (2)           |                        |                          |
|                    |               | Input Flows:           |                          |
|                    |               | Administrative-Log     |                          |
|                    |               | Output Flows:          |                          |
|                    |               | Administrator-Request  |                          |
|                    |               | Maintain-info          |                          |
|                    |               | Reguest-for-Login      |                          |
| Date Last Alter    | ed:           | 11/28/2005             | Date Created: 10/24/2005 |
|                    |               |                        |                          |

## **1.6 Logical Data Stores**

The following information is an initial description of the data we will store in our database as well as a representation of its layout in table form Underlined entries represent the primary key for its corresponding table

#### User\_Info

<u>user\_id</u>: a value assigned by the software to uniquely identify the user to accommodate for changes to the username; VARCHAR(8)

fname: the user's first name as entered during the registration process; VARCHAR(20)

lname: the user's last name as entered during the registration process; VARCHAR(20)

user\_name: the username will for our purposes be the user's primary e-mail address; VARCHAR(40)

password: a string of characters that conform to a predefined formula; VARCHAR(10)

primary\_phone: the default phone number for the purposes of contacting the user; VARCHAR(9)

## Location\_Info

<u>user\_id</u>: a value assigned by the software to uniquely identify the user to accommodate for changes to the username; VARCHAR(8)

<u>location</u>: the named assigned to the location by the user during its registration to uniquely identify it to the user (ex: office, home, school, etc.) : a value assigned by the software to uniquely identify the user to accommodate for changes to the username; VARCHAR(15)

ip\_address: the ip address associated to the specified location; VARCHAR(15)

street\_addr: the street address associated with the location; VARCHAR(50)

city: the city where the specified location is located; VARCHAR(20)

state: the state where the specified location is located; VARCHAR(25)

zip: the zip code where the specified location is located; VARCHAR(8)

phone: the phone number specific to the location specified, may also be identified as the primary phone number; VARCHAR(9)

phone\_type: identifies the phone number as either a cell phone or a landline phone; VARCHAR(4)

e-mail: the e-mail address specific to the location specified, may also be identified as the primary e-mail address (username); VARCHAR(40)

last\_login: saves the date and time of the last time the user logged in from the specified location; VARCHAR(14)

#### Sensor\_Info

<u>user\_id</u>: a value assigned by the software to uniquely identify the user to accommodate for changes to the username; VARCHAR(8)

<u>location</u>: the named assigned to the location by the user during its registration to uniquely identify it to the user (ex: office, home, school, etc.); VARCHAR(15)

temp: the most current temperature reading from the attached sensor; NUMBER

temp\_threshold: a user defined limit that when reached activates the user alert process; NUMBER

smoke: the most current smoke reading from the attached sensor; NUMBER

smoke \_threshold: a user defined limit that when reached activates the user alert process; NUMBER

water: the most current water reading from the attached sensor; NUMBER

water \_threshold: a user defined limit that when reached activates the user alert process; NUMBER

light: the most current light reading from the attached sensor; NUMBER

light \_threshold: a user defined limit that when reached activates the user alert process; NUMBER

sound: the most current sound reading from the attached sensor; NUMBER

sound \_threshold: a user defined limit that when reached activates the user alert process; NUMBER

camera: the most recently stored snapshot captured from the attached camera;

air\_flow: the most current light reading from the attached sensor; NUMBER

air\_flow \_threshold: a user defined limit that when reached activates the user alert process; NUMBER

humidity: the most current humidity reading from the attached sensor; NUMBER humidity \_threshold: a user defined limit that when reached activates the user alert process; NUMBER

#### 2.3 Parameter Specification

#### **User Information Table:**

This table will store the personal information from the registration page during the new user registration process. The personal information will include the user's assigned username, name, password and the primary telephone number

#### Location Info Table:

This table will store the information related to the users' various locations, the table will use the combination of user id and location name to identify the correct row and will store address information, the ip address and the phone number and e-mail address related to that location as well as the last time the user logged in from that location

#### Sensor Info Table:

This table will store the information received from the sensors and will be stored based on the combination of user id and location name. The table will include the most recently received readings for temperature, smoke, light, humidity, water, sound, air flow, and the most recently received snapshot captured from the camera. The table will also store the user defined thresholds related to each reading.

## **1.7** Functional Requirements

#### 1. Sensored User

- 1. Log in screen
  - allow the user to log in
  - give the user an retrieve their password if they forget it
  - allow the user to register if they are a new user
  - display recent news on the screen
- 2. New User screen
  - allow the user to fill in all informational fields
  - allow the user to submit their information
  - allow the user to go back to the previous page
- 3. Contact Information screen
  - allow the user to fill in all informational fields
  - allow the user to submit their information
  - allow the user to go back to the previous page
- 4. Notification Information screen
  - automatically display the user's email address
  - allow the user to enter other email addresses and phone numbers
  - allow the user to submit their information
  - allow the user to go back to the previous page
- 5. Sensored User Home screen
  - automatically display the user's location and IP address
  - allow the user add a device
  - allow the user go to the home page
  - allow the user view their profile
  - allow the user refresh the page with the refresh button
  - allow the user log out
- 6. Register Sensors screen
  - automatically display the user's location and IP address
  - allow the user to fill in all informational fields
  - allow the user to submit their information
  - allow the user to go back to the previous page
- 7. User Home screen with devices
  - display a welcome message
  - automatically display the user's location and IP address

- display all of the Sensored devices
- allow the user to view the alert history for each device
- allow the user to view the device options for each device
- allow the user to delete each device if they wish
- 8. Alert History screen
  - display the history for the correct device
  - display the alerts
  - allow the user to go back to the previous page
- 9. Device Options screen
  - display the proper information for the specific type of device
  - allow the user to fill in all informational fields
  - allow the user to enable and/or disable a device
  - allow the user to submit their information
  - allow the user to go back to the previous page
- 10. Delete Button clicked
  - allow the user to delete a device
- 11. User Profile Screen
  - allow the user to fill in all informational fields
  - automatically display the user's default email and phone number
  - allow the user to change the default notification
  - allow the user to submit their information
  - allow the user to go back to the previous page
- 12. Refresh Button clicked
  - allow the user to refresh all the devices
- 13. Log Out Button clicked
  - allow the user to log out of the system

#### 2. Remote User

- 1. Remote User Home screen
  - automatically display the user's location and IP address
  - display all of the Sensored devices
  - allow the user to view the alert history for each device

- allow the user to refresh the page
- allow the user to add a device
- allow the user to log out
- 2. Alert History screen
  - display the history for the correct device
  - display the alerts
  - allow the user to go back to the previous page
- 3. Register Sensors screen
  - automatically display the user's location and IP address
  - allow the user to fill in all informational fields
  - allow the user to submit their information
  - if the user clicks submit, they become a Sensored user
  - allow the user to go back to the previous page
- 4. Log Out button clicked
  - allow the user to log out of the system

#### 3. Administrator

- 1. Administrator Home screen
  - display a welcome message
  - automatically display the admin's location and IP address
  - display the statistics and recent alerts
  - allow the admin to perform a search
  - allow the admin to select search criteria
  - allow the admin to change his/her location
  - allow the admin to refresh the page
  - allow the admin to change his/her email
  - allow the admin to change his/her password
  - allow the admin to log off
  - allow the admin to delete a user account
  - allow the admin to deactivate a user account
  - allow the admin to disable and/or enable a sensor
  - allow the admin to activate a user account
- 2. Query Results screen
  - display the results with the correct fields
  - sort the results
  - allow each column to be sorted
  - allow the admin to modify a user's profile information

- allow the admin to go back to the previous page
- 3. User Profile Screen
  - allow the admin to fill in all informational fields
  - automatically display the user's default email and phone number
  - allow the admin to change the default notification
  - allow the admin to submit the user's information
  - allow the admin to go back to the previous page
- 4. Admin Location Screen
  - automatically display the admin's IP address
  - allow the admin to edit the location text box
  - allow the admin to submit their information
  - allow the admin to go back to the previous page
- 5. Refresh Button clicked
  - allow the admin to refresh all the devices
- 6. Change Email Screen
  - allow the admin to fill in all informational fields
  - allow the admin to submit their information
  - if the admin clicks submit, their email address will change
  - allow the admin to go back to the previous page
- 7. Change Password Screen
  - allow the admin to fill in all informational fields
  - allow the admin to submit their information
  - if the admin clicks submit, their password will change
  - allow the admin to go back to the previous page
- 8. Log Out button clicked
  - allow the admin to log out of the system
- 9. Delete Account Button clicked
  - allow the admin to delete a user's account
- 10. Deactivate Account Button clicked
  - allow the admin to deactivate a user's account
- 11. Disable/Enable Sensor Screen
  - display the correct user name
  - display the correct sensors
  - allow the admin to enable and/or disable the devices

- allow the admin to submit their information
- allow the admin to go back to the previous page

#### 12. Activate Button clicked

- allow the admin to activate a user's account

## **1.8 Production/Development Environments**

The following information is the hardware and software specifics for our production and development environments. For the hardware the RAM, processor information, and name are specified. For the software the name and version number is specified.

#### Server Environment

1.125 Mhz Intel Pentium III Red Hat Linux – ES Release 3 Apache, version 2.0.46 Oracle, version 10g Mysql, version 4.1.14 PHP, version 4.3.11

#### **Browser Environment**

Microsoft Internet Explorer version 6.0.2800.1106 Microsoft Internet Explorer version 6.0.2900.2180.xpsp\_sp2\_gdr.050301-1519

Mozilla Firefox version 1.0 preview release Mozilla Firefox version 1.0

Netscape version 7.1

#### Software Environment

Adobe Acrobat version 5.0.5 Adobe Reader version 6.0.0 Microsoft Office Word 2000 9.0.4402 Microsoft Office Word 2002 10.2627.2625 Microsoft Office Word 2003 11.6361.6360 SP1 Microsoft Office PowerPoint 2000 SR1 9.0.3821 Microsoft Office PowerPoint 2002 10.2623.2625 Microsoft Office PowerPoint 2003 11.6361.6360 SP1 WinSCP version 3.1.0 (Build 165) Putty Release 0.53b Macromedia Dreamweaver MX Education Edition 6.0 Macromedia Fireworks MX Education Edition 6.0 Microsoft Paint Version 5.0 (Build 2195 service pack 3) Microsoft Paint Version 5.1 (Build 2600.xpsp\_sp2\_gdr.050301-1519) Visible Analyst Education Edition version 7.5.5 Microsoft Project 2000 9.0.2001.0219SR1

#### Microsoft Windows Environments

Microsoft Windows 2000 5.00.2195 Service Pack 3 Microsoft Windows XP Professional Version 2002 Service Pack 2

<u>PC Environment</u> Dell Dimension Dim4550 Intel Pentium 4 2.40 GHz 512 MB of RAM

Gateway E4600 SE Intel Pentium 4 1300 MHz 130,352 KB RAM

# 2. Architectural Design Specification

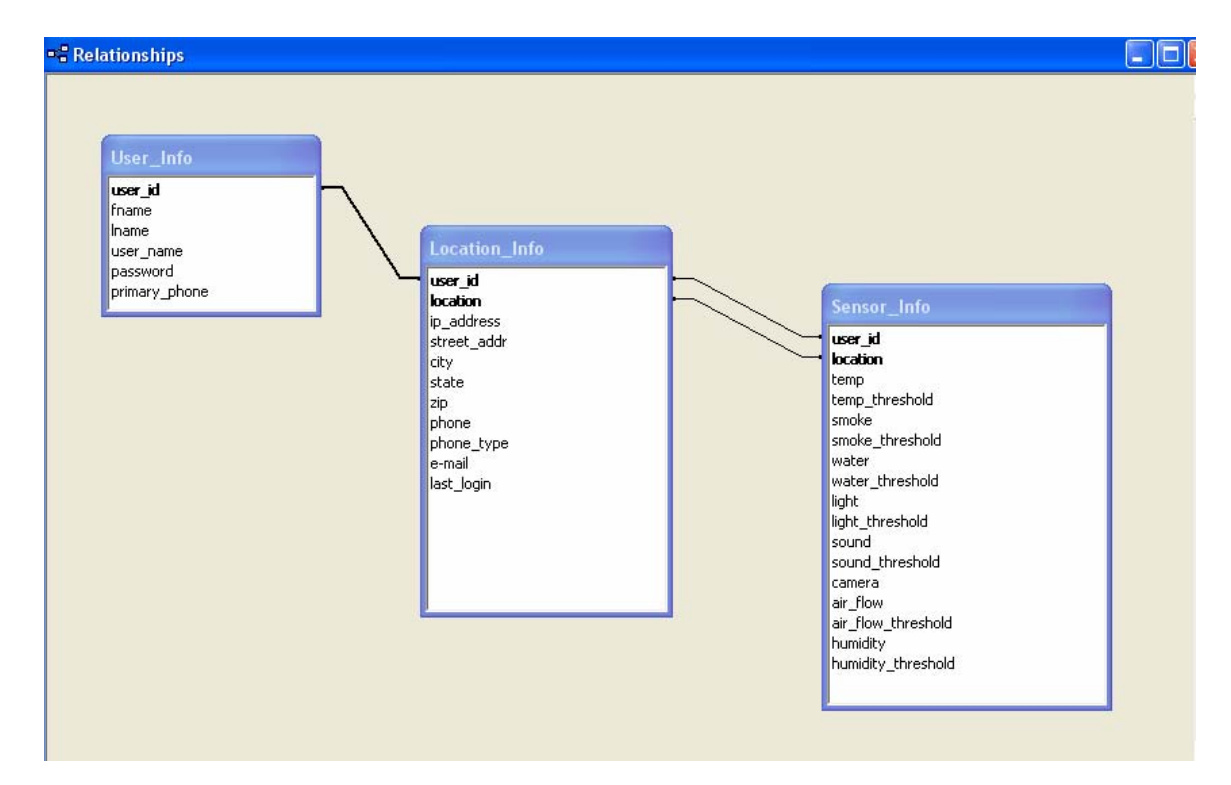

## 2.1 Database Schema

## 2.2 Physical Data Structures and Data File Specification

The user information and location information table are created during the registration process and information can be updated by the user.

|   |   | Field Name    | Data Type | Description                                                                                               |
|---|---|---------------|-----------|----------------------------------------------------------------------------------------------------|
|   | 8 | user_id       | Text      | a value assigned by the software to uniquely identify the user to accommodate for changes to the username |
|   |   | fname         | Text      | the user's first name as entered during the registration process                                          |
|   |   | Iname         | Text      | the user's last name as entered during the registration process                                           |
|   |   | user_name     | Text      | the username will for our purposes be the user's primary e-mail address                                   |
|   |   | password      | Text      | a string of characters that conform to a predefined schema                                                |
|   |   | primary_phone | Text      | the default phone number for the purposes of contacting the user                                          |
| Г |   |               |           |                                                                                                    |

User Information

## Location Information

|   | Field Name  | Data Type | Description                                                                                                    |
|---|-------------|-----------|----------------------------------------------------------------------------------------------------|
| 8 | user_id     | Text      | a value assigned by the software to uniquely identify the user to accommodate for changes to the username                                   |
| 8 | location    | Text      | the named assigned to the location by the user during its registration to uniquely identify it to the user (ex: office, home, school, etc.) |
|   | ip_address  | Text      | the ip address associated to the specified location                                                                                         |
|   | street_addr | Text      | the street address associated with the location                                                                                             |
|   | city        | Text      | the city where the specified location is located                                                                                            |
|   | state       | Text      | the state where the specified location is located                                                                                           |
|   | zip         | Text      | the zip code where the specified location is located                                                                                        |
|   | phone       | Text      | the phone number specific to the location specified, may also be identified as the primary phone number                                     |
|   | phone_type  | Text      | identifies the phone number as either a cell phone or a landline phone                                                                      |
|   | e-mail      | Text      | the e-mail address specific to the location specified, may also be identified as the primary e-mail address (username)                      |
|   | last_login  | Text      | saves the date and time of the last time the user logged in from the specified location                                                     |
|   |             |           |                                                                                                    |
|   |             |           |                                                                                                    |

The sensor information table is updated periodically by the software based on the data captured from the attached sensors. Portions of the table can be updated by the users, such as the threshold points.

## Sensor Information

|   | Field Name         | Data Type | Description                                                                                                    |
|---|--------------------|-----------|----------------------------------------------------------------------------------------------------|
| 8 | user_id            | Text      | a value assigned by the software to uniquely identify the user to accommodate for changes to the username                                   |
| 8 | location           | Text      | the named assigned to the location by the user during its registration to uniquely identify it to the user (ex: office, home, school, etc.) |
|   | temp               | Number    | temperature reading from sensor                                                                                                    |
|   | temp_threshold     | Number    | a user defined limit to active alert process                                                                                                |
|   | smoke              | Number    | smoke reading from sensor                                                                                                    |
|   | smoke_threshold    | Number    | a user defined limit to active alert process                                                                                                |
|   | water              | Number    | water reading from sensor                                                                                                    |
|   | water_threshold    | Number    | a user defined limit to active alert process                                                                                                |
|   | light              | Number    | light reading from sensor                                                                                                    |
|   | light_threshold    | Number    | a user defined limit to active alert process                                                                                                |
|   | sound              | Number    | sound reading from sensor                                                                                                    |
|   | sound_threshold    | Number    | a user defined limit to active alert process                                                                                                |
|   | camera             | Number    | stored snapshot from camera                                                                                                    |
|   | air_flow           | Number    | air flow reading from sensor                                                                                                    |
|   | air_flow_threshold | Number    | a user defined limit to active alert process                                                                                                |
|   | humidity           | Number    | humidity reading from sensor                                                                                                    |
|   | humidity_threshold | Number    | a user defined limit to active alert process                                                                                                |

# 2.3 Structure Diagrams

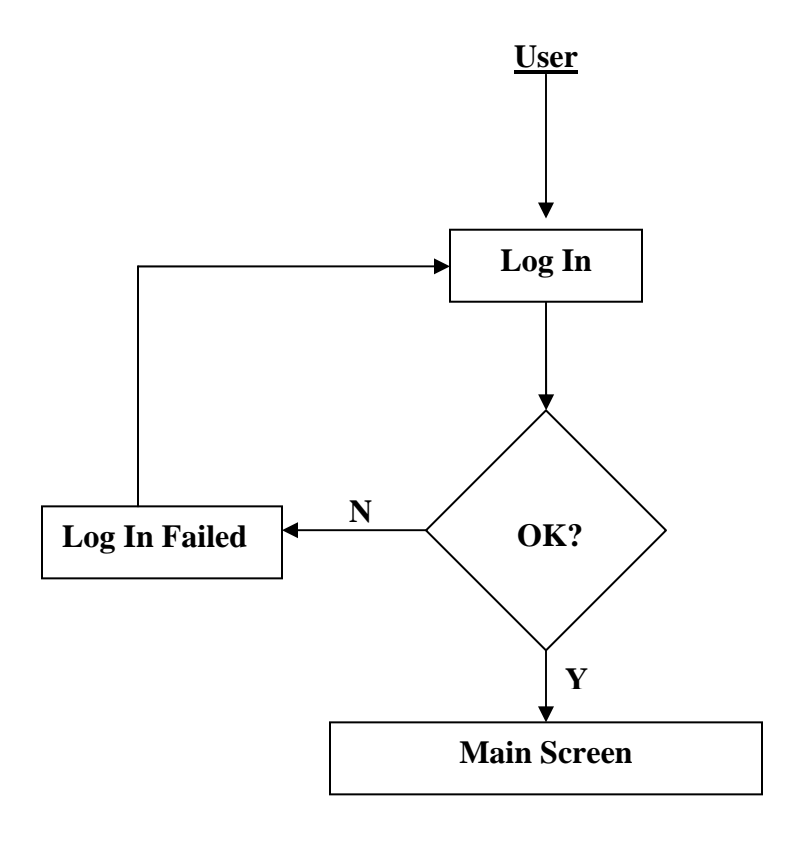

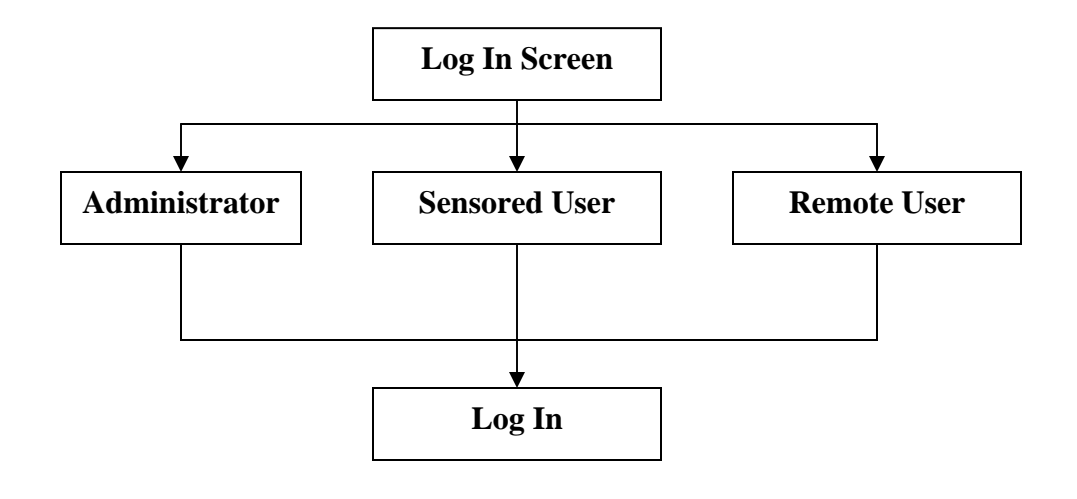

#### **Remote User Main Screen**

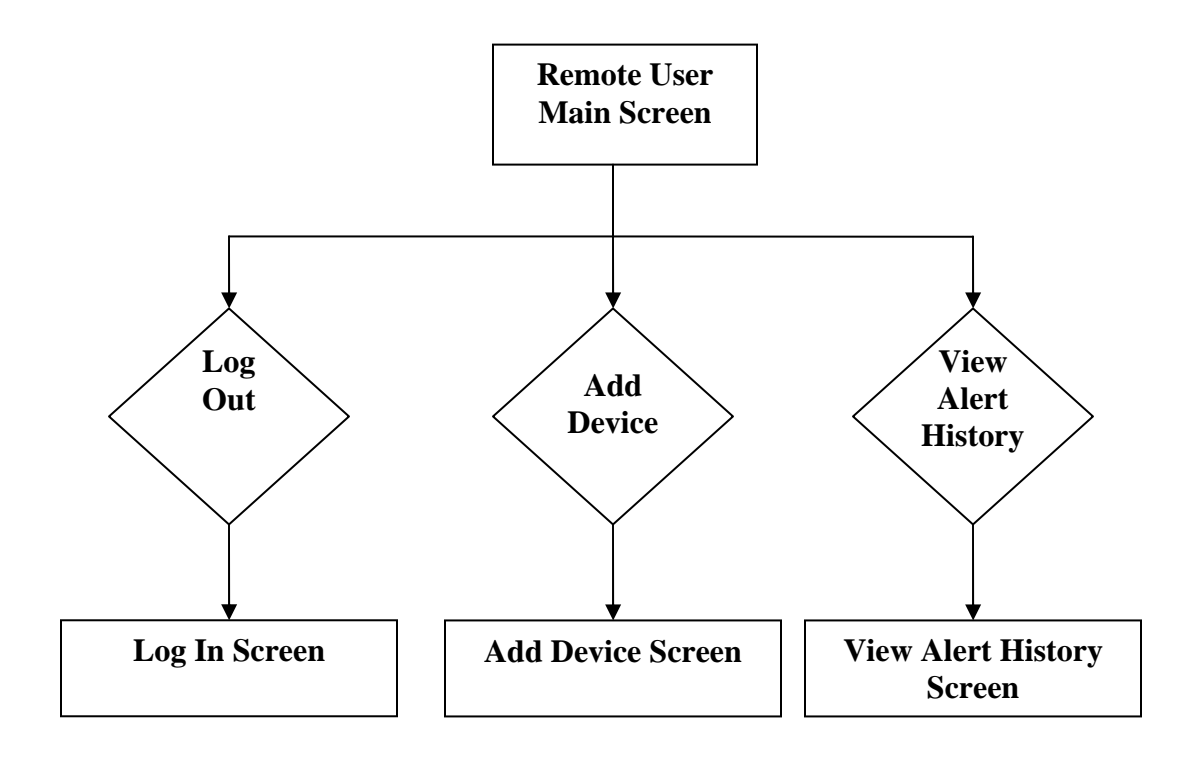

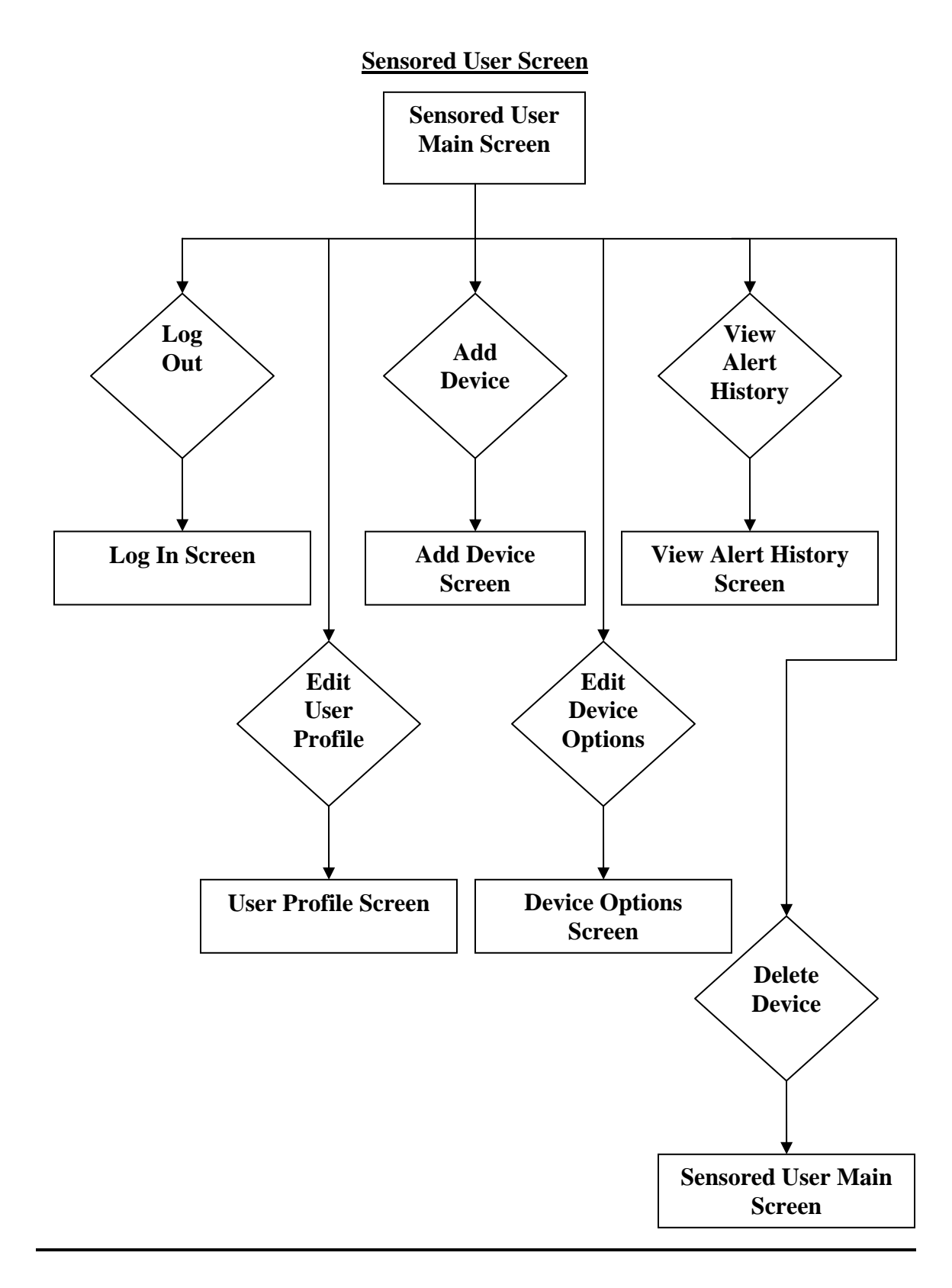
## Add Device Screen

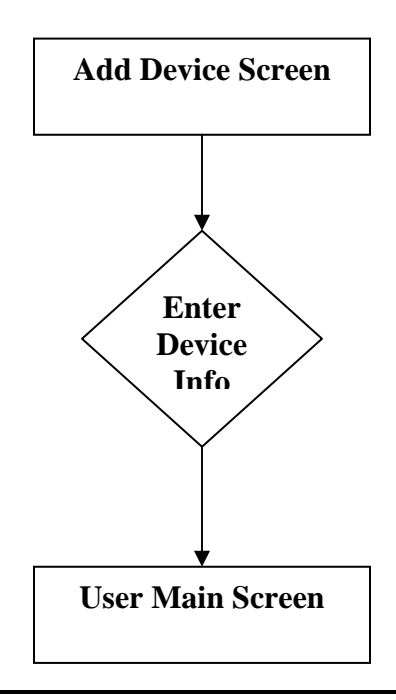

## **<u>View Alert History Screen</u>**

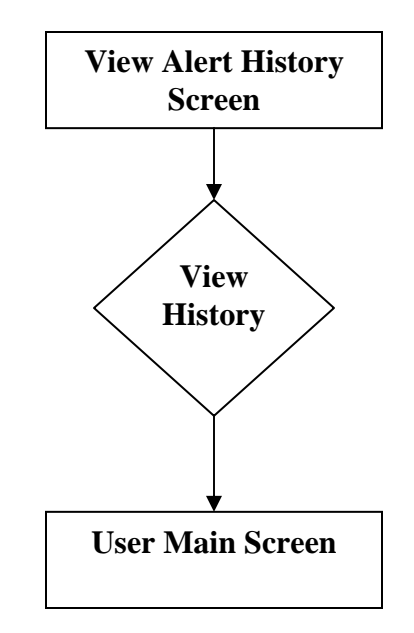

## **User Profile Screen**

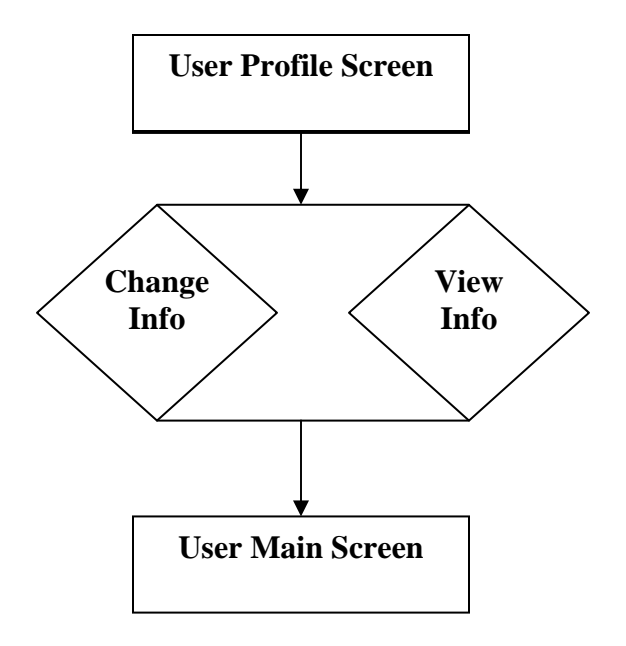

## **Device Option Screen**

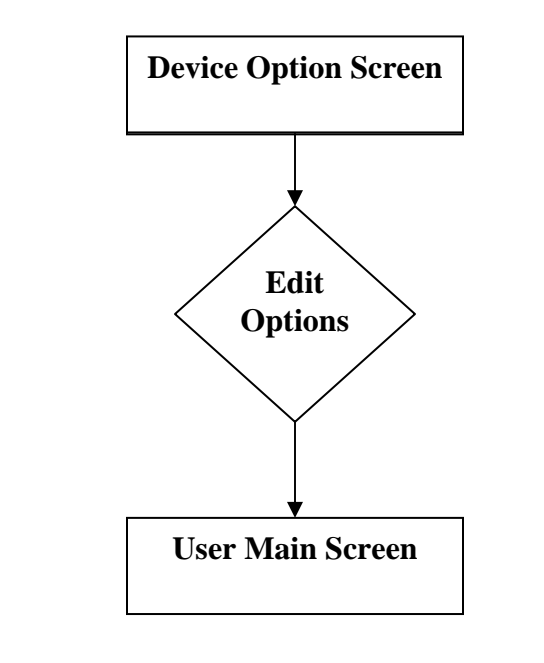

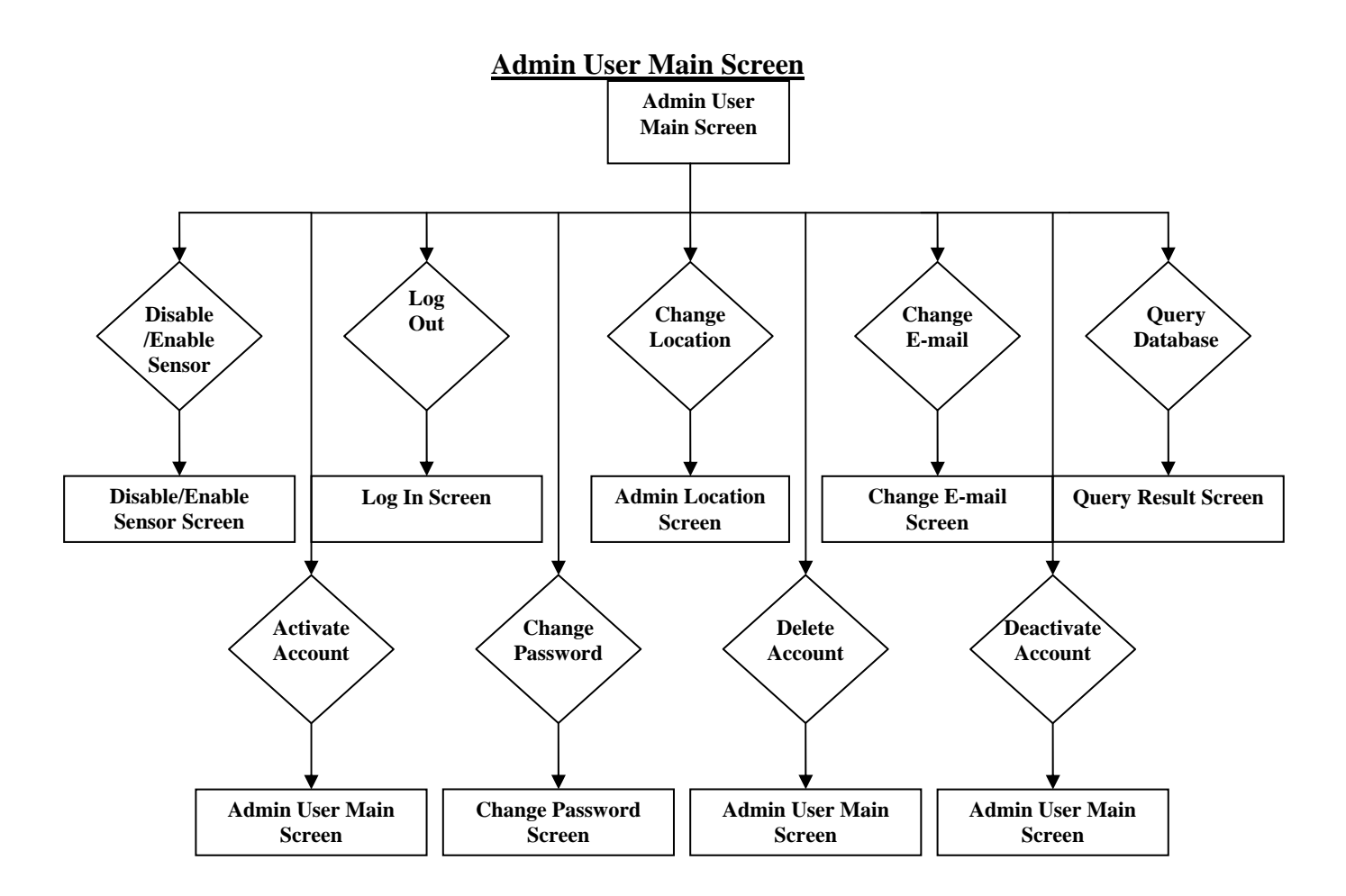

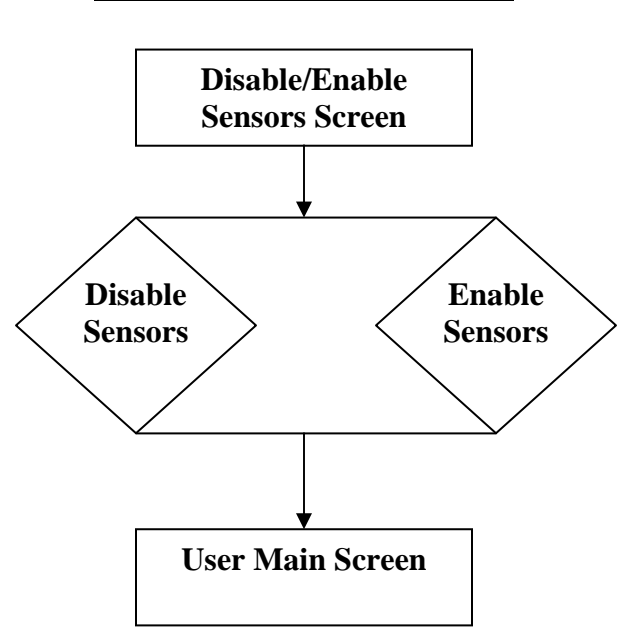

## **Disable/Enable Sensors Screen**

## **Change Location Screen**

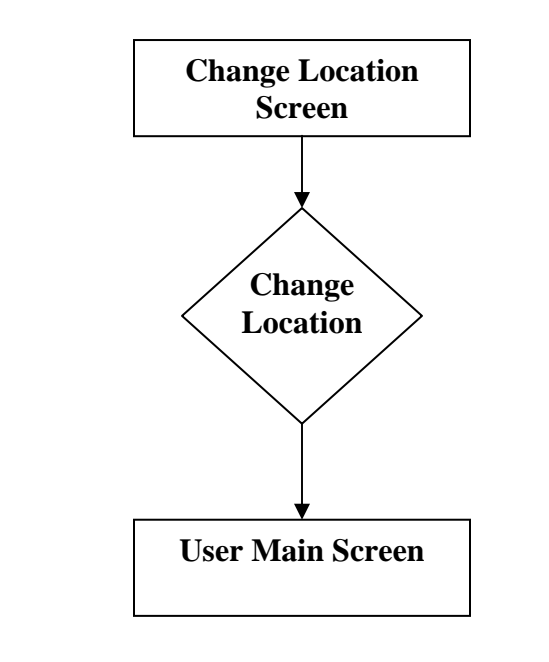

## **Change E-mail Screen**

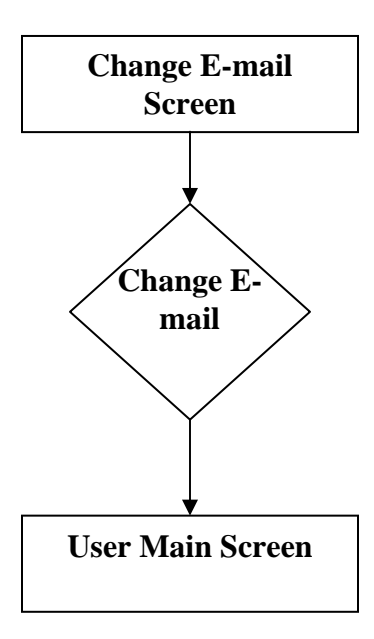

## **Change Password Screen**

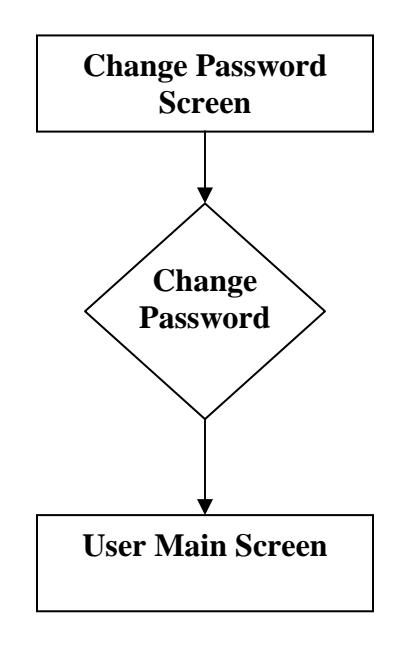

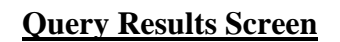

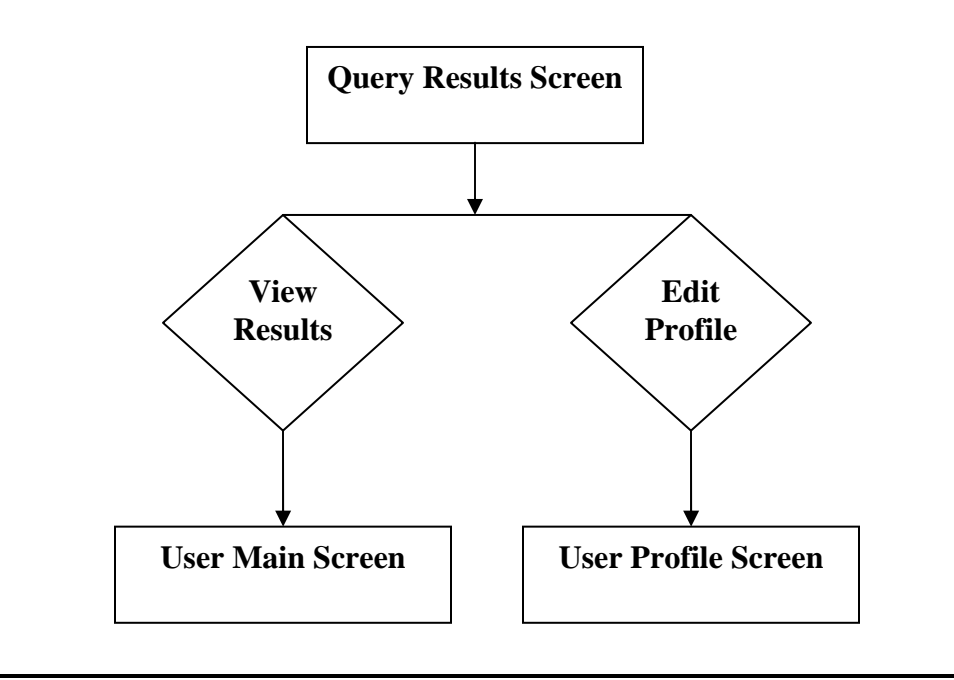

## 2.4 Parameter Specification

## **User Information Table:**

This table will store the personal information from the registration page during the new user registration process. The personal information will include the user's assigned username, name, password and the primary telephone number

## Location Info Table:

This table will store the information related to the users' various locations, the table will use the combination of user id and location name to identify the correct row and will store address information, the ip address and the phone number and e-mail address related to that location as well as the last time the user logged in from that location

#### Sensor Info Table:

This table will store the information received from the sensors and will be stored based on the combination of user id and location name. The table will include the most recently received readings for temperature, smoke, light, humidity, water, sound, air flow, and the most recently received snapshot captured from the camera. The table will also store the user-defined thresholds related to each reading.

## 2.5 Functional Descriptions

The following functions are required for our system:

- The system will provide a login screen for all authorized users, including the sensored user, the remote user and the administrator. The screen must accept authorized users upon entering a valid user name and password and create an appropriate error message when something goes wrong.
- The system will have an authentication process to restrict the access of unauthorized users.
- Each of the three different users will have the ability to change information personal in nature, including contact information as well as individual sensor preferences.
- The administrator will have the ability to change information specific to the system's users accounts and/or sensors in the event of a problem.
- In the event that a sensor's threshold point has been reached and an alert has been raised, the user will be alerted according to their contact preferences.
- The software must be able to retrieve the proper information from the installed sensors and transmit and store that information into the database for future retrieval.
- The software must be able to retrieve the proper information from the database upon request of the system.

# 3. Testing Requirements

## 3.1 Test Plan

Following is the test plan that corresponds to the user interfaces, testing the aspects of each interface. The test plan has been compiled and will be used to further test the software as it progresses.

## 1. Test plan identifier

#### Environmental Monitoring System Test Plan Ver. 1.0

## 2. Introduction

Our team will be using the "V" Model of testing and are currently involved with the component testing portion of the testing process. We have previously completed the Business Case, Requirements, System Specification, System Design and Component Design during the development of our Software Plan, Requirements Specification and Preliminary Design documents. We are working towards completion of the Interface Testing, System Testing and Acceptance Testing as will be shown in our Detailed Design and Acceptance Test documents.

## 3. Test Items

We will be running our software on a Dell 2550 Server running Red Hat Linux – ES Release 3, with Oracle version 10g, PHP version 4.3.11 and the Apache web server version 2.0.46. We will ensure the integration of our software with Oracle, PHP and Apache. Our software will be tested to support the latest versions of Microsoft Internet Explorer, Mozilla Firefox and Netscape and is supported by the most currently updated version of Microsoft Windows Xp and Mac OS X. Our software will also be tested to ensure that it functions properly with the Wx-Goos-3 mini-goose, the weather goose, and the Axis 211A Webserver video-cam as well as web cams that will be added later on during the development process.

## 4. Features To Be Tested

We will be testing the functionality of the GUI, including the stability of the web pages used by the various users. Assuring that the software is correctly interfacing with the database system in respect to database queries as well as additions and changes to the database. The test to ensure that the software is properly integrated with the sensors and is retrieving and cataloging the data correctly based on user specifications. Finally, we will test that the software responds in the correct manner based on data received from the sensors as well as user preferences.

### 5. Features Not To Be Tested

It is our goal to completely test our software and to assure that all aspects of the software are thoroughly tested.

## 6. Approach

In order to facilitate the software testing process, our team has designated a Testing Manager as well as a Testing Engineer. The primary responsibility of these two individuals is to follow the testing procedures we have adopted and implemented to ensure that all aspects of the software both function properly and meet the client specifications.

## 7. Pass/Fail Criteria

The ultimate Pass/Fail Criteria for the project will be the fulfillment of all of the functional requirements established by the client. Our team will work towards creating a fully operating project in the time allotted but will meet at the minimum the functional requirements.

## 8. Suspension Criteria and Resumption Requirements

In the event that those responsible for testing should run into system failure or excessive failures during the unit testing process, the Development Manager and Development Engineer will stop testing, and re-evaluate the problematic portions of the code in order to achieve optimum functionality. Testing will then be started again from the beginning to assure the interdependences of the code is upheld.

#### 9. Test Deliverables

We will be devoting an entire document to the testing process. The Acceptance Test will include the list of Functional Requirements, the complete Unit Test and the results, and a list of error identifications and their resolutions.

#### 10. Testing Tasks

The completion of the unit tests and the documentation procedures involved therein. Each unit test, depending on its complexity, will take approximately 10 to 20 minutes to complete. A copy of the unit test as well as a compatible computer system with internet access and a supported web browser will be required in order to run the unit tests.

# Unit Test 1. Sensored User Screen

## 1.1 Log in Screen

| ID    | What is being tested:        | Tested for:   | Expected Outcome:       | Pass or | Comments: |
|-------|------------------------------|---------------|-------------------------|---------|-----------|
| 1.1.# |                              |               |                         | Fail:   |           |
| 1     | User clicks the "Login"      | Error message | Login Error: You must   |         |           |
|       | button without typing a      |               | supply a User Name      |         |           |
|       | User Name and Password       |               | and Password to access  |         |           |
|       |                              |               | your account            |         |           |
| 2     | User types the wrong User    | Error message | Login Error: You may    |         |           |
|       | Name or Password and         |               | have entered your User  |         |           |
|       | clicks the "Login" button    |               | Name or Password        |         |           |
|       |                              |               | incorrectly             |         |           |
| 3     | User types the User Name     | Does it work? | Sensored User Home      |         |           |
|       | and Password and clicks the  |               | Screen with no sensors  |         |           |
|       | "Login" button               |               | registered or Sensored  |         |           |
|       |                              |               | User Home Screen        |         |           |
|       |                              |               | with devices is loaded; |         |           |
|       |                              |               | user's name, location,  |         |           |
|       |                              |               | and IP address are      |         |           |
|       |                              |               | displayed.              |         |           |
| 4     | User clicks the recovery     | Does it load? | Password Recovery       |         |           |
|       | password link                |               | Screen is loaded        |         |           |
| 5     | New User clicks the register | Does it load? | Welcome New User        |         |           |
|       | new user link                |               | Screen is loaded        |         |           |

## 1.2 Welcome New User Screen

| ID    | What is being tested:                                                                                              | Tested for:   | Expected Outcome:                                                                         | Pass or | Comments: |
|-------|----------------------------------------------------------------------------------------------------|---------------|-------------------------------------------------------------------------------------------|---------|-----------|
| 1.2.# | User clicks the "Submit"<br>button without filling in any<br>information                                           | Error message | Error: You must fill in<br>all fields before<br>submitting                                | ган.    |           |
| 2     | User has filled in all the<br>fields then clicked the<br>"Submit" button but the<br>two passwords did not<br>match | Error message | Error: The two<br>passwords you entered<br>did not match each<br>other. Please try again. |         |           |
| 3     | User has filled in all the<br>fields and clicked the<br>"Submit" button                                            | Does it work? | Provided information<br>is stored. Contact<br>Information Screen is<br>loaded             |         |           |
| 4     | User clicks the "Back"<br>button                                                                                   | Does it work? | Log in Screen is loaded                                                                   |         |           |

## **1.3 Contact Information Screen**

| ID    | What is being tested:           | Tested for:   | Expected Outcome:       | Pass or | Comments: |
|-------|---------------------------------|---------------|-------------------------|---------|-----------|
| 1.3.# |                                 |               |                         | Fail:   |           |
| 1     | User clicks the "Submit"        | Error message | Error: You must fill in |         |           |
|       | button without filling in any   |               | all fields before       |         |           |
|       | information                     |               | submitting              |         |           |
| 2     | User clicks the "Submit"        | Does it work? | Provided information    |         |           |
|       | button after filling in all the |               | is stored. Notification |         |           |
|       | fields                          |               | Information Screen is   |         |           |
|       |                                 |               | loaded; user's e-mail   |         |           |
|       |                                 |               | and phone number are    |         |           |
|       |                                 |               | displayed               |         |           |
| 3     | User clicks the "Back"          | Does it work? | Welcome New User        |         |           |
|       | button                          |               | Screen is loaded        |         |           |

## 1.4 Notification Information Screen

| ID    | What is being tested:           | Tested for:   | Expected Outcome:        | Pass or | Comments: |
|-------|---------------------------------|---------------|--------------------------|---------|-----------|
| 1.4.# |                                 |               |                          | Fail:   |           |
| 1     | User accessing Notification     | Does it load? | Notification             |         |           |
|       | Information Screen              |               | Information Screen is    |         |           |
|       |                                 |               | loaded; user's e-mail    |         |           |
|       |                                 |               | and phone number are     |         |           |
|       |                                 |               | displayed                |         |           |
| 2     | User clicks the "Submit"        | Error message | Error: You must          |         |           |
|       | button without specifying a     |               | specify what type of     |         |           |
|       | type of phone (radio button     |               | phone you are using by   |         |           |
|       | has not been selected)          |               | selecting the            |         |           |
|       |                                 |               | appropriate radio        |         |           |
|       |                                 |               | button                   |         |           |
| 3     | User selects a stand-alone      | Error message | Error: You must          |         |           |
|       | checkbox without entering       |               | specify your e-mail      |         |           |
|       | e-mail address first            |               | address first then check |         |           |
|       |                                 |               | the appropriate          |         |           |
|       |                                 |               | checkbox                 |         |           |
| 4     | User selects a stand-alone      | Error message | Error: You must          |         |           |
|       | checkbox without entering a     |               | specify your phone       |         |           |
|       | phone number first              |               | number first then check  |         |           |
|       |                                 |               | the appropriate          |         |           |
|       |                                 |               | checkbox                 |         |           |
| 5     | User clicks the "Submit"        | Does it work? | Provided information     |         |           |
|       | button after filling in all the |               | is stored. Sensored      |         |           |
|       | fields and selecting the        |               | User Home Screen         |         |           |

|   | appropriate checkboxes |               | with no sensors        |  |
|---|------------------------|---------------|------------------------|--|
|   |                        |               | registered and         |  |
|   |                        |               | Sensored User Menu     |  |
|   |                        |               | are loaded; user's     |  |
|   |                        |               | name, location, and IP |  |
|   |                        |               | address are displayed  |  |
| 6 | User clicks the "Back" | Does it work? | Contact Information    |  |
|   | button                 |               | Screen is loaded       |  |

## 1.5 Password Recovery Screen

| ID    | What is being tested:                                                    | Tested for:   | Expected Outcome:                                                                                                    | Pass or | Comments: |
|-------|--------------------------------------------------------------------------|---------------|----------------------------------------------------------------------------------------------------|---------|-----------|
| 1.5.# | User clicks the "Submit"<br>button without filling in<br>any information | Error message | Error: You must fill in all fields before submitting                                                                                                    | ган:    |           |
| 2     | User clicks the "Submit"<br>button after filling in all the<br>fields    | Does it work? | The provided<br>information is sent to<br>ilovesaintsoft@siena.edu.<br>If it is correct then an<br>e-mail will be sent to the<br>user with user<br>password. |         |           |
| 3     | User clicks the "Back"<br>button                                         | Does it work? | Log in Screen is loaded                                                                                                    |         |           |

## 1.6 Sensored User Menu

| ID<br>16# | What is being tested:                    | Tested for:   | Expected Outcome:                                                                                                    | Pass or<br>Fail | Comments: |
|-----------|------------------------------------------|---------------|----------------------------------------------------------------------------------------------------|-----------------|-----------|
| 1         | User clicks the "User<br>Profile" button | Does it work? | User Profile Screen and<br>Sensored User Menu<br>are loaded; the user's                                                                                                    |                 |           |
|           |                                          |               | displayed on User<br>Profile Screen                                                                                                    |                 |           |
| 2         | User clicks the "Refresh"<br>button      | Does it work? | Sensored User Home<br>Screen with no sensors<br>registered or Sensored<br>User Home Screen<br>with devices is<br>refreshed and loaded;<br>user's name, location,<br>and IP address are<br>displayed; current<br>status of the user's<br>devices is shown.<br>Sensored User Menu is<br>also loaded |                 |           |
| 3         | User clicks the "Add<br>Device" button   | Does it work? | Register Sensors Screen<br>is loaded; IP address<br>and operating system<br>are displayed.<br>Sensored User Menu is                                                                                                    |                 |           |

|   |                           |               | also loaded             |  |
|---|---------------------------|---------------|-------------------------|--|
| 4 | User clicks the "Home"    | Does it work? | Sensored User Home      |  |
|   | button                    |               | Screen with no sensors  |  |
|   |                           |               | registered or Sensored  |  |
|   |                           |               | User Home Screen        |  |
|   |                           |               | with devices is loaded; |  |
|   |                           |               | user's name, location,  |  |
|   |                           |               | and IP address are      |  |
|   |                           |               | displayed; current      |  |
|   |                           |               | status of the user's    |  |
|   |                           |               | devices is shown.       |  |
|   |                           |               | Sensored User Menu is   |  |
|   |                           |               | also loaded             |  |
| 5 | User clicks the "Log Off" | Does it work? | The User becomes        |  |
|   | button                    |               | logged off of the       |  |
|   |                           |               | system. Log in Screen   |  |
|   |                           |               | is loaded               |  |

## 1.7 Sensored User Home Screen with no sensors registered

| ID    | What is being tested:    | Tested for:   | Expected Outcome:       | Pass or | Comments: |
|-------|--------------------------|---------------|-------------------------|---------|-----------|
| 1.7.# |                          |               |                         | Fail:   |           |
| 1     | User accessing Sensored  | Does it load? | Sensored User Home      |         |           |
|       | User Home Screen with no |               | Screen with no sensors  |         |           |
|       | sensors registered       |               | registered is loaded;   |         |           |
|       |                          |               | user's name, location,  |         |           |
|       |                          |               | and IP address are      |         |           |
|       |                          |               | displayed; current      |         |           |
|       |                          |               | status of the user's    |         |           |
|       |                          |               | devices is shown        |         |           |
| 2     | User clicks the "Add     | Does it work? | Register Sensors Screen |         |           |
|       | Device" button           |               | is loaded; IP address   |         |           |
|       |                          |               | and operating system    |         |           |
|       |                          |               | are displayed.          |         |           |
|       |                          |               | Sensored User Menu is   |         |           |
|       |                          |               | also loaded             |         |           |

## 1.8 Sensored User Home Screen with devices

| ID    | What is being tested:    | Tested for:   | Expected Outcome:        | Pass or | Comments: |
|-------|--------------------------|---------------|--------------------------|---------|-----------|
| 1.8.# |                          |               | _                        | Fail:   |           |
| 1     | User accessing Sensored  | Does it load? | Sensored User Home       |         |           |
|       | User Home Screen with    |               | Screen with devices is   |         |           |
|       | devices                  |               | loaded; user's name,     |         |           |
|       |                          |               | location, and IP         |         |           |
|       |                          |               | address are displayed;   |         |           |
|       |                          |               | current status of the    |         |           |
|       |                          |               | user's devices is shown  |         |           |
| 2     | User clicks the "Alert   | Does it work? | Alert History Screen is  |         |           |
|       | History Button" button   |               | loaded displaying all    |         |           |
|       |                          |               | alerts for the specified |         |           |
|       |                          |               | device. Sensored User    |         |           |
|       |                          |               | Menu is also loaded      |         |           |
| 3     | User clicks the "Device  | Does it work? | Device Options Screen    |         |           |
|       | Options" button          |               | and Sensored User        |         |           |
|       |                          |               | Menu are loaded          |         |           |
| 4     | User clicks the "Delete" | Does it work? | Alert Message: Are you   |         |           |
|       | button                   |               | sure you want to delete  |         |           |
|       |                          |               | this sensor? If User     |         |           |
|       |                          |               | clicks "OK" button the   |         |           |
|       |                          |               | device will be deleted.  |         |           |

# 1.9 Register Sensors Screen

| ID<br>1.9.# | What is being tested:                                                                                  | Tested for:   | Expected Outcome:                                                                                                    | Pass or<br>Fail: | Comments: |
|-------------|----------------------------------------------------------------------------------------------------|---------------|----------------------------------------------------------------------------------------------------|------------------|-----------|
| 1           | User accessing Register<br>Sensors Screen                                                              | Does it load? | Register Sensors Screen<br>is loaded; IP address<br>and operating system                                                                                                    |                  |           |
| 2           | User clicks the "Submit"<br>button without filling in any<br>information                               | Error message | Error: You must fill in<br>all fields before<br>submitting                                                                                                    |                  |           |
| 3           | User clicks the "Submit"<br>button after filling in all the<br>fields and selecting the<br>sensor type | Does it work? | Sensored User Home<br>Screen with devices is<br>loaded; user's name,<br>location, and IP<br>address are displayed;<br>current status of the<br>user's devices is<br>shown. Sensored User<br>Menu is also loaded |                  |           |
| 4           | User clicks the "Back"<br>button                                                                       | Does it work? | Sensored User Home<br>Screen with devices or<br>Sensored User Home<br>Screen with no sensors<br>registered is loaded;<br>user's name, location,<br>and IP are displayed;<br>current status of the               |                  |           |

|  | user's devices is    |  |
|--|----------------------|--|
|  | shown. Sensored User |  |
|  | Menu is also loaded  |  |

# 1.10 Alert History Screen

| ID     | What is being tested:  | Tested for:   | Expected Outcome:        | Pass or | Comments: |
|--------|------------------------|---------------|--------------------------|---------|-----------|
| 1.10.# |                        |               | _                        | Fail:   |           |
| 1      | User accessing Alert   | Does it load? | Alert History Screen is  |         |           |
|        | History Screen         |               | loaded displaying all    |         |           |
|        |                        |               | alerts for the specified |         |           |
|        |                        |               | device                   |         |           |
| 2      | User clicks the "Back" | Does it work? | Sensored User Home       |         |           |
|        | button                 |               | Screen with devices is   |         |           |
|        |                        |               | loaded; user's name,     |         |           |
|        |                        |               | location, and IP         |         |           |
|        |                        |               | address are displayed;   |         |           |
|        |                        |               | current status of the    |         |           |
|        |                        |               | user's devices is        |         |           |
|        |                        |               | shown. Sensored User     |         |           |
|        |                        |               | Menu is also loaded      |         |           |

# 1.11 Device Options Screen

| ID     | What is being tested:           | Tested for:   | Expected Outcome:       | Pass or | Comments: |
|--------|---------------------------------|---------------|-------------------------|---------|-----------|
| 1.11.# |                                 |               |                         | Fail:   |           |
| 1      | User clicks the "Submit"        | Error message | Error: You must fill in |         |           |
|        | button without filling in       |               | all fields before       |         |           |
|        | any information                 |               | submitting              |         |           |
| 2      | User clicks the "Submit"        | Does it work? | Sensored User Home      |         |           |
|        | button after filling in all the |               | Screen with devices is  |         |           |
|        | fields and selecting "          |               | loaded; user's name,    |         |           |
|        | Enable" or "Disable" radio      |               | location, and IP        |         |           |
|        | button                          |               | address are displayed;  |         |           |
|        |                                 |               | current status of the   |         |           |
|        |                                 |               | user's devices is shown |         |           |
|        |                                 |               | and the selected device |         |           |
|        |                                 |               | is enabled or disabled. |         |           |
|        |                                 |               | Sensored User Menu is   |         |           |
|        |                                 |               | also loaded             |         |           |
| 3      | User clicks the "Cancel"        | Does it work? | Sensored User Home      |         |           |
|        | button                          |               | Screen with devices is  |         |           |
|        |                                 |               | loaded; user's name,    |         |           |
|        |                                 |               | location, and IP        |         |           |
|        |                                 |               | address are displayed;  |         |           |
|        |                                 |               | current status of the   |         |           |
|        |                                 |               | user's devices is       |         |           |
|        |                                 |               | shown. Sensored User    |         |           |
|        |                                 |               | Menu is also loaded     |         |           |

## 1.12 User Profile Screen

| ID<br>1.12.# | What is being tested:                                                   | Tested for:   | Expected Outcome:                                                                                                    | Pass or<br>Fail: | Comments: |
|--------------|-------------------------------------------------------------------------|---------------|----------------------------------------------------------------------------------------------------|------------------|-----------|
| 1            | User accessing User Profile<br>Screen                                   | Does it load? | User Profile Screen is<br>loaded; the user's<br>profile information is<br>displayed                                                                                                    |                  |           |
| 2            | User clicks the "Submit"<br>button but some fields are<br>not filled in | Error message | Error: You must fill in<br>all fields before<br>submitting                                                                                                    |                  |           |
| 3            | User clicks the "Submit"<br>button after updating the<br>user profile   | Does it work? | User Profile is updated;<br>Sensored User Home<br>Screen with no sensors<br>registered or Sensored<br>User Home Screen<br>with devices is loaded.<br>Sensored User Menu is<br>also loaded                           |                  |           |
| 4            | User clicks the "Back"<br>button                                        | Does it work? | Sensored User Home<br>Screen with no sensors<br>registered or Sensored<br>User Home Screen<br>with devices is loaded;<br>user's name, location,<br>and IP address are<br>displayed; current<br>status of the user's |                  |           |

|  | devices is shown.<br>Sensored User Menu is |  |
|--|--------------------------------------------|--|
|  | also loaded                                |  |

# Unit Test 2. Remote User

Unit Test: 2.1. Remote User Home Screen

| ID  | What is being   | Tested for:   | Expected           | Pass or | Comments: |
|-----|-----------------|---------------|--------------------|---------|-----------|
| 1.# | tested:         |               | Outcome:           | Fail:   |           |
| 1   | User accessing  | Does it       | Page loads, user's |         |           |
|     | Remote User     | load?         | name, location,    |         |           |
|     | screen          |               | and IP are         |         |           |
|     |                 |               | displayed. User's  |         |           |
|     |                 |               | devices show up    |         |           |
|     |                 |               | with information   |         |           |
|     |                 |               | regarding their    |         |           |
|     |                 |               | status             |         |           |
| 2   | User clicks the | Does the      | The Alert History  |         |           |
|     | Alert History   | alert history | page loads         |         |           |
|     | button          | page          | displaying all     |         |           |
|     |                 | display?      | alerts for the     |         |           |
|     |                 |               | specified device   |         |           |
| 3   | User clicks the | Does the      | The page is        |         |           |
|     | Refresh button  | page          | refreshed,         |         |           |
|     |                 | display       | specifically the   |         |           |
|     |                 | after         | sensors, incase    |         |           |
|     |                 | refresh?      | one is not working |         |           |

|   |                     |             | properly or the    |  |
|---|---------------------|-------------|--------------------|--|
|   |                     |             | browser window     |  |
|   |                     |             | has been open for  |  |
|   |                     |             | a long period of   |  |
|   |                     |             | time               |  |
| 4 | User clicks the     | Does it add | The Add Device     |  |
|   | Add Device button   | a device?   | page loads and     |  |
|   |                     |             | displaying all the |  |
|   |                     |             | information to     |  |
|   |                     |             | add a specified    |  |
|   |                     |             | device             |  |
| 5 | User clicks the Log | Does it     | The user log off   |  |
|   | Off button          | work?       |                    |  |

# Unit Test: 2.2. Alert History Screen

| ID 2.# | What is being<br>tested: | Tested for: | Expected<br>Outcome: | Pass or<br>Fail: | Comments: |
|--------|--------------------------|-------------|----------------------|------------------|-----------|
| 1      | User accessing           | Does it     | Page loads,          |                  |           |
|        | Alert History            | load?       | displaying all       |                  |           |
|        | screen                   |             | alerts for the       |                  |           |
|        |                          |             | specified device     |                  |           |
| 2      | User clicks on Back      | Does it     | The user is          |                  |           |
|        | button                   | work?       | brought back to      |                  |           |
|        |                          |             | the Remote User      |                  |           |
|        |                          |             | home screen          |                  |           |
| 3      | User clicks on           | Does it     | The user is          |                  |           |
|        | Home button              | work?       | brought back to      |                  |           |
|        |                          |             | the Remote User      |                  |           |
|        |                          |             | home screen          |                  |           |
| 4      | User clicks on           | Does it     | The page is          |                  |           |
|        | Refresh button           | work?       | refreshed, alert     |                  |           |
|        |                          |             | history is up to     |                  |           |
|        |                          |             | date, incase one is  |                  |           |
|        |                          |             | not working          |                  |           |
|        |                          |             | properly or the      |                  |           |
|        |                          |             | browser window       |                  |           |
|        |                          |             | has been open for    |                  |           |
|        |                          |             | a long period of     |                  |           |
|        |                          |             | time                 |                  |           |

| 5 | User clicks on Add | Does it | The Add Device      |  |
|---|--------------------|---------|---------------------|--|
|   | Device button      | work?   | page loads          |  |
| 6 | User clicks on Log | Does it | The user is log off |  |
|   | Off button         | work?   |                     |  |

## Unit Test: 2.3. Add A Device Screen

| ID 3.# | What is being           | <b>Tested for:</b> | Expected            | Pass or | <b>Comments:</b> |
|--------|-------------------------|--------------------|---------------------|---------|------------------|
|        | tested:                 |                    | Outcome:            | Fail:   |                  |
| 1      | User accessing the      | Does it            | Page loads, IP      |         |                  |
|        | <b>Register Sensors</b> | load?              | address and         |         |                  |
|        | screen                  |                    | operating system    |         |                  |
|        |                         |                    | automatically       |         |                  |
|        |                         |                    | appear, display     |         |                  |
|        |                         |                    | space for user to   |         |                  |
|        |                         |                    | fill up information |         |                  |
| 2      | User input              | Does it            | User information    |         |                  |
|        | information             | work?              | input to the space  |         |                  |
|        |                         |                    | provided            |         |                  |
| 3      | User clicks on          | Does it            | User become a       |         |                  |
|        | submit button           | work?              | Sensored User,      |         |                  |
|        |                         |                    | sensor              |         |                  |
|        |                         |                    | information         |         |                  |
|        |                         |                    | displayed           |         |                  |
| 4      | User clicks on back     | Does it            | Add device screen   |         |                  |
|        | button                  | work?              | loads               |         |                  |

# Unit Test 3. Administrator

## Unit Test: 3.1. Administrator Home Screen

| ID | What is being tested:                      | Tested for:   | Expected Outcome:                                                                                                    | Pass or | Comments: |
|----|--------------------------------------------|---------------|----------------------------------------------------------------------------------------------------|---------|-----------|
| 1  | Admin logs into the home<br>screen         | Does it load? | Page loads, welcome<br>message is displayed<br>properly, location and<br>IP are displayed,<br>statistics and recent<br>alerts are displayed. | Fall:   |           |
| 2  | Admin performs a search                    | Does it work? | The Query Results<br>page loads displaying<br>the search results                                                                             |         |           |
| 3  | Admin clicks the Admin<br>Location button  | Does it load? | The Admin Location<br>page loads displaying<br>the current location<br>and IP address                                                        |         |           |
| 4  | Admin clicks the Refresh<br>button         | Does it work? | The Admin Home<br>Screen refreshes and<br>any new information is<br>displayed                                                                |         |           |
| 5  | Admin clicks the Change<br>Email button    | Does it load? | The Email Change<br>page loads                                                                                                    |         |           |
| 6  | Admin clicks the Change<br>Password button | Does it load? | The Password Reset page loads                                                                                                    |         |           |
| 7  | Admin clicks the Log Off                   | Does it work? | The Admin is logged                                                                                                    |         |           |

SaintSoft

|    | button                      |               | out and the User Log    |  |
|----|-----------------------------|---------------|-------------------------|--|
|    |                             |               | In screen is loaded     |  |
| 8  | Admin clicks the Delete     | Does it work? | A message box is        |  |
|    | Account button              |               | displayed confirming    |  |
|    |                             |               | that the Admin wants    |  |
|    |                             |               | to delete an account.   |  |
|    |                             |               | Account is deleted      |  |
| 9  | Admin clicks the Deactivate | Does it work? | A message box is        |  |
|    | button                      |               | displayed confirming    |  |
|    |                             |               | that the Admin wants    |  |
|    |                             |               | to deactivate an        |  |
|    |                             |               | account. Account is     |  |
|    |                             |               | deactivated             |  |
| 10 | Admin clicks the            | Does it load? | The Disable/Enable      |  |
|    | Disable/Enable Sensor       |               | Sensor page is loaded   |  |
|    | button                      |               | displaying the current  |  |
|    |                             |               | sensors, location, and  |  |
|    |                             |               | action                  |  |
| 11 | Admin clicks the Activate   | Does it work? | A message box is        |  |
|    | button                      |               | displayed confirming    |  |
|    |                             |               | that the Admin wants    |  |
|    |                             |               | to activate an account. |  |
|    |                             |               | Account is activated    |  |

## Unit Test: 3.2. Query Results Screen

| ID    | What is being tested:       | Tested for:   | Expected Outcome:        | Pass or | Comments: |
|-------|-----------------------------|---------------|--------------------------|---------|-----------|
| 3.2.# |                             |               |                          | Fail:   |           |
| 1     | Admin performs a search     | Does it load? | Page loads and           |         |           |
|       | and is brought to the Query |               | displays the search      |         |           |
|       | Results page                |               | results with the correct |         |           |
|       |                             |               | fields                   |         |           |
| 2     | Admin sorts the results     | Does it work? | The results sort         |         |           |
|       |                             |               | correctly                |         |           |
| 3     | Admin sorts a column of     | Does it work? | The selected column      |         |           |
|       | the results                 |               | sorts the results        |         |           |
|       |                             |               | correctly                |         |           |
| 4     | Admin clicks the Change     | Does it load? | The User Profile page    |         |           |
|       | Selected button             |               | loads displaying the     |         |           |
|       |                             |               | users contact            |         |           |
|       |                             |               | information, email       |         |           |
|       |                             |               | information, and cell    |         |           |
|       |                             |               | phone numbers            |         |           |
| 5     | Admin clicks the Back       | Does it work? | The Admin is taken       |         |           |
|       | button                      |               | back to the Admin        |         |           |
|       |                             |               | Home Screen              |         |           |

## Unit Test: 3.3. User Profile Screen

| ID<br>3.3.# | What is being tested:                                                   | Tested for:   | Expected Outcome:                                                                                            | Pass or<br>Fail: | Comments: |
|-------------|-------------------------------------------------------------------------|---------------|----------------------------------------------------------------------------------------------------|------------------|-----------|
| 1           | Admin clicks the Change<br>Selected button on the<br>Query Results page | Does it load? | Page loads and<br>displays the users<br>contact information,<br>email information, and<br>cell phone numbers |                  |           |
| 2           | Admin edits a field                                                     | Does it work? | The Admin is able to<br>type text into the text<br>boxes                                                     |                  |           |
| 3           | Admin changes the Default<br>Notification                               | Does it work? | The default notification is changed                                                                          |                  |           |
| 4           | Admin clicks the Submit<br>button                                       | Does it load? | A user's profile<br>information is changed<br>and the Admin is<br>brought to the Admin<br>Home Screen        |                  |           |
| 5           | Admin clicks the Back<br>button                                         | Does it work? | The Admin is taken<br>back to the Query<br>Results page                                                      |                  |           |

## Unit Test: 3.4. Administrator Location Screen

| ID<br>34# | What is being tested:                     | Tested for:   | Expected Outcome:                                                                                     | Pass or<br>Fail | Comments: |
|-----------|-------------------------------------------|---------------|----------------------------------------------------------------------------------------------------|-----------------|-----------|
| 1         | Admin clicks the Admin<br>Location button | Does it load? | Page loads and<br>displays the Admin's<br>Location and IP<br>Address                                  | 1               |           |
| 2         | Admin edits the location field            | Does it work? | The Admin is able to<br>type text into the text<br>box                                                |                 |           |
| 3         | Admin clicks the Submit<br>button         | Does it load? | The Admin is brought<br>to the Admin Home<br>Screen and the location<br>and IP address are<br>updated |                 |           |
| 4         | Admin clicks the Back<br>button           | Does it work? | The Admin is taken<br>back to the Admin<br>Home Screen                                                |                 |           |

## Unit Test: 3.5. Refresh Button Clicked

| ID    | What is being tested:    | Tested for:   | Expected Outcome:      | Pass or | Comments: |
|-------|--------------------------|---------------|------------------------|---------|-----------|
| 3.5.# |                          |               |                        | Fail:   |           |
| 1     | Admin clicks the Refresh | Does it work? | The Admin Home         |         |           |
|       | button                   |               | Screen refreshes and   |         |           |
|       |                          |               | any new information is |         |           |
|       |                          |               | displayed              |         |           |

# Unit Test: 3.6. Change Email Screen

| ID    | What is being tested:   | Tested for:   | Expected Outcome:       | Pass or | Comments: |
|-------|-------------------------|---------------|-------------------------|---------|-----------|
| 3.6.# | _                       |               |                         | Fail:   |           |
| 1     | Admin clicks the Change | Does it load? | Page loads and          |         |           |
|       | Email button            |               | displays text boxes     |         |           |
| 2     | Admin edits a field     | Does it work? | The Admin is able to    |         |           |
|       |                         |               | type text into the text |         |           |
|       |                         |               | boxes                   |         |           |
| 3     | Admin clicks the Submit | Does it load? | A message box is        |         |           |
|       | button                  |               | displayed and the       |         |           |
|       |                         |               | Admin's email is        |         |           |
|       |                         |               | changed                 |         |           |
| 4     | Admin clicks the Back   | Does it work? | The Admin is taken      |         |           |
|       | button                  |               | back to the Admin       |         |           |
|       |                         |               | Home Screen             |         |           |

## Unit Test: 3.7. Change Password Screen

| ID    | What is being tested:   | Tested for:   | Expected Outcome:       | Pass or | Comments: |
|-------|-------------------------|---------------|-------------------------|---------|-----------|
| 3.7.# |                         |               |                         | Fail:   |           |
| 1     | Admin clicks the Change | Does it load? | Page loads and          |         |           |
|       | Password button         |               | displays text boxes     |         |           |
| 2     | Admin edits a field     | Does it work? | The Admin is able to    |         |           |
|       |                         |               | type text into the text |         |           |
|       |                         |               | boxes                   |         |           |
| 3     | Admin clicks the Submit | Does it load? | A message box is        |         |           |
|       | button                  |               | displayed and the       |         |           |
|       |                         |               | Admin's password is     |         |           |
|       |                         |               | changed                 |         |           |
| 4     | Admin clicks the Back   | Does it work? | The Admin is taken      |         |           |
|       | button                  |               | back to the Admin       |         |           |
|       |                         |               | Home Screen             |         |           |

## Unit Test: 3.8. Log Out Button Clicked

| ID    | What is being tested:    | Tested for:   | Expected Outcome:    | Pass or | Comments: |
|-------|--------------------------|---------------|----------------------|---------|-----------|
| 3.8.# |                          |               |                      | Fail:   |           |
| 1     | Admin clicks the Log Out | Does it work? | The Admin is logged  |         |           |
|       | button                   |               | out and the User Log |         |           |
|       |                          |               | In screen is loaded  |         |           |

## Unit Test: 3.9. Delete Account Button Clicked

| ID    | What is being tested:   | Tested for:   | Expected Outcome:     | Pass or | Comments: |
|-------|-------------------------|---------------|-----------------------|---------|-----------|
| 3.9.# | _                       |               | _                     | Fail:   |           |
| 1     | Admin clicks the Delete | Does it work? | A message box is      |         |           |
|       | Account button          |               | displayed confirming  |         |           |
|       |                         |               | that the Admin wants  |         |           |
|       |                         |               | to delete an account. |         |           |
|       |                         |               | Account is deleted    |         |           |

## Unit Test: 3.10. Deactivate Account Button Clicked

| ID     | What is being tested:   | Tested for:   | Expected Outcome:    | Pass or | Comments: |
|--------|-------------------------|---------------|----------------------|---------|-----------|
| 3.10.# |                         |               |                      | Fail:   |           |
| 1      | Admin clicks the Delete | Does it work? | A message box is     |         |           |
|        | Account button          |               | displayed confirming |         |           |
|        |                         |               | that the Admin wants |         |           |
|        |                         |               | to deactivate an     |         |           |
|        |                         |               | account. Account is  |         |           |
|        |                         |               | deactivated          |         |           |
#### 3/7/2006

| Unit Test: 3.11. Disable | e/Enable Sensor Screen |
|--------------------------|------------------------|
|--------------------------|------------------------|

| ID     | What is being tested:      | Tested for:   | Expected Outcome:       | Pass or | Comments: |
|--------|----------------------------|---------------|-------------------------|---------|-----------|
| 3.11.# |                            |               |                         | Fail:   |           |
| 1      | Admin clicks the           | Does it load? | Page loads and          |         |           |
|        | Disable/Enable button and  |               | displays user's current |         |           |
|        | is brought to the          |               | sensors, locations, and |         |           |
|        | Disable/Enable Sensor      |               | actions                 |         |           |
|        | Screen                     |               |                         |         |           |
| 2      | Admin enables a sensor and | Does it work? | The user's sensor       |         |           |
|        | clicks the Submit button   |               | becomes enabled and     |         |           |
|        |                            |               | the Admin is brought    |         |           |
|        |                            |               | to the Admin Home       |         |           |
|        |                            |               | Screen                  |         |           |
| 3      | Admin disables a sensor    | Does it work? | The user's sensor       |         |           |
|        | and clicks the Submit      |               | becomes disabled and    |         |           |
|        | button                     |               | the Admin is brought    |         |           |
|        |                            |               | to the Admin Home       |         |           |
|        |                            |               | Screen                  |         |           |
| 4      | Admin clicks the Back      | Does it work? | The Admin is taken      |         |           |
|        | button                     |               | back to the Admin       |         |           |
|        |                            |               | Home Screen             |         |           |

#### **11. Environmental Needs**

A compatible computer system with at least one of the supported sensor attached will serve as the monitored computer. We will also need a secondary computer system to serve as the remote user login location. The specific software required to undergo the testing process includes a supported web browser and PuTTY to confirm additions and changes made to the database.

#### 12. Responsibilities

The responsibility of completing and delivering our Testing Plan falls in the hands of the entire team. The Testing Manager and Testing Engineer, however, are responsible for the execution and documentation of the testing process.

#### 13. Staff and Training Needs

The entire Saint*Soft* team will be the primary means in the process of delivering the document. The skills required by the team include an overall knowledge of the project and its objectives.

#### 14. Schedule

Testing will commence immediately following the completion of the development phase. This will be roughly between February 21st and March 21<sup>st</sup>. The testing portion will be completed with the delivery of the Acceptance Test document which will be May 1<sup>st</sup>.

### 15. Risks and Contingencies

Due to the current status of the project, we are unable to anticipate the possible risks and therefore their counter measures. As the development process continues, we will be able to further assess the possible risks we may encounter.

#### 16. Approvals

Christian Damberg, Testing Manager

Lioubov Mikhailova, Development Engineer

David Moore, Team Leader

Hannah Palmer, Project Manager

Daniel Schuldt, Development Manager

Tina Ting, Testing Engineer

# 4. Detailed Design Specification

## 2.6 Packaging Specification

Our software package will include an instructional manual that will provide assistance to the user. This manual will provide the user with information regarding installation and usage of the software. All users will be given a copy of this manual to instruct them on login procedures and a step-by-step guide to how the system works. Also the administrator will be given additional information regarding permission setting.

# 5. Appendices

## 5.1 Gantt Chart

|                                                    | 0            | Task Name                    | February |          |        |          |         | Mar        | ch   |      | April |          |      |      |            |     | May  |      |          |     |
|----------------------------------------------------|--------------|------------------------------|----------|----------|--------|----------|---------|------------|------|------|-------|----------|------|------|------------|-----|------|------|----------|-----|
|                                                    |              |                              | 1/15     | 5   1/.  | 22   1 | /29      | 2/5     | 2/12       | 2/19 | 2/26 | 3/5   | 3/12     | 3/19 | 3/26 | 4/2        | 4/9 | 4/16 | 4/23 | 4/30     | 5/7 |
| 1                                                  |              | Team Meetings                |          |          |        | <b>.</b> |         |            |      |      |       | <b>I</b> |      |      | <b>I</b> . |     |      |      | <b>D</b> |     |
| 2                                                  |              | Class Meetings               | <b>.</b> |          |        |          |         |            |      |      |       |          |      |      |            |     |      |      |          |     |
| 3                                                  |              | Client Meeting               |          | **<br>** |        |          |         |            |      |      |       |          |      |      |            |     |      |      |          |     |
| 4                                                  | $\checkmark$ | Detailed Design              |          |          |        |          |         |            |      |      |       |          |      |      |            |     |      |      |          |     |
| 5                                                  |              | Detailed Design Presentation |          |          |        |          |         |            | ۲    |      |       |          |      |      |            |     |      |      |          |     |
| 6                                                  |              | Acceptance Test              |          |          |        |          |         |            |      |      |       |          |      |      |            |     |      |      | ļ        |     |
| 7                                                  |              | Acceptance Test Presentatio  |          |          |        |          |         |            |      |      |       |          |      |      |            |     |      |      | ۲        |     |
| 8                                                  |              | Academic Celebration         |          |          |        |          |         |            |      |      |       |          |      |      |            |     |      |      | ۲        |     |
| 9                                                  |              | End of Semester Celebration  |          |          |        |          |         |            |      |      |       |          |      |      |            |     |      |      |          | ۲   |
|                                                    |              |                              |          |          |        |          |         |            |      |      |       |          |      |      |            |     |      |      |          |     |
|                                                    |              |                              |          |          |        |          |         |            |      |      |       |          |      |      |            |     |      |      |          |     |
|                                                    |              | Task                         |          |          |        |          | м       | lle s lone |      | •    | Spill |          |      |      |            |     |      |      |          |     |
| Project : gannt chait spring<br>Date : Mon 2/20/06 |              |                              |          |          |        |          | Progres | 55         | _    |      |       |          |      |      |            |     |      |      |          |     |

## 5.2 Glossary of Terms

<u>Apache-</u>Apache is an open source web server that runs on most commonly used platforms

<u>Database –</u> A collection of data arranged for ease and speed of search and retrieval.

<u>Gantt Chart:</u> A chart that depicts progress in relation to time, often used in planning and tracking a project.

<u>IP Address –</u> Each machine connected to the Internet has an address known as an Internet Protocol address that takes the form of four numbers separated by dots, for example: 123.45.67.890.

<u>MySql-</u> An open source relational database management system (RDBMS) that uses Structured Query Language (SQL), the most popular language for adding, accessing, and processing data in a database.

<u>Oracle -</u> a relational database management system (RDBMS) developed and copyrighted by the Oracle Corporation.

<u>PHP-</u> The PHP Hypertext Preprocessor is a programming language that allows web developers to create dynamic content that interacts with databases.

<u>Remote User -</u> A registered user who is accessing the system from a computer that doesn't have any devices attached to it. This user is able to view the information from other sensors, but can not change information or settings for those sensors. The user, however, is able to add new devices to their account.

<u>Sensored User -</u> A user accessing the system from a computer in which at least one device is registered. This type of user is able to view information pertaining to their sensors as well as make changes to the sensors specific to that computer. The user is able to add or remove sensors from their account.

<u>Administrator –</u> User that oversees the web based system, performing maintenance as needed, and also has the ability to make specified changes to other user accounts and devices.